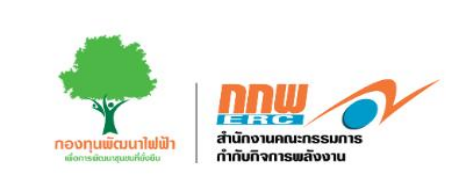

# คู่มือประกอบการใช้งานระบบ (สำหรับเจ้าหน้าที่สำนักงาน กกพ.)

ระบบการขออนุญาต ประกอบกิจการพลังงาน (ตามขอบเขตการดำเนินงานงวดที่6)

โครงการพัฒนาระบบการขออนุญาตประกอบกิจการพลังงาน และการบริหารกองทุนพัฒนาไฟฟ้า สำนักงานคณะกรรมการกำกับกิจการพลังงาน

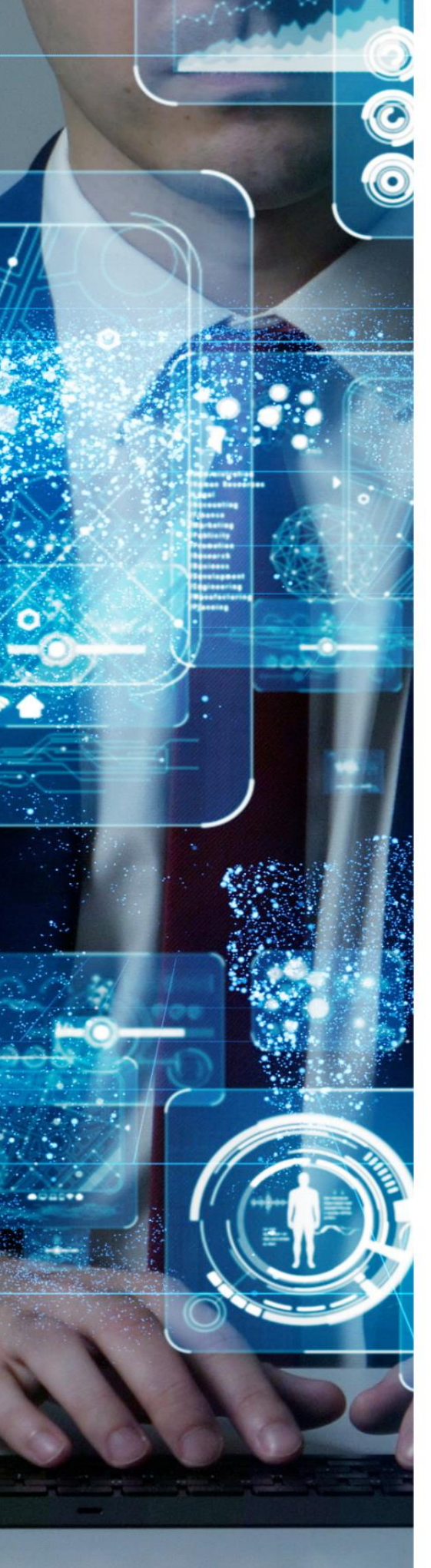

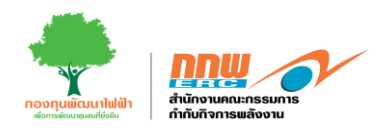

# รายการสารบัญ

| 1. ີວິ | วิธีการเข้าสู่ระบบ        | 1  |
|--------|---------------------------|----|
| 2. F   | Pre-licensing             | 2  |
| 2.1    | COP ขั้นต้น               | 3  |
| 2.2    | 2. กระบวนการรับฟัง        | 6  |
| 2.3    | 5. COP ขั้นสุดท้าย        | 8  |
| 2.4    | EIA/EHIA                  | 9  |
| 2.5    | 5. COP ขึ้นกลาง           | 10 |
| 3. E   | E-licensing               | 11 |
| 3.1    | . เมนูพิจารณาใบอนุญาต     | 12 |
| 4. t   | บริการด้านใบอนุญาต        |    |
| 4.1    | ขอต่ออายุใบอนุญาต         | 20 |
| 4.2    | 2. ขอโอนสิทธิ์ตามใบอนุญาต | 22 |
| 4.3    | 5. ขอเปลี่ยนแปลงใบอนุญาต  | 23 |
| 4.4    | . ขอใบแทนใบอนุญาต         | 24 |
| 4.5    | 5. ขอพักหรือหยุดพัก       | 24 |
| 4.6    | 5. ยกเลิกประกอบกิจการ     | 24 |
| 4.7    | ้. ขอรวมกิจการ            | 25 |
| 5. ຈໍ  | จัดการคำขอจดแจ้งยกเว้น    | 26 |
| 6. r   | คำขอจดแจ้งที่สำเร็จแล้ว   | 28 |
| 7. I   | เจ้งเริ่ม                 | 29 |

คู่มือประกอบการใช้งานระบบ ( สำหรับเจ้าหน้าที่สำนักงาน กกพ. )

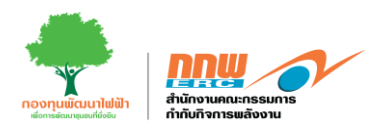

| 8. | เม  | นูตั้งค่าการทำงาน              | . 30 |
|----|-----|--------------------------------|------|
| 5  | 8.1 | การตั้งค่าเงื่อนไขท้ายใบอนุญาต | . 30 |
| į  | 8.2 | การตั้งค่าสาระสำคัญท้ายวาระ    | . 32 |
| 5  | 8.3 | การตั้งค่าวัตถุประสงค์การผลิต  | . 33 |
| ł  | 8.4 | ตั้งค่าเอกสารประกอบพิจารณา     | . 34 |

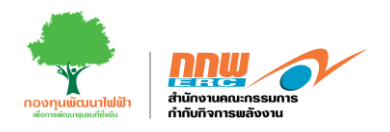

# สารบัญรูปภาพ

| รูปที่ 1 การเข้าสู่ระบบ                                                           | 1               |
|-----------------------------------------------------------------------------------|-----------------|
| รูปที่ 2 หน้าหลักแสดงเมนูการใช้งานของเจ้าหน้าที่ กกพ                              | 1               |
| รูปที่ 3 เมนู Pre-licensing                                                       | 2               |
| รูปที่ 4 รายการยื่นขอ COP ขั้นต้น                                                 | 3               |
| รูปที่ 5 แสดงรายการพิจารณาข้อมูลส่วนเทคนิค                                        | 4               |
| รูปที่ 6 แสดงการบันทึกผลการตรวจสอบข้อมูล                                          | 5               |
| รูปที่ 7 อนุมัติผลการพิจารณา                                                      | 5               |
| รูปที่ 8 สถานะอนุมัติ                                                             | 5               |
| รูปที่ 9 กระบวนการรับฟัง                                                          | 6               |
| รูปที่ 10 ตัวอย่างข้อมูลกระบวนการรับฟัง                                           | 7               |
| รูปที่ 11 ตัวอย่างบันทึกผลการตรวจสอบข้อมูลกระบวนการรับฟัง                         | 8               |
| รูปที่ 12 COP ขั้นสุดท้าย                                                         | 8               |
| รูปที่ 13 EIA/EHIA                                                                | 9               |
| รูปที่ 14 COP ขั้นกลาง                                                            |                 |
| รูปที่ 15 หน้าหลักในการใช้งานของเจ้าหน้าที่                                       |                 |
| รูปที่ 16 แสดงรายชื่อผู้ขอรับใบอนุญาต                                             |                 |
| รูปที่ 17 แสดงเมนูรายการพิจารณาใบคำขออนุญาต                                       |                 |
| รูปที่ 18 แสดงการบันทึกผลการตรวจสอบข้อมูลของผู้ขอรับใบอนุญาตและการบันทึกข้อความขอ | งผู้ดูแลระบบ 14 |
| รูปที่ 19 การจัดทำหน้าวาระ                                                        |                 |
| รูปที่ 20 แบบฟอร์มรายงานเสนอวาระ                                                  |                 |
| รูปที่ 21 แบบฟอร์มรายงานวาระ (ต่อ)เสนอ                                            |                 |
| รูปที่ 22 บันทึกการตรวจสอบระเบียบวาระ                                             |                 |
| รูปที่ 23 ผลการพิจารณาวาระมติ กกพ                                                 |                 |
| รูปที่ 24 สถานะชำระเงิน                                                           |                 |
| รูปที่ 25 บริการด้านใบอนุญาต                                                      |                 |
| รูปที่ 26 รายการบริการใบอนุญาต                                                    |                 |

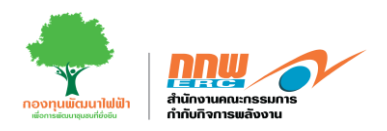

| รูปที่ | 27 | ตัวอย่างแบบฟอร์ม "ขอต่ออายุใบอนุญาต"                         | 20 |
|--------|----|--------------------------------------------------------------|----|
| รูปที่ | 28 | ตรวจสอบข้อมูลและบันทึกผล"ขอต่ออายุใบอนุญาต"                  | 21 |
| รูปที่ | 29 | ตัวอย่างการตรวจสอบและบันทึกผลข้อมูล "ขอโอนสิทธิ์ตามใบอนุญาต" | 22 |
| รูปที่ | 30 | ตัวอย่างการตรวจสอบและบันทึกผลข้อมูล "ขอเปลี่ยนแปลงใบอนุญาต"  | 23 |
| รูปที่ | 31 | ตัวอย่างการตรวจสอบและบันทึกผลข้อมูล "ยกเลิกประกอบกิจการ"     | 24 |
| รูปที่ | 32 | ตัวอย่างการตรวจสอบและบันทึกผลข้อมูล "ขอรวมกิจการ"            | 25 |
| รูปที่ | 33 | จัดการคำขอจดแจ้งยกเว้น                                       | 26 |
| รูปที่ | 34 | จัดการคำขอจดแจ้งยกเว้น                                       | 26 |
| รูปที่ | 35 | บันทึกผลการตรวจสอบข้อมูล "ยื่นขอจดแจ้งยกเว้น"                | 27 |
| รูปที่ | 36 | คำขอจดแจ้งที่สำเร็จแล้ว                                      | 28 |
| รูปที่ | 37 | หน้าหลักคำขอจดแจ้งที่สำเร็จแล้ว                              | 28 |
| รูปที่ | 38 | เมนูแจ้งเริ่ม                                                | 29 |
| รูปที่ | 39 | รายการคำขอจดแจ้ง                                             | 29 |
| รูปที่ | 40 | ตัวอย่างการบันทึกผลการพิจารณาของเจ้าหน้าที่                  | 29 |
| รูปที่ | 41 | มนูตั้งค่าการทำงาน                                           | 30 |
| รูปที่ | 42 | ตัวอย่างรายการเงื่อนไขท้ายใบอนุญาต                           | 30 |
| รูปที่ | 43 | ตัวอย่างการเพิ่มเงื่อนไขท้ายใบอนุญาต                         | 31 |
| รูปที่ | 44 | ตัวอย่างรายการสาระสำคัญท้ายวาระ                              | 32 |
| รูปที่ | 45 | ตัวอย่างการเพิ่มสาระสำคัญท้ายวาระ                            | 32 |
| รูปที่ | 46 | ตัวอย่างรายการวัตถุประสงค์การผลิต                            | 33 |
| รูปที่ | 47 | ตัวอย่างการลบ และเพิ่มวัตถุประสงค์การผลิต                    | 33 |
| รูปที่ | 48 | ตัวอย่างรายการเอกสารประกอบพิจารณา                            | 34 |

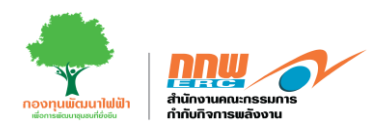

## 1. วิธีการเข้าสู่ระบบ

การเข้าสู่หน้าเว็บไซต์ระบบการยื่นขออนุญาตและการอนุญาตกิจการผลิตไฟฟ้าสำหรับเจ้าหน้าที่สำนักงาน กกพ. สามารถเข้าผ่านลิงค์ <u>https://elic.2besuccess.com/login</u> โดยกรอก Username และ Password และกด "เข้าสู่ระบบ" ดังแสดงในรูปที่ 1

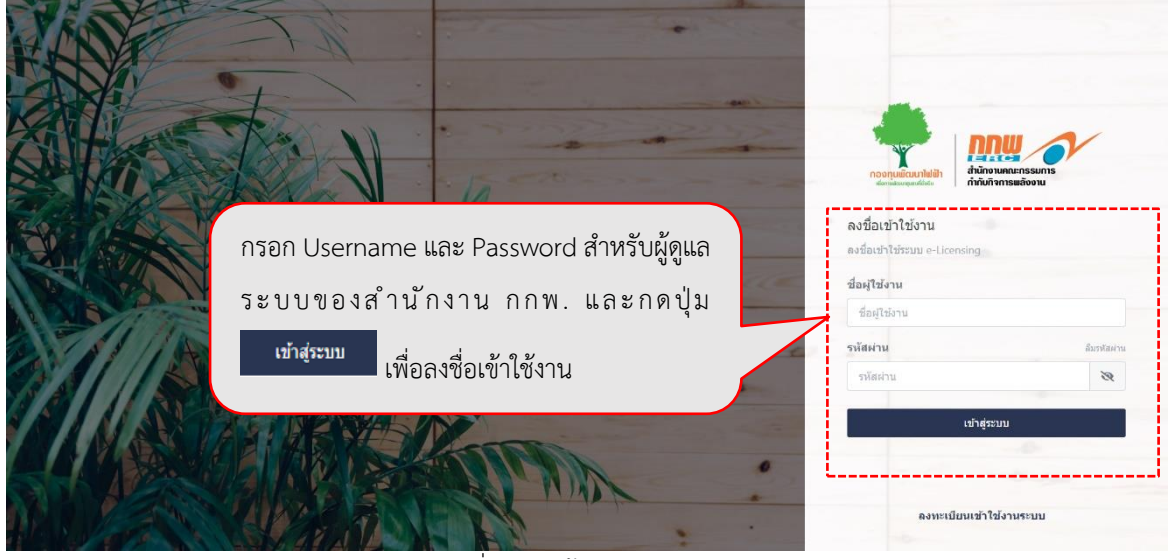

รูปที่ 1 การเข้าสู่ระบบ

หลังจากที่เจ้าหน้าที่ของสำนักงาน กกพ. เข้าสู่ระบบแล้ว จะแสดงหน้าหลักโดยในหน้านี้จะแสดงแถบเมนูสำหรับ เจ้าหน้าที่ของสำนักงาน กกพ. ซึ่งประกอบไปด้วยเมนู ดังนี้ เมนู Pre-licensing พิจารณาใบอนุญาต บริการด้าน ใบอนุญาต จัดการคำขอจดแจ้งยกเว้น คำขอจดแจ้งที่สำเร็จแล้ว แจ้งเริ่ม และประวัติค่าธรรมเนียม ดังแสดงในรูปที่ 2

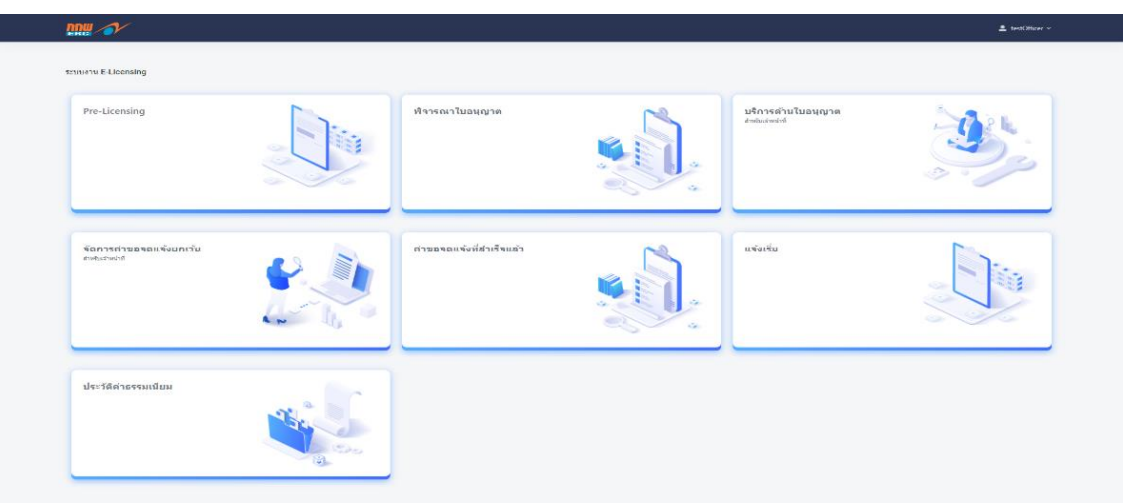

รูปที่ 2 หน้าหลักแสดงเมนูการใช้งานของเจ้าหน้าที่ กกพ.

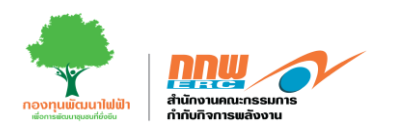

#### 2. Pre-licensing

หลังจาก Login เข้าสู่ระบบ จะปรากฏหน้าหลักในการใช้งานของเจ้าหน้าที่ ให้คลิกเลือก เมนู "Pre-licensing ดัง แสดงในรูปที่ 3

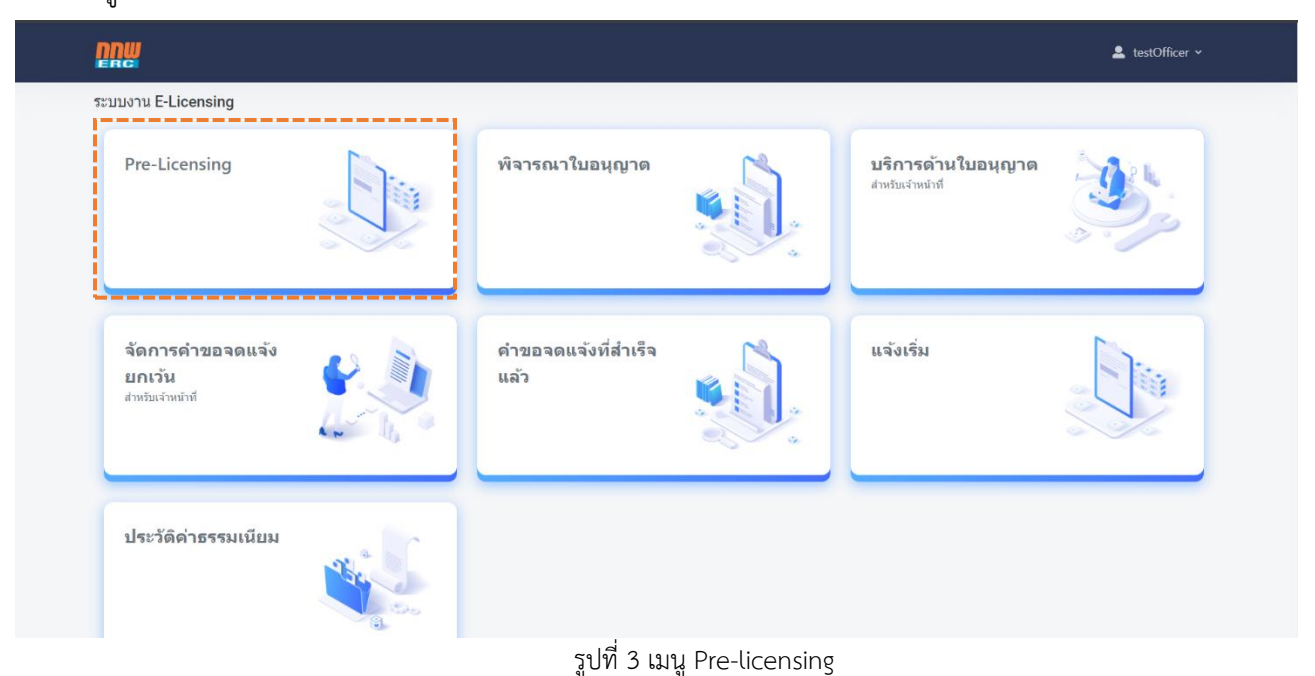

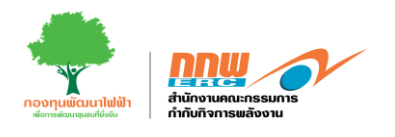

# 2.1. COP ขั้นต้น

เมื่อกดเลือกเมนู "Pre-Licensing" ระบบจะแสดงหน้ารายการยื่นขอ COP ขั้นต้น สำหรับเจ้าหน้าที่เพื่อเข้า ตรวจสอบความถูกต้องของข้อมูล โดยสถานะปัจจุบันเป็นรอพิจารณา ให้เจ้าหน้าที่ กดปุ่ม รายละเอียด ดังแสดง ตัวอย่างในรูปที่ 4

| שמי        | ≡          |                                                                                                |                                          |                   |                                                      |                  |                       |                                   | 💄 testOfficer 🗸                           |
|------------|------------|------------------------------------------------------------------------------------------------|------------------------------------------|-------------------|------------------------------------------------------|------------------|-----------------------|-----------------------------------|-------------------------------------------|
| B.         | ประมวลผลา  | หลักการปฏิบัติขั้นต้น (F                                                                       | Prelicensing COP)                        |                   |                                                      |                  |                       |                                   | <b>หน้าหลัก</b> → COP ขึ้นดัน             |
| ##         | เงื่อนไขก  | าารค้นหา                                                                                       |                                          |                   |                                                      |                  |                       |                                   | -                                         |
| ₽          | เลขที่ค่าร | ร้องขอ                                                                                         |                                          |                   |                                                      | ประเภทเชื้อเพลิง | เลือกประเภทเชื้อเพลิง |                                   | ¢                                         |
| ۰          | ชื่อโครงก  | การ                                                                                            |                                          |                   |                                                      | สถานะใบอนุญาต    | เลือกสถานะใบอนุญาต    |                                   | \$                                        |
| ۵          |            |                                                                                                |                                          |                   |                                                      |                  |                       |                                   | ยกเล็ก ดันหา                              |
|            |            |                                                                                                |                                          |                   |                                                      |                  |                       |                                   |                                           |
| <u>0</u> . | รายการยั   | ่นขอ cop ขันดัน                                                                                |                                          |                   |                                                      |                  |                       |                                   | -                                         |
|            | สำดับ      | เลขที่คำร้องขอ                                                                                 | ประเภทเชื้อเพลิง                         | ชื่อโครงการ       | សូទ័បសិលដឯប                                          | วันที่ยื่นขอ     | สถานะปัจจุบัน         | หนังสือแจ้งความเห็นผ่านการพิจารณา | รายละเอียด                                |
|            | 1          | ERC-PRE67-15179                                                                                | พลังงานแสงอาทิตย์                        | test ttt01        | นาง สิตาพัชญ์ สุขสวัสดิ์<br>นาง สิตาพัชญ์ สุขสวัสดิ์ | 23 พ.ศ. 2567     | รอพิจารณา             | B                                 | ₽                                         |
|            | 2          | ERC-PRE67-20080                                                                                | พลังงานแสงอาทิตย์                        | 1                 | นาย คงถุทธิ์ แม้นศิริ                                | 7 มิ.ย. 2567     | อนุมัติ               | E)                                |                                           |
|            | 3          | ERC-PRE67-19526                                                                                | ายระปุทธม                                | 1                 | นาย คงถุทธิ์ แม้นศิริ                                | 6 มิ.ย. 2567     | รอพิจารณา             |                                   |                                           |
|            | 4          | ERC-PRE67-19049                                                                                | ถ่านหืน                                  | 1                 | นาย คงฤทธิ์ แม้นดีวิ                                 | 5 มี.ย. 2567     | รอพิจารณา             |                                   |                                           |
|            | 5          | ERC-PRE67-47709                                                                                | พลังงานลม                                | test wind         |                                                      | 5 มิ.ย. 2567     | อนุมัติ               | Ē                                 |                                           |
|            | 6          | ERC-PRE67-47785                                                                                | พลังงานแสงอาทิตย์                        | test-solar        |                                                      | 5 มิ.ย. 2567     | รอพิจารณา             | B                                 |                                           |
|            | 7          | ERC-PRE67-43827                                                                                | พลังงานลม                                | test-1            |                                                      | 29 w.a. 2567     | อนุมัติ               | <b>B</b> //                       |                                           |
|            | 8          | ERC-PRE67-44777                                                                                | พลังงานแสงอาทิตย์                        | test-solar        |                                                      | 3 มิ.ย. 2567     | อนุมัติ               | <b>B</b> //                       |                                           |
|            | 9          | ERC-PRE67-18766                                                                                | เชื้อเพลิงชีวมวล                         | โรงไฟฟ้าขี่วมวล A |                                                      | 4 มิ.ย. 2567     | อนุมัติ               | E /                               |                                           |
|            | 10         | ERC-PRE67-18392                                                                                | พลังงานแสงอาทิตย์                        | ทดสอบ             |                                                      | 30 พ.ศ. 2567     | อนุมัติ               | Ē                                 |                                           |
|            | สำนวม 10   | ) รายการ<br>แจ้งเพื่อนสัแดง หมดเวล<br>แจ้งเพื่อนสีสัม เหลืออีก 3<br>แจ้งเพื่อนสีเรียว เหลืออี/ | า<br>2.1วัม<br>กร.1วัน                   |                   |                                                      |                  |                       | 10 หม้า                           | c ( 1 ) »                                 |
|            |            | <b>#</b> =                                                                                     |                                          |                   |                                                      |                  |                       |                                   | 💄 Chayapha 🛩                              |
|            | e          | ยื่นรายงาน COP :                                                                               | ชั้นดัน                                  |                   |                                                      |                  |                       | หน้าหลัก > COP ขึ้นต้น            | <ul> <li>ยันรายงาน COP ชั่นดัน</li> </ul> |
|            | -          |                                                                                                |                                          |                   | B                                                    |                  | B                     |                                   |                                           |
|            | •          |                                                                                                |                                          | น่อมูลทั่วไปจ     | <b>ไละา</b> ชัสบูลด้านเทคนิด                         |                  | รายงานสิ่งแวดเสือม    |                                   |                                           |
|            | ٥          | * กรองบัญลทั่งไ                                                                                | ไปและข่อมูลด้านเทคนิค, รายงานสั่งแวดล้อม | ไฟลาบก้วน         |                                                      |                  |                       |                                   |                                           |
|            |            | ·                                                                                              |                                          |                   |                                                      |                  |                       | ข้อนกลับ ส่ง                      | พิจารณา                                   |
|            |            |                                                                                                |                                          |                   |                                                      |                  |                       |                                   |                                           |
|            |            |                                                                                                |                                          |                   |                                                      |                  |                       |                                   |                                           |
|            |            |                                                                                                |                                          |                   |                                                      |                  |                       |                                   |                                           |

รูปที่ 4 รายการยื่นขอ COP ขั้นต้น

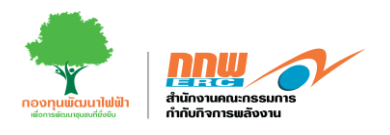

จากรูปที่ 4 เมื่อผู้ยื่น COP ขั้นต้น จัดการคำขอขึ้นรอพิจารณา ผู้ดูแลระบบคลิกปุ่ม 🕞 จากนั้นระบบจะปรากฏ หน้ารายละเอียดข้อมูลของผู้ยื่น COP ขั้นต้น ในแต่ละส่วน ซึ่งประกอบด้วย ข้อมูลโครงการ ข้อมูลผู้รับมอบอำนาจ ข้อมูลด้านเทคนิค และเอกสารประกอบ ดังแสดงในรูปที่ 5

| งทะเบียนข้อมูลผู้ประกอบการ                                                                                                    |                                                            |                                        |                                        |                           | หน้าหลัก > ขึ้นขอโบอา |
|----------------------------------------------------------------------------------------------------|------------------------------------------------------------|----------------------------------------|----------------------------------------|---------------------------|-----------------------|
|                                                                                                    | soma                                                       | a<br>sleqa(fluessfrunk                 |                                        | 3<br>gafruunda            | ()<br>Usandersasi     |
| ขื่อโครงการและที่ตั้งสถานโครงการ                                                                                                    |                                                            |                                        |                                        |                           | -                     |
| ชื่อโครงการ*®                                                                                                    | test ttt01                                                 |                                        |                                        |                           |                       |
| ที่ตั้งโครงการ (กรณีโรงไฟฟ้า Solar ที่                                                                                                    | ดิดดั่งในพื้นที่นิดิบุคคลอื่นให้ระบุรายละเอียดที่ดั่งของพื | ในที่ผิดตั้ง)                          |                                        |                           |                       |
| เลชที <sup>.</sup> 🕲                                                                                                    | 1                                                          |                                        | ( กรณีไม่มีเลขที่ให้ไข่สัญลักษณ์ "-" ) |                           |                       |
|                                                                                                    |                                                            |                                        |                                        |                           |                       |
| 212/21                                                                                                    |                                                            |                                        | าอย                                    |                           |                       |
| ຄາກາ                                                                                                    |                                                            |                                        | ดลอง/แม่น้ำ                            |                           |                       |
|                                                                                                    |                                                            |                                        |                                        |                           |                       |
| รหัสไปรษณีย่"                                                                                                    | 10170                                                      |                                        | จังหวัด*                               | กรุงเองอุณาการคร          | 0                     |
| อำเภอ/เขต"                                                                                                    | เขต ตลึงชัน                                                |                                        | ≎ ผ่าบล/แชวง*                          | ดดีงขัน                   | 0                     |
|                                                                                                    |                                                            |                                        |                                        |                           |                       |
| ประเทศ                                                                                                    |                                                            |                                        | มือถือ"                                |                           |                       |
| เนอร์โทรศัพท                                                                                                    |                                                            |                                        | โทรสาร                                 |                           |                       |
| upload Flie                                                                                                    |                                                            |                                        |                                        |                           | ق                     |
| ดวามเท็นเจ้าหน้าที่                                                                                                    |                                                            |                                        |                                        |                           |                       |
| ผลการตรวจสอบข้อมูล                                                                                                    |                                                            | 🕒 ช้อมูลในส่วนนี้ครบถ้วน 🔘 ช้อมูลในส่ว | นนี้ไม่ครบถั่วน                        |                           |                       |
| ข้อมูลการก่อสร้างกิจการไฟฟ้า                                                                                                    |                                                            |                                        |                                        |                           |                       |
| แผนการดำเนินโครงการก่อสร้างสถานป                                                                                                    | ระกอบกิจการ                                                |                                        |                                        |                           |                       |
|                                                                                                    | รายการ                                                     | วันที่เริ่มดำเนินการ                   | (วัน/เดือน/ปี)                         | กำหนดแล้วเสร็จ (วัน/เดือน | ปี) จำนวนวัน          |
| 1) การก่อสร้าง                                                                                                    |                                                            | เลือกวันที่                            |                                        | เลือกวันที่               |                       |
|                                                                                                    |                                                            | เลือกวันที                             |                                        | เลือกวันที                |                       |
| 2) การดิดดั้งเครื่องจักร/อุปกรณ์                                                                                                    |                                                            |                                        |                                        |                           |                       |
| <ol> <li>การติดตั้งเครื่องจักร/อุปกรณ์</li> <li>การทดสอบเดินเครื่องระบบผลิตไฟฟ้า</li> </ol>                                                                                                    |                                                            | เลือกวันที                             |                                        | เลือกวันที่               |                       |
| <ol> <li>การติดตั้งเตรื่องจักร/อุปกรณ์</li> <li>การทดสอบเดินเครื่องระบบแต่ตร้างที่ที</li> <li>วิบเรื่อเดิมด้วยระกอบกิจการเชิงพาณิชย์</li> </ol>                                                                                               |                                                            | เลือกวันท์<br>เลือกวันท์               |                                        | เลือกวันที่               |                       |
| <ol> <li>การติดตั้งเครื่องรัตร/อุปกรณ์</li> <li>การรดสอบเดินเครื่องรรมแต่ตา3ฟ้า</li> <li>การรดสอบเดินเครื่องรรมแต่ตา3ฟ้า</li> <li>วันเริ่มค่ามารถอยกิจการเรื่องกะเรื่องกะเรื่อง</li> <li>หมายเหตุ: 1) ใช้การแอวันเรื่องโอสร้างสถาน</li> </ol> | ประกอบกิจกรสำหรับการจำห่อเงินเข้ากองรุษพัฒนาใ              | เลือกรับที<br>เสือกรับที               |                                        | เลือกวันที่               |                       |
| <ol> <li>2) การติดสังหรืองรักปรุปกรณ์</li> <li>3) การติดส่วนที่สินเครื่องรายบนต์สาไฟฟ้า</li> <li>4) วินปริมพิมประกอบกิจการเริ่มหาเดียช</li> <li>หมายบางคะ 1) ไปกำหนดวิมสโมก์เลสร้างสถาน</li> <li>ความน์ในเป็นหน้าที่</li> </ol>               | ประกอบกิจการสำหรับการร่าส่อเงินเร่ากองทุบพัฒนาไ            | เมือกรับที่<br>เมือกรับที่             |                                        | เมือกวังก์                |                       |

รูปที่ 5 แสดงรายการพิจารณาข้อมูลส่วนเทคนิค

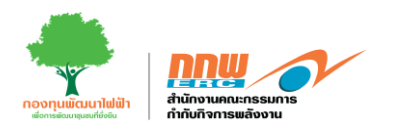

เจ้าหน้าที่เข้าตรวจสอบข้อมูลผู้ยื่นแต่ละส่วนข้อมูล และทำการบันทึกผลการตรวจสอบข้อมูล หลังจากนั้นกดส่งการ พิจารณาดังแสดงในรูปที่ 6

| ความเห็นเจ้าหน้าที่ |                                                       |              |
|---------------------|-------------------------------------------------------|--------------|
| ผลการครวจสอบข้อมูล  | ✿ ชั่งมุลในต่วนนี้จะแก้วน ○ ชั่งมุลในต่วนก็ไม่ตะแก้วน |              |
| กสับสุ่งน้ำหลัก     |                                                       | สำเนินการค่อ |

รูปที่ 6 แสดงการบันทึกผลการตรวจสอบข้อมูล

หลังจากบันทึกผลการตรวจสอบข้อมูลด้านเทคนิคและสิ่งแวดล้อมแล้ว จากนั้นกด อนุมัติ ดังแสดงในรูปที่ 7

| nnw       | =                                                                                | 💄 testOfficer 🛩  |
|-----------|----------------------------------------------------------------------------------|------------------|
| B.        | ขึ้นรายงาน COP ขึ้นสัน พย่างสัก - COP ขึ้นสัน - ยังกา                            | harna COP disela |
|           |                                                                                  |                  |
| e         |                                                                                  |                  |
| •         | ข้อมูลทั่วไปและข้อมูลด้านเทคจิด รายงานด้วยม                                      |                  |
| ۵         | " ดรรมสอบข่อมูลทำไป และข่อมูลต่างเหตรีต และระบบรานส์คุมาสต้อน พร้อมกับไปดรรมเห็น |                  |
| 5         | dawadu avat                                                                      |                  |
| <u>Dı</u> |                                                                                  |                  |
|           |                                                                                  |                  |
|           |                                                                                  |                  |
|           |                                                                                  |                  |
|           |                                                                                  |                  |
| 0         |                                                                                  |                  |
|           |                                                                                  |                  |

รูปที่ 7 อนุมัติผลการพิจารณา

| บระมวลผ                         | เหลักการปฏิบัติขั้นต่น (P                                                                      | Prelicensing COP)                                                                  |                                  |                                                              |                                                      |                                                |                                                | wshwide - 00          |
|---------------------------------|------------------------------------------------------------------------------------------------|------------------------------------------------------------------------------------|----------------------------------|--------------------------------------------------------------|------------------------------------------------------|------------------------------------------------|------------------------------------------------|-----------------------|
| เงื่อนให                        | การค้นหา                                                                                       |                                                                                    |                                  |                                                              |                                                      |                                                |                                                |                       |
| เลขที่ส                         | าร์องขอ                                                                                        |                                                                                    |                                  |                                                              | ประเภทเพื่อเพลง                                      | เสือกมักรเลทเชื้อ                              | เพลือ                                          |                       |
| ชื่อโคร                         | דרחו                                                                                           |                                                                                    |                                  |                                                              | ສຕາມເປັນລະບຸຊາສ                                      | เลือกสถานะไมอ                                  | utyres                                         |                       |
|                                 |                                                                                                |                                                                                    |                                  |                                                              |                                                      |                                                |                                                |                       |
|                                 |                                                                                                |                                                                                    |                                  |                                                              |                                                      |                                                |                                                | Britan was            |
| rrnarz<br>ubrk                  | อื่นขอ cop ขึ้นสัน<br>เลขที่สำร่องขอ                                                           | ประเภทเชื้อเพลิง                                                                   | ชื่อโครงการ                      | ฟรีนศัตราชน                                                  | ริษที่นั่นขอ                                         | สถานะปัจจุบัน                                  | หน้งอือยจังความเป็นผ่านการทัจารณา              | unan wav              |
| rroure<br>uibrit<br>t           | อื่นขอ cop ขึ้นตัน<br>เลขที่สำรัลงขอ<br>ERC-PRE67-16153                                        | ประเภทเนื้อเพลิง<br>หลังงานแล่งอาฟาสต์                                             | ซื่อโครงการ<br>ใ                 | ฟรีมพัดชอบ<br>นาย ดอรุทธิ์ แม่นตัว                           | รับที่มีนายอ<br>28 พ.ค. 2567                         | สถานะปัจจุปัน<br>รูณสล                         | หมือสือธจัดสารแก่ในสายการศึกรรณา               | STUAL                 |
| rroure<br>ubrit<br>5            | ถึงขอ cop ซึ่งเกิง<br>เลขที่เการ่องขอ<br>ERC-PRE67-16153<br>ERC-PRE67-15756                    | ประเภทเรื่องหลือ<br>หลืองานแสงอาร์กอ<br>หลืองานแสงอาร์กอร์                         | ซื่อโครงการ<br>1<br>พลสอบไ       | งศึมมิตรรอบ<br>นาย คงกุรซ์ แปนศิร                            | Чинвания<br>28 н.е. 2567<br>27 н.е. 2567             | สงานะจิจจมิน<br>โปมครั้<br>เป็นปี<br>มีวิมิน   | าหรือสือมจังกรามหรือเล่าพรารทำรรณา<br>ชิ<br>ชิ | binair<br>binair<br>G |
| riante<br>áraita<br>3<br>2<br>3 | ถึงรออ cop ซึ่งตัน<br>เหลรที่กำร้องขอ<br>ERC-PRES7-15155<br>ERC-PRES7-15756<br>ERC-PRES7-14646 | ประเททเชื้อเหลือ<br>หลังงานแล้วอาทิตส์<br>หลังงานแล้วอาทิตส์<br>พร้องานแล้วอาทิตส์ | ชื่อโครงการ<br>1<br>พ.ศ.ยน1<br>1 | ง/รีบเกิดขอบ<br>นาย คงกุรรัย แปนสิริ<br>นาย คงกุรรัย แปนสิริ | Suddwaa<br>28 no. 2567<br>27 no. 2567<br>23 no. 2567 | สถานะมีจาปน<br>ราชสิต<br>อนุธิสิ<br>สอกสัมนกโม | าเนื้อสัมธรัสสารแก่ในอ่านการทำงากกา            | anare<br>stuare       |

เมื่ออนุมัติเรียบร้อย สถานะขึ้นอนุมัติ ดังแสดงในรูปที่ 8

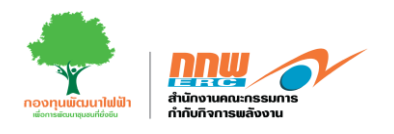

#### 2.2. กระบวนการรับฟัง

หลังจากผู้ประกอบการดำเนินกิจกรรมการรับฟังร่วมกับประชาชนในพื้นที่และทำการบันทึกข้อมูลลงในระบบของ Pre-licensing เรียบร้อยแล้ว เจ้าหน้าที่เข้าสู่ระบบ เลือกเมนู Pre-licensing และกดที่เลือก "Public Hearing" เพื่อ ตรวจสอบข้อมูล ดังแสดงในรูปที่ 9

| DUM        |                |                                    |                                                                  |             |             |                      |                              |                               | 💄 testOfficer ~           |
|------------|----------------|------------------------------------|------------------------------------------------------------------|-------------|-------------|----------------------|------------------------------|-------------------------------|---------------------------|
| E.         | Public Hearin  | ng                                 |                                                                  |             |             |                      |                              |                               | หน้าหลัก > Public Hearing |
| "<br>2     | เงื่อนไขการ    | คันหา                              |                                                                  |             |             |                      |                              |                               | -                         |
|            | เลขที่คำร้อง   | 120                                | •                                                                |             | ประเ        | กทเชื้อเพลิง         | เลือกประเภทเชื้อเพล็ง        |                               | •                         |
| D<br>::    | ชื่อโครงการ    |                                    |                                                                  |             | สถา         | ะเบอนุญาต            | เลือกสถานะใบอนุญาต           |                               | ยกเล็ก ค่นหา              |
| <u>B</u> L | รายการ         |                                    |                                                                  |             |             |                      |                              |                               | -                         |
|            | ลำดับ          | เลขที่คำร้องขอ                     | ประเภทเชื้อเพลิง                                                 | ชื่อโครงการ | COP ขั้นต้น | ผู้รับผิดชอบ         | วันที่ยื่นขอ                 | สถานะปัจจุบัน                 | รายละเอียด                |
|            | 2              | ERC-PRE67-16153<br>ERC-PRE67-15756 | พลังงานแสงอาทิตย์<br>พลังงานแสงอาทิตย์                           | 1<br>ทดสอบ1 | COP ขึ้นต่น | นาย คงฤทธิ์ แม่นศิริ | 28 พ.ศ. 2567<br>27 พ.ศ. 2567 | •                             |                           |
|            | <u>n</u> #     | =                                  |                                                                  |             | -           |                      |                              | /                             | ▲ testOfficer ~           |
|            | в.<br>н        | ยินเพิ่มกระบวนการรับข              | ลึง                                                              |             |             |                      |                              | หม่าหลัก 🤌 Public Hearing 🔌 🛙 | แห็มกระบวนการรับทั้ง      |
|            | 12<br>10<br>10 |                                    | อากามกำระนับ เป็นเป็น<br>เป็น เป็น เป็น เป็น เป็น เป็น เป็น เป็น |             | รายงานดึงยะ | คด้อน                |                              | <b>คระบวนการวันพัง</b>        | •                         |
|            | 55<br>Ba       | _                                  |                                                                  |             |             |                      |                              | den (                         | เกลัน                     |
|            |                |                                    |                                                                  |             |             |                      |                              |                               |                           |
|            |                |                                    |                                                                  |             |             |                      |                              |                               |                           |

รูปที่ 9 กระบวนการรับฟัง

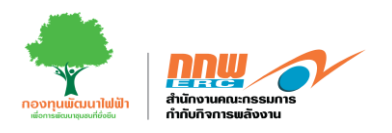

เมื่อคลิกปุ่ม "กระบวนการรับฟัง" ระบบจะแสดงหน้าแบบฟอร์มที่ผู้ประกอบการกรอกข้อมูล โดยเจ้าหน้าที่ตรวจสอบ และบันทึกผลการตรวจสอบข้อมูลในแต่ละส่วน ดังแสดงตัวอย่างในรูปที่ 10

|      |                                   |   | ≡    | \$                                                                                           |                                                                                                    |                                                      |                                  |                              | 🙎 Chayapha 👻    |
|------|-----------------------------------|---|------|----------------------------------------------------------------------------------------------|----------------------------------------------------------------------------------------------------|------------------------------------------------------|----------------------------------|------------------------------|-----------------|
| APPS |                                   |   | กระ  | ะบวนการรับฟัง                                                                                |                                                                                                    |                                                      | หน้าหลัก 🔸 Public Hearing        | > ยื่นเพิ่มกระบวนการรับฟัง > | กระบวนการรับพึง |
| B,   | Pre-Licensing                     | > |      | การตำเนินการรับพืงความคิดเห็นของประชา                                                        | าราแและผมีส่วนได้เสีย                                                                                                    |                                                      |                                  |                              | -               |
|      | E-Licensing<br>บริการค้านในอนุญาต | > |      |                                                                                              |                                                                                                    |                                                      |                                  |                              |                 |
| Ŧ    | ยื่นขอแจ้งยกเว้น                  | > |      | วันที่จัดเวทีรับพึง                                                                          | 11 มิ.ย. 2567                                                                                                    |                                                      |                                  |                              |                 |
| •    | แจ้งเริ่ม                         | > |      | สถานที                                                                                       |                                                                                                    | เลขที                                                |                                  |                              |                 |
| ٥    | Tracking                          | > |      | หมู่ที                                                                                       |                                                                                                    | ช่อย                                                 |                                  |                              |                 |
| 8    | Dashboard                         | > |      | ถนน                                                                                          |                                                                                                    | คลอง/แม่น้ำ                                          |                                  |                              |                 |
|      |                                   |   |      | รพัสใปรษณีย์                                                                                 |                                                                                                    | จังหวัด                                              | กรุณาเลือก                       |                              | •               |
|      |                                   |   |      | อำเภอ/เขต                                                                                    | กรุณาเส็ลก 🗣                                                                                                    | ต่าบด/แขวง                                           | กรุณาเลือก                       |                              | ٠               |
|      |                                   |   |      | วิธีการลงทะเบียนสวงหน้า                                                                      |                                                                                                    |                                                      |                                  |                              |                 |
|      |                                   |   |      |                                                                                              |                                                                                                    |                                                      |                                  |                              | _               |
|      |                                   |   | L    | รูปแบบและวิธีการประชาสัมพันธ์ข้อมูลโครง                                                      | งการและเช็ญเข้าร่วมรับฟัง                                                                                                    |                                                      |                                  |                              | -               |
|      |                                   |   |      | 🗌 หนังสือพิมพ์ห้องถิ่น                                                                       |                                                                                                    | 🗌 โทรตัพท์                                           |                                  |                              |                 |
|      |                                   |   |      | 🗋 วิทยุชุมชน                                                                                 |                                                                                                    | 🗌 โทรสาร                                             |                                  |                              |                 |
|      |                                   |   |      | 🗌 สื่อสังคม / สื่ออินเดอร์เน็ด                                                               |                                                                                                    | 🗌 จดหมายอิเล็คทรอนิกส์                               |                                  |                              |                 |
|      |                                   |   |      | 🗌 จดหมายเชิญทางไปรษณีย์                                                                      |                                                                                                    | 🗌 เครือข่ายระบบสารสนเทศส่านักงา                      | น กกพ.                           |                              |                 |
|      |                                   |   |      | 🗋 อื่นๆ                                                                                      |                                                                                                    |                                                      |                                  |                              |                 |
|      |                                   |   |      | แนบ File สรุปรายละเอียดโครงการ                                                               | เลือกไฟล์                                                                                                    | แนบ Infoghaphic รายละเอียดโครงการ                    |                                  | เลือกไฟล์                    |                 |
|      |                                   |   |      |                                                                                              |                                                                                                    |                                                      |                                  |                              | _               |
|      |                                   |   | L    | รูปแบบและวิธีการประชาสัมพันธ์ข้อมูลโครง                                                      | งการ                                                                                                    |                                                      |                                  |                              | -               |
|      |                                   |   |      |                                                                                              |                                                                                                    |                                                      |                                  |                              |                 |
|      |                                   |   |      | สถานที่ประชาสัมพันธ์โครงการ                                                                  |                                                                                                    |                                                      |                                  |                              |                 |
|      |                                   |   |      | พิภัค latitude                                                                               |                                                                                                    | พ็กัด longitude                                      |                                  |                              |                 |
|      |                                   |   |      | วันที่เริ่มดันประชาสัมพันธ์                                                                  | เลือกวันที่                                                                                                    | วันที่สิ้นสุดประชาสัมพันธ์                           | เลือกวันที่                      |                              |                 |
|      |                                   |   |      | รวมระยะเวลาประชาสัมพันธ์ (วัน)                                                               |                                                                                                    |                                                      |                                  |                              | _               |
|      |                                   |   | L    | อัพโหลดไฟล์อื่นๆ ประกอบการรับพึง                                                             |                                                                                                    |                                                      |                                  |                              | -               |
|      |                                   |   |      | 1. พิมพ์ชื่อ file เอกสาร                                                                     |                                                                                                    |                                                      |                                  | เลือกไฟล์                    |                 |
|      |                                   |   |      | เพิ่มให้สอื่น ๆ                                                                              |                                                                                                    |                                                      |                                  |                              | _               |
|      |                                   |   | 5    |                                                                                              |                                                                                                    |                                                      |                                  |                              | _               |
|      |                                   |   |      | ศำรับรองของผู้ยื่นขออนุญาตประกอบกิจกา                                                        | รผลิตไฟฟ้า                                                                                                    |                                                      |                                  |                              | -               |
|      |                                   |   |      | 🗌 ข้อมูดที่ให้ไว้ในแบบรายการดรวจสอบ                                                          | นี้และเอกสารหลักฐานประกอบเป็นข้อมูลล่าสุดที่ถูกต้องเป็นจริงทุกประการ                                                                         |                                                      |                                  |                              |                 |
|      |                                   |   |      | <ul> <li>ผลการจดรบพงความเหนสามารถนาม</li> <li>ข้าพเจ้ายืนยอมให้ข้อมูลส่วนบุคคลดัง</li> </ul> | า เขมระกอบการขอรบเนอนุญาฒบระกอบกางการผลดาพพาหรอขออนุญาตขย<br>กล่าวในการใช้ เก็บ หรือเผยแพร่ ตามกฎหมายว่าด้วยการคุ้มครองข้อมูลส่วนบุ<br>— แอง | ายกาลงการผลดาพพา แลวแตกรณาตภาย<br>คคล<br>แจ้นนั้นแนด | เป็นให้อนรับแล้ววนเพยแพรรายงานส์ | รุบผลการจดรบพงความเหนแ       | .831654         |
|      |                                   |   |      |                                                                                              | _ au                                                                                                    |                                                      |                                  |                              |                 |
|      |                                   |   | ** N | เลการจัดรับพึงใช้ประกอบการขอรับใบอนุญาตภา<br>                                                | ยใน 12 เดือน นับจากวันเผยแพร่รายงานสรุปผลแล้วเสร็จ                                                                                           |                                                      |                                  |                              |                 |
|      |                                   |   | ti   | ้อนกลับ                                                                                      |                                                                                                    |                                                      |                                  |                              | บันทึกข้อมูล    |
|      |                                   |   |      |                                                                                              |                                                                                                    |                                                      |                                  |                              |                 |

รูปที่ 10 ตัวอย่างข้อมูลกระบวนการรับฟัง

-คู่มือประกอบการใช้งานระบบ ( สำหรับเจ้าหน้าที่สำนักงาน กกพ. )

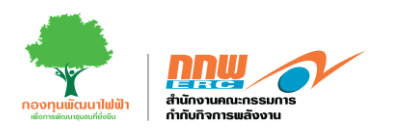

เจ้าหน้าที่เข้าตรวจสอบข้อมูลกระบวนการรับฟังแต่ละส่วนข้อมูล และทำการบันทึกผลการตรวจสอบข้อมูล แสดง ความคิดเห็น หลังจากนั้นกดบันทึก เพื่อไปสู่การตรวจสอบข้อมูลข้อมูล COP ขั้นสุดท้ายต่อไป ดังแสดงในรูปที่ 11

| ความเห็นเจ้าหน้าที่ |                                                            |
|---------------------|------------------------------------------------------------|
| ผลการดรวจสอบข้อมูล  | ไ≱<br>⊖ ข้อมูลในส่วนนี้ครบถ้วน ─ ข้อมูลในส่วนนี้ไม่ครบถ้วน |
| แสดงความเห็น:       |                                                            |
| ย้อนกลับ            | #<br>บันทึกข้อมูล                                          |

รูปที่ 11 ตัวอย่างบันทึกผลการตรวจสอบข้อมูลกระบวนการรับฟัง

## 2.3. COP ขั้นสุดท้าย

เจ้าหน้าที่เข้าสู่ระบบของ Pre-licensing และกดที่เมนู "COP ขั้นสุดท้าย" คลิกปุ่ม 🕟 โดยระบบจะปรากฏหน้า รายละเอียดให้ตรวจสอบข้อมูล COP ขั้นสุดท้าย เมื่อครบถ้วนหลังจากนั้นคลิกปุ่ม อนุมัติ ดังแสดงในรูปที่ 12

| COP             | ขั้นสุดท้าย        |                               |                      |                    |                   |                   |                     |                        | หม้าหลัด                   | ) cos é    |
|-----------------|--------------------|-------------------------------|----------------------|--------------------|-------------------|-------------------|---------------------|------------------------|----------------------------|------------|
| 001 1           | nudan in           |                               |                      |                    |                   |                   |                     |                        |                            | , cor s    |
| เงื่อ           | อนไขการค้นหา       |                               |                      |                    |                   |                   |                     |                        |                            |            |
| <b>₽</b><br>182 | ชที่คำร้องชอ       |                               |                      |                    | ประเภทเชื้อเพลิง  | u u               | โอกประเภทเชื้อเพลิง |                        |                            |            |
| สอ              | วโครงการ           |                               |                      |                    | สถานะใบอนุญาต     | u u               | ไอกสถานะใบอนุญาต    |                        |                            |            |
|                 |                    |                               |                      |                    |                   |                   |                     |                        | มกเลีย                     | ค้นห       |
| 571             | ยการ               |                               |                      |                    |                   |                   |                     |                        |                            |            |
| สำคั            | ถ็บ เลชที่ดำร้องขอ | ประเภทเชื้อเพลิง              | ชื่อโครงการ          | หนังสือแจ้งผ่าน CO | DP ขึ้นต้น วันที่ | ยื่นขอ COP ขั้นสุ | ลห้าย ผู้รับผิดชอบ  | วันที่อื่นขอ           | สถานะบัจจุบัน              | รายละเ     |
| 1               | ERC-PRE67-161      | 53 พลังงานแสงอาทิตย์          | 1                    | COP ปันง           | พัน               |                   | นาย คงฤทธิ์ แม่นดี  | т 28 <b>н.</b> я. 2567 | รอพิจารณา                  | B          |
| 2               | ERC-PRE67-157      | 56 พลังงานแสงอาทิตป           | ทคสอบ1               | COP ชื่นเ          | ตับ               |                   |                     | 27 ж.я. 2567           | รอพิจารณา                  | E          |
| nny             | <b>y</b> =         |                               |                      |                    |                   |                   |                     |                        | -                          | testOffice |
| B.              | รายละเอียด CC      | IP ขึ้นสุดทำย                 |                      |                    |                   |                   |                     | หน่าหลัก 🕐 COP ขึ้น    | <b>ดุลฟาย</b> ) รายสอเลียด | COP duqu   |
|                 |                    |                               |                      |                    | 4                 |                   |                     |                        |                            |            |
|                 |                    |                               |                      |                    |                   |                   |                     |                        |                            |            |
| Ð               |                    | <u>สุดทัดน</u> ุ่ว/การะสุดทัง | เส้านเทค <b>บิ</b> ค | are<br>6           | งานสื่อแวคต่อม    |                   |                     | กระบวนการรับ           | พัง                        |            |
| 8               |                    |                               |                      |                    |                   |                   |                     | ย่อนกลับ               | euli4                      |            |
| <b>B</b> .      |                    |                               |                      |                    |                   |                   |                     |                        |                            |            |
|                 |                    |                               |                      |                    |                   |                   |                     |                        |                            |            |
|                 |                    |                               |                      |                    |                   |                   |                     |                        |                            |            |

รูปที่ 12 COP ขั้นสุดท้าย

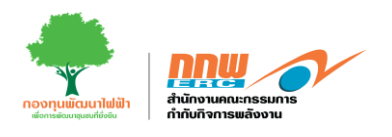

#### 2.4. EIA/EHIA

เจ้าหน้าที่เข้าสู่ระบบและกดเลือกเมนู "Pre-Licensing" ระบบจะแสดงหน้าสำหรับกรอกข้อมูลคัดกรองรายงาน สิ่งแวดล้อม โดยในคู่มือฉบับนี้จะแสดงตัวอย่างของ พลังงานที่มีการเผาไหม้ (ประเภทเชื้อเพลิงถ่านหิน) มีกำลังการ ผลิต 50мพ กดเลือกปุ่ม EIA/EHIA เพื่อทำการตรวจสอบข้อมูล ดังแสดงตัวอย่างในรูปที่ 20

| nnw 🔗                                                                                | ≡                   |                                                                 |                                      |              |                                 |                                              |                      |                        | ผอ. อพ.<br>ประเภท : ผู้อำนวยการ |
|--------------------------------------------------------------------------------------|---------------------|-----------------------------------------------------------------|--------------------------------------|--------------|---------------------------------|----------------------------------------------|----------------------|------------------------|---------------------------------|
| ส่วนของการแข้งเดือน                                                                  | ດ່ວ                 | นโยการค้นหา                                                     |                                      |              |                                 |                                              |                      |                        | dəərtşivəyıyın<br>+             |
| B Dashboard                                                                          | ļ                   | เลขที่คำร้อง<br>ชื่อโครงการ                                     |                                      |              |                                 | เลขที่หนังสือเห็นชอบ<br>วันที่หนังสือเห็นชอบ |                      |                        |                                 |
| ออ     EIA & EHIA       BB     รายงาน COP ขึ้นต้น       BB     Public Hearing System |                     | ประเภทกิจการ (<br>ประเภทเชื้อเพลิง                              |                                      |              |                                 |                                              | $\overline{\otimes}$ | eniãn Q                | ศำหา                            |
| 88 รายงาน COP ยั้นสุดก้าย                                                            | _                   |                                                                 |                                      |              |                                 |                                              |                      |                        |                                 |
| BB ตั้งกำระบบ Pre-licensing                                                          | ราง<br>สำดับ<br>No. | งการคาขอ<br>เลขที่กำร้องขอ                                      | ชื่อโครงการ                          | ประเภทรายงาน | เลขที่หนังสือ<br>หนังสือเห็มขอบ | วันที่แจ้ง<br>หนังสือเห็นขอบ                 | วันที่ยื่นชอ         | สถานะปัจจุบัน<br>สถานะ | ชื่อผู้ได้รับมอบหมาย            |
|                                                                                      | 1                   | ERC-EL-13/66-0001                                               | โครทานหลิตเห็นเส้น ส่วนขยาย          | EIA          | na.9905/2304                    | 20/03/2567                                   | 20/03/2567           | <u>รอพิจารณา</u>       | 🔓 เปลี่ยนผู้รับผิดขอบ           |
|                                                                                      | 2                   | ERC-EL-13/66-0002                                               | โครงการขยายกำลังการผลิต              | EIA          | a.9905/2304                     | 20/03/2567                                   | 20/03/2567           | รอบอบหมายงาม           | 🔏 มอบหมายงาน                    |
|                                                                                      | 3                   | ERC-EL-13/66-0003                                               | รายงานแปลี่ยนแปลงรายละเฉียดโครงการ   | EHIA         | <b>a</b> na.9905/2304           | 20/03/2567                                   | 20/03/2567           | <u>รอพิจารณา</u>       | (2) เปลี่ยนผู้รับผิดขอบ         |
|                                                                                      | 4                   | ERC-EL-13/66-0004                                               | รายงานเปลี่ยบแปลงรายละเชียดโครงการ   | EHIA         | <b>ha.9905/2304</b>             | 20/03/2567                                   | 20/03/2567           | รอพิจารณา              | 2 เปลี่ยบผู้รับคิดขอบ           |
|                                                                                      | 5                   | ERC-EL-13/66-0005                                               | รายงานเปลี่ยนแปลงรายละเซียดโครงการ   | EHIA         | a.9905/2304                     | 20/03/2567                                   | 20/03/2567           | รอฟิจารณา              | 🔏 เปลี่ยนผู้รับผิดขอบ           |
|                                                                                      |                     | แจ้งเดือนสีแดง หม<br>แจ้งเดือนสีส้ม เหลื<br>แจ้งเตือนสีเยียว เห | เดเวลา<br>ออีก 2 วัน<br>ลืออัก 5 วัน |              |                                 |                                              | 1                    |                        |                                 |

รูปที่ 13 EIA/EHIA

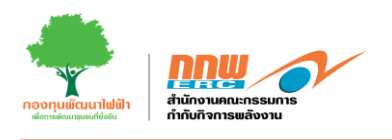

# 2.5. COP ขั้นกลาง

เจ้าหน้าที่เข้าสู่ระบบของ Pre-licensing และกดที่เมนู "COP ขั้นกลาง" คลิกปุ่ม 🕟 โดยระบบจะปรากฏหน้า รายละเอียดให้ตรวจสอบข้อมูล COP ขั้นกลาง เมื่อครบถ้วนหลังจากนั้นคลิกปุ่ม อนุมัติ ดังแสดงในรูปที่ 14

|     | nny 🔨              |   | ≡        |                                |                      |                                   |                                |                                  |                             |                             |                    | L testOfficer ∽ |
|-----|--------------------|---|----------|--------------------------------|----------------------|-----------------------------------|--------------------------------|----------------------------------|-----------------------------|-----------------------------|--------------------|-----------------|
| APF | s                  |   | COP ขั้น | สุดท้าย                        |                      |                                   |                                |                                  |                             |                             | หน้าหลัก ⇒         | COP ขั้นสุดท้าย |
| R   | Pre-Licensing      | ~ | -        |                                |                      |                                   |                                |                                  |                             |                             |                    | _               |
|     | COP ขั้นดัน        |   | เงื่อนไ  | ขการคับหา                      |                      |                                   |                                |                                  |                             |                             |                    | -               |
|     | Public Hearing     |   |          |                                |                      |                                   |                                |                                  |                             |                             |                    | _               |
|     | COP ขั้นสุดท้าย    |   | เลขที่เ  | กำร้องขอ                       |                      |                                   |                                | ประเภทเชื้อเพลิง                 | เลือกประเภทเชื้อเพลิง       |                             |                    | \$              |
| *   | E-Licensing        | > | ชื่อโค   | รงการ                          |                      |                                   |                                | สถานะใบอนุญาต                    | เลือกสถานะใบอนุญาต          |                             |                    | ¢               |
| ° 6 | บริการด้านใบอนุญาต | > |          |                                |                      |                                   |                                |                                  |                             |                             | ยกเลิก             | ด้มหว           |
| 曱   | ยื่นขอแจ้งยกเว้น   | > |          |                                |                      |                                   |                                |                                  |                             |                             |                    |                 |
| ٥   | แจ้งเริ่ม          | > | รายกา    | 15                             |                      |                                   |                                |                                  |                             |                             |                    | _               |
| ٩   | Tracking           | > | -        |                                |                      |                                   |                                |                                  |                             |                             |                    | _               |
| 5   | Dashboard          | > | ลำดับ    | เลขที่คำร้องขอ                 | ประเภทเชื้อ<br>เพลิง | ชื่อโครงการ                       | หนังสือแจ้งผ่าน COP<br>ขั้นตัน | วันที่ยื่นขอ COP ขั้น<br>สุดท้าย | ผู้รับผิดชอบ                | วันที่ยื่นขอ                | สถานะ<br>ปัจจุบัน  | ราย<br>ละเอียด  |
| Ðı  | สำนักงาน           | > | 1        | ERC-PRE67-<br>21258            | พลังงานน้ำ           | 123                               | -                              | -                                | นาง สิดาพัชญ์<br>สุขสวัสดิ์ | 7 <b>มิ.ย</b> .<br>2567     | รอพิจารณา          | P               |
|     |                    |   | 2        | ERC-PRE67-<br>47709            | พลังงานลม            | test wind                         | COP ขั้นดัน                    | E COP ขั้นสุดท้าย                |                             | 5 <del>ນີ.ແ</del> .<br>2567 | ออกหนังสือ         |                 |
|     |                    |   |          | nn 🗸                           | =                    |                                   |                                |                                  |                             |                             | 💄 test             | Officer ~       |
|     |                    |   | APPS     |                                | รายละเอียด           | COP ขั้นสุดท้าย                   |                                |                                  | หม้าหลั                     | in > COP ขึ้นสุดท้าง        | > รายคะเอียด COP : | อ็นสุดท้าย      |
|     |                    |   | . E F    | Pre-Licensing                  |                      |                                   |                                |                                  |                             |                             |                    |                 |
|     |                    |   |          | -Licensing                     |                      |                                   |                                |                                  |                             | -                           | 1                  |                 |
|     |                    |   | e :      | เริการด้านไมอนุญาต >           |                      |                                   | walla                          |                                  |                             | 릤                           | č.đ.               |                 |
|     |                    |   |          | วันขอแจ่งยกเว้น ><br>เว้งเริ่ม |                      | มองรูสทาง <b>เ</b> มษณะ มองรูสทาง |                                |                                  |                             | 110034113                   | 10110              |                 |
|     |                    |   |          | Tracking >                     |                      |                                   |                                |                                  |                             |                             |                    |                 |
|     |                    |   | 56 (     | Dashboard >                    |                      |                                   |                                |                                  |                             |                             |                    |                 |
|     |                    |   | B. 4     | ถ่านักงาน >                    |                      |                                   |                                | ผลการตรวจวิดด้านส่งแวดล้อม       |                             |                             |                    |                 |
|     |                    |   |          |                                |                      |                                   |                                |                                  | c ti                        | งนกลับ                      | อนุมัติ            |                 |
|     |                    |   |          |                                |                      |                                   |                                |                                  |                             |                             |                    |                 |
|     |                    |   |          |                                |                      |                                   |                                |                                  |                             |                             |                    |                 |
|     |                    |   |          |                                |                      |                                   |                                |                                  |                             |                             |                    |                 |
|     |                    |   | -        |                                |                      |                                   |                                |                                  |                             |                             |                    |                 |

รูปที่ 14 COP ขั้นกลาง

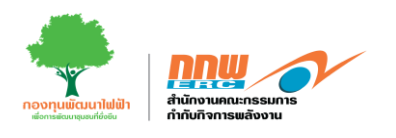

#### 3. E-licensing

หลังจาก Login เข้าสู่ระบบ จะปรากฏหน้าหลักในการใช้งานของผู้ดูแล ซึ่งประกอบไปด้วยเมนู Pre-Licensing พิจารณาใบอนุญาต บริการด้านใบอนุญาต จัดการคำขอจดแจ้งยกเว้น คำขอจดแจ้งที่สำเร็จแล้ว แจ้งเริ่ม และประวัติ ค่าธรรมเนียม ดังแสดงในรูปที่ 15

| unue nu E Llocansing                     |     |                         |       |                                            | 🛔 tecOlition - |
|------------------------------------------|-----|-------------------------|-------|--------------------------------------------|----------------|
| Pre-Licensing                            |     | ที่จารณาใบอนุญาต        |       | บริการสำนใบอนุญาต<br><sup>Andostraid</sup> |                |
| ช้อการศาขอขอมจังบกเว้น<br>ยงขึ้นรัทษ์⊳ริ |     | กาขอขอแข้งที่สำเร็จแก้า |       | แห่งเห็น                                   |                |
| ประวัติดำองจมเนียม                       |     |                         |       |                                            |                |
| rament E-Fund                            |     |                         |       |                                            |                |
| น เพรางันเขากองพุน เพพา                  | 30° | 2047489944 21(4)        | S N S |                                            |                |

รูปที่ 15 หน้าหลักในการใช้งานของเจ้าหน้าที่

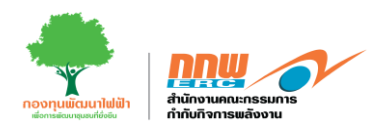

#### 3.1. เมนูพิจารณาใบอนุญาต

ผู้ดูแลระบบสามารถเข้าตรวจสอบรายละเอียดและจัดการใบคำขออนุญาตใหม่ โดยกดเลือก **พิจราณาใบอนุญาต** เพื่อ เข้าสู่หน้ารายชื่อผู้ขอรับใบอนุญาต ดังแสดงในรูปที่ 16

|                      |   | ≡    |          |                       |                                                                                                    |                    |                                                     |                                     |                            |                      |                              | 💄 testOfficer 🛩 |
|----------------------|---|------|----------|-----------------------|----------------------------------------------------------------------------------------------------|--------------------|-----------------------------------------------------|-------------------------------------|----------------------------|----------------------|------------------------------|-----------------|
| PPS                  |   | E-Li | censing  | (เจ้าหน้าที่)         |                                                                                                    |                    |                                                     |                                     |                            |                      | หน้าหลัก ≥่า่                | ร้จารณาใบอนุญาต |
| Pre-Licensing        | > |      |          |                       | 1                                                                                                    |                    |                                                     |                                     |                            |                      |                              |                 |
| E-Licensing          | ~ |      | ด้นหาเลข | ขที่ใบอนุญาค          | a                                                                                                    |                    |                                                     | 3                                   | 4                          | 5                    | สถานะ ทุกสถานะ               | •               |
| ทะเบียนใบอนุญาด      |   | 11   |          |                       | i                                                                                                    |                    |                                                     | ·                                   | ·                          | ·                    | الم                          | i               |
| พิจารณาโบอนุญาด      |   |      | ลำดับ    | เลขที่คำขอ            | ประเภทใบอนุญาต                                                                                                    | วันที่ยื่น<br>คำขอ | ชื่อผู้ประกอบการ                                    | สถานะ                               | ผู้วับคิดชอบ               | พิมพ์ใบข่าระ<br>เงิน | จัดการตำขอ                   |                 |
| 🖁 บริการด้านใบอนุญาด | > |      |          |                       |                                                                                                    | 17 A               |                                                     |                                     |                            |                      |                              |                 |
| ₿ ขึ้นขอแจ้งยกเว้น   | > |      | 1        | nnw 01-1(1)/67-1306   | ขอ เบอนุญาตผลดไฟฟ้า                                                                                                    | 07 ม.ย. 2567       |                                                     | <u>ส่วเร็จ</u><br>ขอ <u>เทอหญาค</u> | + เพิ่มผู้รับผิดชอบ        | ŝ                    | זארכרעש ≣ו                   |                 |
| 🛚 แจ้งเริ่ม          | > |      | 2        | ERC-EL-2/67-0217      | ขอใบอนุญาตผลึดไฟฟ้า                                                                                                    | 06 มิ.ย. 2567      | บริษัท ผลิตไฟฟ้า นวนคร จำกัด (นิดิบุคคล/            | <u>ขอใบอนุญาต</u>                   | prateep.office เปลี่ยน     | ß                    | i≣ หน้าวาระ                  |                 |
| Tracking             | > |      |          |                       |                                                                                                    |                    | เอกขน)                                              | <u>สาเร็จ</u>                       |                            | -                    | 🔲 มดี เท็นชอบ                |                 |
| Dashboard            | ` |      | 3        | ERC-EL-2/67-0216      | ขอใบอนุญาตผลิตไฟฟ้า                                                                                                    | 06 มิ.ย. 2567      | บริษัท ผลิตใฟฟ้า นวนคร จำกัด (นิติบุคคล/<br>เลกชน)  | <u>จัดทำวาระ</u>                    | Officer Elicensing เปลี่ยง | <b>B</b>             | สาราระ                       | 6               |
| ⊾ สำนักงาน           | > |      |          |                       |                                                                                                    |                    |                                                     |                                     |                            |                      |                              |                 |
|                      |   |      | 4        | ERC-EL-2/67-0214      | ขอใบอนุญาดผลิตไฟฟ้า                                                                                                    | 05 ນີ.ຍ. 2567      | ที่ที่ไอ โพลีน จำกัด (มหาชน) (นิดิบุคคล/เอกชน)      | <u>ขอใบอนญาต</u><br><u>สำเร็จ</u>   | Officer Elicensing เปลี่ยา | ŝ                    | i≡ หน้าวาระ<br>■ มดิ เท็นชอบ |                 |
|                      |   |      | 5        | ERC-EL-456710/67-0213 | ขอโบระบบอนุญาคร่าหน่ายไฟฟ้า<br>ขอโบอนุญาคระบบส่งไฟฟ้า<br>ขอโบอนุญาคควบคุมระบบไฟฟ้า<br>ขอโบอนุญาคประกอบกิจการคำปลีก<br>ไฟฟ้า | 05 ນີ້.ຍ. 2567     | บริษัท ผลิตให้ฟ้า นวนคร จำกัด (นิติบุคคล/<br>เอกชน) | <u>พิจาราณา ถูกต้อง</u>             | + ເຈັນເງັນທິສນລນ           | 3                    | 🕑 ห์จารณา                    |                 |
|                      |   |      | 6        | ERC-EL-123/67-0154    | ขอใบอนุญาตก่อสร้าง<br>ขอใบอนุญาตผลิตไฟฟ้า<br>ขอใบอนุญาตจำหน่ายไฟฟ้า                                                         | 28 พ.ค. 2567       | Root Admin ไก่                                      | ส่งกลับแก้ไข                        | + เพิ่มผู้รับคิดชอบ        | ŝ                    |                              |                 |
|                      |   |      | 7        | ERC-EL-2/67-0211      | ขอใบอนุญาดผลิตไฟฟ้า                                                                                                    | 28 พ.ศ. 2567       | บริษัท ผลิตไฟฟ้า นวนคร จำกัด (นิติบุคคล/<br>เอกชน)  | <u>ข่าระเงิน</u>                    | Officer Elicensing ៧៨៣     | ŝ                    | i≣ หน้าวาระ<br>Побабати      |                 |

รูปที่ 16 แสดงรายชื่อผู้ขอรับใบอนุญาต

จากรูปที่ 16 สามารถสรุปฟังก์ชันการใช้งานได้ดังนี้

หมายเลข 1 ผู้ดูแลระบบสามารถค้นหารายการใบอนุญาตได้โดยกรอกข้อมูลของผู้ขอรับใบอนุญาตและกด ค้นหา

หมายเลข 2 เลือกดูสถานะ โดยจะแสดงเลือกสถานะและทุกสถานะได้

- หมายเลข 3 แสดงสถานะของแต่ละใบอนุญาต
- หมายเลข 4 แสดงผู้รับผิดชอบ สามารถเพิ่มหรือเปลี่ยนได้
- หมายเลข 5 ผู้ดูแลระบบสามารถคลิกเพื่อตรวจสอบรายละเอียดใบ ภพ.20
- หมายเลข 6 คลิกจัดการคำขอตรวจสอบข้อมูลรายละเอียดคำขอรับใบอนุญาต

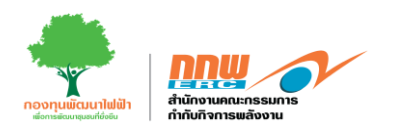

เมื่อผู้ยื่นขอใบอนุญาตใหม่ จัดการคำขอขึ้นพิจารณา ผู้ดูแลระบบคลิกปุ่ม ศิจารณา จากนั้นระบบจะปรากฏหน้า รายละเอียดข้อมูลของผู้ยื่นขอรับใบอนุญาตในแต่ละส่วน ซึ่งประกอบด้วยประเภทใบอนุญาต ข้อมูลของผู้ขอ ใบอนุญาต ทุนจดทะเบียน / แหล่งเงินทุน ข้อมูลโครงการกิจการไฟฟ้า วัตถุประสงค์และแผนการผลิต และเอกสาร ประกอบการสมัคร ดังแสดงในรูปที่ 17

| <u>nnm</u> | ≡   |             |                  |                                                                                                    |                                     |                                 |                              |                                |                                       |           | •                 | testOfficer ~ |
|------------|-----|-------------|------------------|----------------------------------------------------------------------------------------------------|-------------------------------------|---------------------------------|------------------------------|--------------------------------|---------------------------------------|-----------|-------------------|---------------|
| P.         | E-L | icensing(ដេ | ำหน้าที่)        |                                                                                                    |                                     |                                 |                              |                                |                                       |           | หน้าหลัก ≻ิท็จา   | รณาใบอนุญาต   |
| =          |     |             |                  |                                                                                                    |                                     |                                 |                              |                                |                                       |           |                   |               |
| 1          |     | ERC-EL-7/6  | 7-0212           | ۹.                                                                                                    |                                     |                                 |                              |                                |                                       |           | สถานะ ทุกสถานะ    | ٠             |
| 甲          |     | ล่าดับ      | เฉขที่คำขอ       | ประเภทใบอนุญาต                                                                                                    | วันที่ยื่นค่าขอ                     | ชื่อผู้ประกอบการ                |                              | สดานะ                          | ผู้วับผิดชอบ                          | ທີມທີໃນນຳ | ระเงิน จัดการคำขอ |               |
| ۰          |     | 1           | ERC-EL-7/67-0212 | ขอใบอนุญาตประกอบกิจการด้าปลึกไฟฟ้า                                                                                                    | 28 w.g. 2567                        | ນວິອັກ ແລ໊ດໃຫ່ຟ້າ ນວນ           | າร ຈຳກັດ (ນິສົນຸດດລ/ເວກສນ)   | พิจาราณา ดูกต่อง               | + เพิ่มผู้รับคิดชอบ                   | ŝ         | 🗷 พิจารณา         |               |
| •          |     | จำนวน 1 ราย | การ              |                                                                                                    |                                     |                                 |                              |                                |                                       | _         | 10 หน้า « < 1     | 3 3           |
| <br>Bu     |     |             | <u>89</u>        | E-Licensing                                                                                                    |                                     |                                 |                              |                                | a secon<br>winda - tenstuquya - E-ten | ar e      |                   |               |
|            |     |             |                  |                                                                                                    | (7                                  | ) (                             |                              |                                |                                       |           |                   |               |
|            |     |             |                  | staatha                                                                                                    | rpr kienzi                          | tera stanj                      | Tepastal andro               | sala usarrestenas              | appletonersa                          |           |                   |               |
|            |     |             | •                | ข้อสุขสาม สงใหม่ใน ในอายุสาท                                                                                                    |                                     |                                 |                              |                                | -                                     |           |                   |               |
|            |     |             | •                | <ul> <li>บุคลอรรรมมา © มีปัญคลอุโลกรรม ⊂ หล่ายสารแกาครัฐ<br/>ชื่อสารแกฐพราษทรอสุโมรที่เกินอยุญาล / ซึ่ง</li> <li>ที่ชื่อ 1.55% รับรัก (การแกร่)</li> </ul> |                                     |                                 |                              |                                |                                       |           |                   |               |
|            |     |             |                  | (gluinta'srown)<br>eula mean anna fan sait                                                                                                    |                                     |                                 |                              |                                |                                       |           |                   |               |
|            |     |             |                  | หลายหลายจะมีของสีสัมสดง หรือออามีครประจำสับประกาณหรื<br>อาการรวมกรร                                                                                        | ລໃນຄຳລົງປະຈຳລັກຄະລຳລະກ້າງ (ບຸລະແຮ່  | 973aair1)                       |                              |                                |                                       |           |                   |               |
|            |     |             |                  | 17/62/1994                                                                                                    |                                     |                                 |                              |                                |                                       |           |                   |               |
|            |     |             |                  | ข้อสุขออสุขอรับอิบอนุญาล (บุคคองรายลา) หรือที่มีอย่ามีคอา                                                                                                  | ະໄທຍູ (ຮີສຳເຄລ)                     |                                 |                              |                                | -                                     |           |                   |               |
|            |     |             |                  | 60255<br>25/55                                                                                                    |                                     |                                 | viae                         |                                |                                       |           |                   |               |
|            |     |             |                  | ช้น                                                                                                    |                                     |                                 | eners                        |                                |                                       |           |                   |               |
|            |     |             |                  | unțifi                                                                                                    |                                     |                                 | staa                         |                                |                                       |           |                   |               |
|            |     |             |                  | Quandalassi                                                                                                    |                                     |                                 | กลุ่งเทพมกรรมก               |                                |                                       |           |                   |               |
|            |     |             |                  | 4 1976) 1399<br>1339 - 41103                                                                                                    |                                     |                                 | 1/05/110/10                  |                                |                                       |           |                   |               |
|            |     |             |                  | างไสโปรงหนึ่ง                                                                                                    |                                     |                                 | ขณะวิจารศักรร์<br>เกมเหลวการ |                                |                                       |           |                   |               |
|            |     |             |                  | กับกับต์                                                                                                    |                                     |                                 | lan .                        |                                |                                       |           |                   |               |
|            |     |             |                  | fam                                                                                                    |                                     |                                 | 0910422/10                   |                                |                                       |           |                   |               |
|            |     |             |                  | king@rctroit.com                                                                                                    |                                     |                                 | en annel                     |                                |                                       |           |                   |               |
|            |     |             |                  |                                                                                                    |                                     |                                 |                              |                                | 4                                     |           |                   |               |
|            |     |             |                  | ส่งอุมารมหลุ่วงวันว่ามาลุมุทร                                                                                                    | ं संब                               | อไปส่วงถึงกลัง 🔿 รัมอไปส่วง     | fluiennios                   |                                |                                       |           |                   |               |
|            |     |             |                  | หละการสารการสารสารสารการสารการสารการการ                                                                                                    |                                     |                                 |                              |                                |                                       |           |                   |               |
|            |     |             |                  | 11.201.03 y 110.00                                                                                                    |                                     |                                 |                              |                                |                                       |           |                   |               |
|            |     |             |                  | ผู้มีอ่ารางออรารสุกพันนิสันุสคล (คามหนัดสือวังนออกาางดงร                                                                                                   | าปัญหมีดับุตคล (การโบุคคลราวมตาได้ป | รำเหนือจิ้))                    |                              |                                | -                                     |           |                   |               |
|            |     |             |                  | ผู้มีสาหารองการพุทษัตรีสูงก่อ (อาจพรังอื่อซีพรวงการองจะเป็นป                                                                                               | สีปกระ (ครับกระรรมการทำหนังไป)      |                                 |                              |                                |                                       |           |                   |               |
|            |     |             |                  | ล่าอัน สาปางน้ำ                                                                                                    | ŵa                                  | nga                             | ágarð.                       | เลขมัยเจ้าล้าประชาชมุ/Passport | No.                                   |           |                   |               |
|            |     |             |                  | 1 ww                                                                                                    | najiti                              | uivili                          | Tro                          | 610/537000564                  |                                       |           |                   |               |
|            |     |             |                  | ยู่ได้ การออการสุกที่หนีส์ เออน (คาะกรัดไปรับบอการออกเรียนได้                                                                                              | qeees (miligeessmas debtaalalig     |                                 |                              |                                |                                       |           |                   |               |
|            |     |             |                  | ทยสารารพระราชส่วนมีสอด<br>เวลาสาราราช (พร. พิศ. 196) ซึ่งการา (ค.ศ. 196)                                                                                   | ) sing                              | palantineligeniae 🔿 siagatunten | ป้ามกุรหม่อง                 |                                |                                       |           |                   |               |
|            |     |             |                  | uutosa yuudha                                                                                                    |                                     |                                 |                              |                                |                                       |           |                   |               |
|            |     |             |                  |                                                                                                    |                                     |                                 |                              |                                |                                       | 1         |                   |               |

รูปที่ 17 แสดงเมนูรายการพิจารณาใบคำขออนุญาต

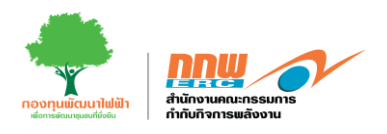

ผู้ดูแลระบบเข้าตรวจสอบข้อมูลผู้ยื่นขอรับใบอนุญาตในแต่ละส่วนข้อมูล และทำการบันทึกผลการตรวจสอบข้อมูล รวมทั้งแสดงความคิดเห็น บทสนทนาความคิดเห็นระหว่างเจ้าหน้าที่กับผู้ประกอบการ หลังจากนั้นกดส่งการพิจารณา ดังแสดงในรูปที่ 18

| ผลการตรวจสอบข้อมูล                             | <ul> <li>จัลมุอในส่วนขึ้นการแล้น (การสายสายสายสายสายสายสายสายสายสายสายสายสายส</li></ul> |               |
|------------------------------------------------|-----------------------------------------------------------------------------------------|---------------|
| บทสนทนาดวามเห็นระหว่างเจ้าหน้าที่กับผู้ประกอบก |                                                                                         |               |
| แสดงความเห็น:                                  |                                                                                         | h             |
| ผดการตรวจสอบช้อมูด                             | 🖉 gniñas 💿 Taignifas                                                                    |               |
| <b>ย้อนกลับ</b> กลับสู่หน้าหลัก                |                                                                                         | ส่งการพิจารณา |
| รูปที่ 18 แส                                   | ดงการบันทึกผลการตรวจสอบข้อมูลของผู้ขอรับใบอนุญาตและการบันทึกข้อความของผู้ดูแลระบบ       |               |

หลังจากส่งพิจาณา จัดการคำขอขึ้นหน้าวาระ ผู้ดูแลระบบคลิกปุ่ม <sup>(= พมววร</sup>จากนั้นระบบจะปรากฏหน้าแบบฟอร์ม เสนอวาระ ดังแสดงในรูปที่ 19

| <u>nn</u> w | =                                                     |                                                             |                             | 🚨 testOfficer 🛩                   |
|-------------|-------------------------------------------------------|-------------------------------------------------------------|-----------------------------|-----------------------------------|
| P.          | E-Licensing(เจ้าหน้าที่)                              |                                                             |                             | <b>หน้าหลัก</b> > พิจารณาใบอนุญาต |
|             |                                                       |                                                             |                             |                                   |
| 1           | ERC-EL-7/67-0212 Q                                    |                                                             |                             | สถานะ ทุกสถานะ 🗢                  |
| 曱           | ลำดับ เลชที่ค่าขอ ประเภทใบอนุญาต                      | วันที่ยืนต่าขอ ชื่อผู้ประกอบการ                             | สถานะ ผู้รับผิดชอบ          | พิมพ์ใบข่าระเงิน                  |
| ۰           | 1 ERC-EL-7/67-0212 ขอใบอนุญาตประกอบกิจการด้าปลึกใฟฟ้า | 28 พ.ศ. 2567 บริษัท ผลิตไฟฟ้า นวนคร จำกัด (นิดิบุตคล/เอกชน) | รัดทำวาระ +เพิ่มผู้รบติดขอบ | צורכולוא ≣                        |
| 0           | จำนวม 1 รายการ                                        |                                                             |                             | 10 หน้า 🤘 c 1 > 😕                 |
| -           |                                                       |                                                             |                             |                                   |
|             |                                                       | รูปที่ 19 การจัดทำหน้าวาระ                                  |                             |                                   |

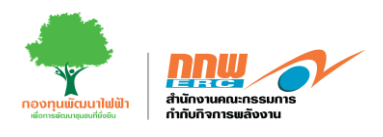

!≡ หน้าวาระ

เมื่อผู้ดูแลระบบกดปุ่ม

จะปรากฏหน้าแบบฟอร์มรายงานเสนอวาระเสนอขอใบอนุญาต ดังแสดงในรูปที่

20 และแสดงในรูปที่ 21

| ทฟอร์มเสนอวาระ                                                                                                    |                                                                 |                                                                                                    |                                     |                                                                                                    |                                                                                                    |                                  |                           |  |  |
|----------------------------------------------------------------------------------------------------|-----------------------------------------------------------------|----------------------------------------------------------------------------------------------------|-------------------------------------|----------------------------------------------------------------------------------------------------|----------------------------------------------------------------------------------------------------|----------------------------------|---------------------------|--|--|
|                                                                                                    |                                                                 |                                                                                                    |                                     |                                                                                                    |                                                                                                    | หน้าหลัก ≥e-Li                   | icensing > ແນນນາໄລຣົມແສ່ງ |  |  |
|                                                                                                    |                                                                 |                                                                                                    |                                     |                                                                                                    |                                                                                                    |                                  |                           |  |  |
|                                                                                                    |                                                                 | . 10.0 3                                                                                                    |                                     |                                                                                                    | - ( ( )                                                                                                    |                                  | ดูรายสะเมือ               |  |  |
|                                                                                                    | ระเบยบวาระท                                                     | 3.10.2 การออกเบอเ                                                                                                    | ญาคบระกอบกาการผลด เพพา เหบระ        | รท บรษท ผลด เพพา นวนคร จากด (นดบุคค                                                                                                    | ล/เอกขน)                                                                                                    |                                  |                           |  |  |
| 1. อำนาจหน้าที่ของ กกพ. ตาม พ.ร.บ. การประกอบกิจการ                                                                                                    | รพลังงาน พ.ศ. 2550                                              |                                                                                                    |                                     |                                                                                                    |                                                                                                    |                                  |                           |  |  |
| 🗹 มาตรา 47 (อนุญาตการประกอบกิจการพลังงาน)                                                                                                    |                                                                 |                                                                                                    |                                     |                                                                                                    |                                                                                                    |                                  |                           |  |  |
| <ul> <li>มาตรา 48 (อนุญาตตามกฎหมายอื่น)</li> <li>มาตรา 54 (ต่ออายุใบอนุญาตประกอบกิจการพลังงาน)</li> </ul>                                                                                                    | 0                                                               |                                                                                                    |                                     |                                                                                                    |                                                                                                    |                                  |                           |  |  |
| 🗌 มาตรา 55 (โอนสิทธิและหน้าที่ตามใบอนุญาต)<br>🗌 มาตรา 60 (ดวบรวมกิจการ)                                                                                                    |                                                                 |                                                                                                    |                                     |                                                                                                    |                                                                                                    |                                  |                           |  |  |
|                                                                                                    |                                                                 |                                                                                                    |                                     |                                                                                                    |                                                                                                    |                                  |                           |  |  |
| 2. ข้อกฎหมาย/ระเบียบ/ประกาศ/มดิ กกพ. ที่เกี่ยวข้อง                                                                                                    |                                                                 |                                                                                                    |                                     |                                                                                                    |                                                                                                    |                                  |                           |  |  |
|                                                                                                    |                                                                 |                                                                                                    |                                     |                                                                                                    |                                                                                                    |                                  |                           |  |  |
| <ul> <li>กฎหมายว่าด้วยการผังเมือง</li> <li>กฎหมายว่าด้วยโรงงาน</li> </ul>                                                                                                    |                                                                 |                                                                                                    |                                     |                                                                                                    |                                                                                                    |                                  |                           |  |  |
| <ul> <li>กฎหมายว่าด้วยการควบคุมอาคาร</li> <li>กฎหมายว่าด้วยการการพัฒนาและส่งเสริมพลังงาน</li> </ul>                                                                                                    |                                                                 |                                                                                                    |                                     |                                                                                                    |                                                                                                    |                                  |                           |  |  |
| <ul> <li>กฎหมายว่าด้วยการส่งเสริมและรักษาคุณภาพสิ่งแวดลั</li> <li>ระเบียบ กกพ. ว่าด้วยการขอรับใบอนุญาตและการอนุส</li> </ul>                                                                                                    | โอมแห่งชาติ<br>ญาตการประกอบกิจการพลังงาน ท                      | .ศ. 2551 ແລະລນັບເທິ່ນເຜັ                                                                                                    | ล์ม                                 |                                                                                                    |                                                                                                    |                                  |                           |  |  |
| <ul> <li>ระเบียบ กกพ. กำหนดอัตราค่าธรรมเนียมการอนุญาตน</li> <li>ระเบียบ กกพ. ว่าด้วยการรับฟังดวามเห็นและท่าดวามะ</li> </ul>                                                                                                    | และการประกอบกิจการพลังงาน พ<br>เข้าใจกับประชาชนและผู้มีส่วนได้เ | ศ. 2551<br>โยในการ พิจารณาออก                                                                                                    | ใบอนุญาตประกอบกิจการผลิตไฟฟ้า พ.ศ.: | 2559                                                                                                    |                                                                                                    |                                  |                           |  |  |
| <ul> <li>ระเบียบ ออพ. ว่าด้วยการอ่าหนดขั้นดอนการขอรับใบอ</li> <li>ระเบียบการรับชื่อไฟฟ้าจากผัผลิตไฟฟ้ารายเล็ก ประม</li> </ul>                                                                                                    | อนุญาตการประกอบกิจการไฟฟ้า เ<br>เกทสัญญา Firm ระบบ Cogenerati   | ามมาตรา 47 และการอ<br>วท พ.ศ. 2560                                                                                                    | นุญาตตามมาตรา 4488 แห่งพระราชบัญญั  | ดิการประกอบกิจการพดังงาน พ.ศ. 2550 (มีผลบังศ์                                                                                                    | บใช้ 12 มีนาคม 2560)                                                                                                    |                                  |                           |  |  |
|                                                                                                    |                                                                 |                                                                                                    |                                     |                                                                                                    |                                                                                                    |                                  |                           |  |  |
| 3. รายละเอียดไดรงการ                                                                                                    |                                                                 |                                                                                                    |                                     |                                                                                                    |                                                                                                    |                                  |                           |  |  |
|                                                                                                    |                                                                 |                                                                                                    |                                     |                                                                                                    |                                                                                                    |                                  |                           |  |  |
| 1.ชื่อผู้ประกอบกิจการ                                                                                                    |                                                                 |                                                                                                    |                                     |                                                                                                    |                                                                                                    |                                  |                           |  |  |
| นที่สับ แต่สารให้การรวมสร รังกัด (วิธียุของปลายป)                                                                                                    |                                                                 |                                                                                                    |                                     |                                                                                                    |                                                                                                    |                                  |                           |  |  |
| 2. tailerenns<br>1                                                                                                    |                                                                 |                                                                                                    |                                     |                                                                                                    |                                                                                                    |                                  |                           |  |  |
|                                                                                                    |                                                                 |                                                                                                    |                                     |                                                                                                    |                                                                                                    |                                  |                           |  |  |
| 3. พลงสถานประกอบการ                                                                                                    |                                                                 |                                                                                                    |                                     |                                                                                                    |                                                                                                    |                                  |                           |  |  |
|                                                                                                    | ง อำเภอ/เขต คลองหลวง จังหวัด ปน                                 | มธานี รหัสไปรษณีย์ 1212                                                                                                    | 20                                  |                                                                                                    |                                                                                                    |                                  |                           |  |  |
| 5. เชื้อเพลิง/ตันก่าดัง                                                                                                    |                                                                 |                                                                                                    |                                     |                                                                                                    |                                                                                                    |                                  |                           |  |  |
| 6. กำลังการผลิตติดตั้ง                                                                                                    |                                                                 |                                                                                                    |                                     |                                                                                                    |                                                                                                    |                                  |                           |  |  |
| 0 กิโลโวลด์แอมแปร์ (kVA) หรือ 0 กิโลวัตด์ (kW)                                                                                                    |                                                                 |                                                                                                    |                                     |                                                                                                    |                                                                                                    |                                  |                           |  |  |
| 7. มูลต่าโครงการ                                                                                                    |                                                                 |                                                                                                    |                                     |                                                                                                    |                                                                                                    |                                  |                           |  |  |
| 100 ລ້ວນນວນ (1 ລ້ວນນວນ/8.640                                                                                                    |                                                                 |                                                                                                    |                                     |                                                                                                    |                                                                                                    |                                  |                           |  |  |
| I See of TALL IN ( I IN TALL INVITED)                                                                                                    |                                                                 |                                                                                                    |                                     |                                                                                                    |                                                                                                    |                                  |                           |  |  |
| 8. วัตถุประสงค์                                                                                                    |                                                                 |                                                                                                    |                                     |                                                                                                    |                                                                                                    |                                  |                           |  |  |
| 3. วัตถุประสงค์                                                                                                    |                                                                 |                                                                                                    |                                     |                                                                                                    |                                                                                                    |                                  |                           |  |  |
| <ol> <li>รักญประสงค์</li> <li>รักญประสงค์</li> <li>การให้วันในอนุญาตที่เกี่ยวข้อง (เอกสารแนนวาระที่ 3</li> </ol>                                                                                                    | 1.10.2.1)                                                       |                                                                                                    |                                     |                                                                                                    |                                                                                                    |                                  |                           |  |  |
| สามารถ ( ) สามารถสามาร<br>8. รัตถุปายองค์<br>4. การให้รับไขอนุญาคที่เกี่ยรที่อง (แกสารแนะราชรที่ 3                                                                                                    | 8.10.2.1)                                                       |                                                                                                    |                                     | _                                                                                                    |                                                                                                    |                                  |                           |  |  |
| <ul> <li></li></ul>                                                                                                    | 8.10.2.1)                                                       |                                                                                                    | /sะกอบกัจการรัรงงาน                 | ควมสุมอาการ                                                                                                    |                                                                                                    | ผลิตพลังงาน                      | เควบคุม                   |  |  |
| <ul> <li></li></ul>                                                                                                    | 2.10.2.1)                                                       | 1<br>                                                                                                    | ระกอบกิจการโรงงาน                   | ควมศูลอาคาร<br>คนล.02/2 :                                                                                                    |                                                                                                    | ผลิตทลังงาร<br>ค.2               | เควบคุม                   |  |  |
| <ul> <li>แห่งสามารถ ( สามารถสามาร์)</li> <li>สิงการให้รับในอนุญาครั้นโอรส์อง ( เอกสารแนนรารธรรี 3<br/>ประกอบกิจการให้หัว</li> <li>นอบเอนุการท่านอีการก่านอีการก่างได้ ( เอกสารแนนรารรร์ 3)</li> </ul>                                               | 3.10.2.1)                                                       | า<br>คณะ. 01/2 :<br>เมื่อกรับที่                                                                                                    | ประกอบทิจการโรงงาน                  | ควมคุมอาคาร<br>กษณ.02/2 :<br>นื้อกรับที่                                                                                                    | м<br>ш                                                                                                    | มนิยากดังงาน<br>ค.2<br>กานที     | มหายหม                    |  |  |
| <ul> <li>แห่งสามารถ ( ทางสายรายาง)</li> <li>สิงการให้รับในอายุญาครั้นโอรเรื่อง (แลกสารแนนรารเรที่ 3<br/>ประกอบกิจการให้รับในอายุญาครั้นโอรเรื่อง (แลกสารแนนรารเรที่ 3<br/>ประกอบกิจการให้รับ</li> <li>แอนในอยุญาครับสอบกิจการกับมีการตัว</li> </ul> | 3.10.2.1)                                                       | า<br><br>เมื่อกรับที่<br>รายุ                                                                                                    | ประกอบที่จากหรืองาน                 | ความคุมอาคาร<br>คมล.02/2 :<br><br>นิลกรัดไ<br>                                                                                                    |                                                                                                    | หลัดทด์งงาน<br>ค.2<br>กานที่     | нузана                    |  |  |
| <ul> <li></li></ul>                                                                                                    | 8.102.1)                                                        | า กระอ. 01/2 :<br>เมื่อกรับที่<br>ระบุ<br>ว.5.4.4 :                                                                                                    | ประกอบที่จากหรืองาน                 | ควรสมุนอาการ<br>                                                                                                    |                                                                                                    | หลัดทด์งงาน<br>ค.2<br>กานที่     | ятлады                    |  |  |
| <ul> <li>และส่งของสุขาดที่เกี่ยวข้อง (และสารคณะวารรร์ 3</li> <li>เการ์เครียโออออุกาดที่เกี่ยวข้อง (และสารคณะวารรร์ 3</li> <li>ประกอบกิจการโฟฟิา</li> <li>ของของสุขาดประกอบกิจการค่ายลึกไฟฟิา</li> </ul>                                             | 3.10 <i>2</i> .1)                                               | า กรณ. 01/2 :<br>เนื่อกรับที่<br>ระบุ<br>5.4.4 :<br>เนื่อกรับที่                                                                                                    | ประกอบทิจการกระงาน                  | ตวบตุลอาการ                                                                                                    | k (                                                                                                    | หลัดทด์งงาน<br>ค.2<br>การกั      | няззиры                   |  |  |
| <ul> <li>และสาของการ ( สาของการที่ที่)</li> <li>ส. การให้รับในอายุการที่ที่สระมีอง (และสารสาขารารที่ 3</li> <li>ประกอบกิจการไฟฟ้า</li> <li>ของในอนุการประกอบกิจการกำนอิการทำ</li> </ul>                                                             | 2.10.2.1)                                                       | า<br>- กระ. 01/2 :<br>เมื่อกรับที่<br>ระยุ<br>ระ4.4 :<br>เมื่อกรับที่<br>ระบุ                                                                                                    | ประกอบปัจการวัรงงาน                 | ควมตุมอาคาร<br>                                                                                                    | n  <br>bb  <br>177  <br>178  <br>179  <br>179  <br>170  <br>170 | หลัดทย์งงาน<br>9.2<br>การท์      | нятланды                  |  |  |
| <ul> <li>แห่งสามสารา ( สามสาระที่ที่)</li> <li>สิ. รัตรุประสอดร์</li> <li>4. การให้รับในอายุการที่เกี่ยวน้อย (แอกสารแนะ ราระที่ 3<br/>ประกอบกิจการให้หัว</li> <li>ขอะกอบกิจการไฟฟ้า</li> <li>ขอะในอนุญามประกอบกิจการกำไม่กำหัก</li> </ul>           | 2.10.2.1)                                                       | 1<br>  maa.0/2:<br>  ularhufi<br>  124<br>  ularhufi<br>  1441<br>  ularhufi<br>  122                                                                                                    | ประกอบปัจการวัรงงาน                 | ควมตุมอาคาร<br>  คนอ.02/2 :<br>เมื่อกรับที่<br>  วัน<br>  อ.1 :<br>เมื่อกรับที่<br>  วัน                                                                                                    |                                                                                                    | หลัดทด์งงาน<br>9.2<br>การก์      | нятлаяры                  |  |  |
| <ul> <li>แห่งสามสารา ( สามสาระที่ที่)</li> <li>สิ. รัตรุประสอด์</li> <li>4. การให้รับในอายุการที่เกี่ยวน้อง (และสารสามวาระที่ 3<br/>ประกอบกิจการให้หัว</li> <li>ของและสามสาระทั่งได้การกำระด้านอีกให้หัว</li> </ul>                                 | 2.10.2.1)                                                       | 1<br>  maa.0/2:<br>  ularhufi<br>  123<br>  1441<br>  ularhufi<br>  123                                                                                                    | ประกอบกิจการกรรงราน                 | ควมสุนอาคาร<br>  คณ. 02/2 :<br>เมื่อกรับที่<br>  วิวิปุ<br>  a.1 :<br>เมื่อกรับที่<br>  วิวิปุ                                                                                                    |                                                                                                    | หลัดทด์งงาน<br>9.2<br>การกั      | нязляры                   |  |  |
| <ul> <li>แห่งสามสารา ( สามสาราย์ทรา)</li> <li>สิงกุประกอสร์</li> <li>4. การให้รับในอายุญาครั้นโอรน์อง (เอกสารสนาราระร์ที่ 3</li> <li>ประกอบกิจการไฟฟ้า</li> <li>ขอในอายุฐายประกอบกิจการกับได้กษัติ)</li> </ul>                                      | 3.10.2.1)                                                       | 1<br>  maa.0/2:<br>  ularinif<br>  121 <br>  344:<br>  ularinif<br>  121                                                                                                    | ประกอบจิจการก็รงงาน                 | ควมคุมอาคาร<br>ณื่อกรับที<br><br>_ |                                                                                                    | หลังทด์งงาน<br>n.2<br>กานที่     | няллары                   |  |  |
| <ul> <li></li></ul>                                                                                                    | 3.102.1)                                                        | 1<br>  ma.0/2:<br> slantsil<br>  344:<br> slantsil<br>  229                                                                                                    | ประกอบจังการโรงงาน                  |                                                                                                    |                                                                                                    | มสัตรหลังงาน<br>ค.2<br>การที     | NP 7.13834                |  |  |
| <ul> <li></li></ul>                                                                                                    | 3.10.2.1)                                                       | 1<br>  ma.0(2:<br>  darhrif<br>  121<br>  1441<br>  darhrif<br>  121<br>  1441<br>  121                                                                                                    | ประกอบกิจการโรงงาน                  | ควบสุนอาคาร<br>คามสุนอาคาร<br>ปลารสร์<br>วาม<br>ล1:<br>ปลารสร์<br>วาม<br>วาม                                                                                                    |                                                                                                    | มถิตายอังงาน<br>n.2<br>การณ์     | яғ талқы                  |  |  |
| <ul> <li></li></ul>                                                                                                    | B.10.2.1)                                                       | 1<br>  maa.0(2:<br>  ulachtef<br>  101<br>  1444:<br>  ulachtef<br>  101<br>  101<br>  10 | รระกอบกิจการโรงงาน                  | ควมสุนอาคาร<br>                                                                                                    |                                                                                                    | มถึงกายังงาน<br>ค.2<br>การณ์<br> | нтлаңы                    |  |  |

รูปที่ 20 แบบฟอร์มรายงานเสนอวาระ

คู่มือประกอบการใช้งานระบบ ( สำหรับเจ้าหน้าที่สำนักงาน กกพ. )

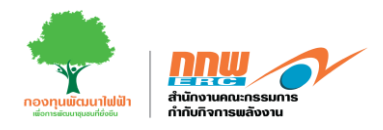

|       | รายงามส้านสี่งแระวังกา                                                                                |                                                                            |                                                                                     |                                                                       |                                         |                           | $\square$                       |              |                        |
|-------|----------------------------------------------------------------------------------------------------|----------------------------------------------------------------------------|-------------------------------------------------------------------------------------|-----------------------------------------------------------------------|-----------------------------------------|---------------------------|---------------------------------|--------------|------------------------|
|       | Cop EIA EHIA ESA                                                                                      | ) IEE                                                                      |                                                                                     |                                                                       |                                         | -                         | เพิ่มสารณ่าศณ                   | -            |                        |
|       |                                                                                                    | I                                                                          |                                                                                     |                                                                       |                                         | I 1                       | $\sim$                          |              |                        |
|       |                                                                                                    | CATTAL DE LA LA LA LA LA LA LA LA LA LA LA LA LA                           | สมายการ                                                                             |                                                                       |                                         |                           |                                 |              |                        |
|       | การรับฟงความคิดเห็นของประชาชน:                                                                        |                                                                            |                                                                                     |                                                                       |                                         |                           | cocurrister integ               |              |                        |
|       |                                                                                                    | test1                                                                      |                                                                                     |                                                                       | เพิ่ม                                   | 43                        |                                 | h            |                        |
|       |                                                                                                    | adddd                                                                      |                                                                                     |                                                                       | เพิ่ม                                   |                           |                                 |              |                        |
| 2 115 | อาามหารของมามอยุญาต (Licensing)                                                                       | 1                                                                          |                                                                                     |                                                                       | _                                       |                           | เพื่อสารอย่างใน                 | -            | Gand TSAGAT TISSA      |
|       |                                                                                                    | 999                                                                        |                                                                                     |                                                                       | เพิ่ม                                   | 470                       |                                 |              |                        |
|       |                                                                                                    | - บริษัทฯ จัดทำรายงาน                                                      | มครวจสอบมาตรการต่านการออกแข                                                         | บบคิดตั้งตามประมวลหลักการป                                            | )มัติ (รายงาน CoP)                      |                           |                                 | h            |                        |
|       | การรับรองคุณสมปลีของคุ่ขอรับใบอนุญาต                                                                  | ดามระเบียบ กกพ. ว่าดัว<br>ประบวณหลัดการปลิบัติ                             | วยหลักเกณฑ์การจัดท่ารายงานประ<br>                                                   | ะมวดหลักการปฏิบัติ แตะรายงาะ<br>ชั่ว พ.ศ.ษรีอธิ เรียบร่อยแต่ว โ       | เหตุการปฏิบัติดาม<br>องส่วบัญราย ออพ    | an 1                      | เพิ่มสารจสำคัญ                  | -            |                        |
|       |                                                                                                    | (ฝ่ายสิ่งแวคล์อมและคร                                                      | สาหรอก กอรงกออกจก กลุ่มสาห<br>กระติดตามก็จการพลังงาน (ฝ่าย ดห                       | <ul> <li>และสำนักงาน กกพ. ประจำย</li> </ul>                           | ยด 9 (กาญจนบุรี)) ได้                   |                           |                                 |              |                        |
|       | เครื่องจักรอุปกรณ์หลัก                                                                                | ดรวจสอบรายงาน Final<br>หนังสือสำนักงาน กกพ.                                | l CoP แล้ว เห็นว่ามีข้อมูลครบด้วนเ<br>. ลงวันที่ 12 ธันวาคม 2566                    | เพียงพอสำหรับไข้ประกอบการยึ                                           | ນສອອກ່ໜ້າຍແຫຼ່ວ ຫມາ                     |                           | เพิ่มสารธงไหลีญ                 | *            |                        |
|       |                                                                                                    | 1                                                                          |                                                                                     |                                                                       |                                         | _ 11                      |                                 |              |                        |
|       |                                                                                                    | <ul> <li>ผ่อมาบริษัทฯ ขอเปลี่ย<br/>การทบทวนแผงผังโครง</li> </ul>           | ยนแปดงรายสะเอียดโครงการในรา<br>งการ และสัคส่วนการใช้ประโยชน์ที่                     | ยงาน CoP ในประเดินการคลบน<br>ในที่ดังรายละเอียดดามข่อ 5.3 1           | าดกำลังการผลิตติดดัง<br>ดยสำนักงาน กกพ. | เพีย                      |                                 |              |                        |
|       |                                                                                                    | (ฝ่าย ดพ.) ได้ดรวจสอบ                                                      | เรายงาน Final CoP แล้วเห็นว่ามีช่ว<br>กร่ายังเวน pox p รับส์ o.1 วีนว               | อมูลครบถ่วนเพียงพอสำหรับไข่<br>คน ไคร์ไวไว                            | ประเทอมการยื่นขอ                        |                           |                                 |              |                        |
|       | หมายเหตุ: ไบอนุญาตประกอบกิจการผลิตไห่<br>ทั้งนี้ ไม่รวมขนาดกำลังผลิตติดตั้งของเครื่องห                | a dell'inter y se resultant                                                | and called in collect models in the South                                           | and the form                                                          |                                         | 01                        | ณาคของเครื่องจักร ที่ผ่ากว่าเร่ | ในสำคัญ      |                        |
|       | เครื่องจักรอุปกรณ์ควบคุมมลพิษทางอากาศ                                                                 | dasdasd                                                                    |                                                                                     |                                                                       | เพิ่ม                                   | 411                       | เพิ่มสาระสำคัญ                  | -            |                        |
|       |                                                                                                    | -                                                                          |                                                                                     |                                                                       |                                         |                           |                                 |              |                        |
|       |                                                                                                    | 1                                                                          |                                                                                     |                                                                       |                                         | กเล็ก                     |                                 | 4            |                        |
|       |                                                                                                    | -                                                                          |                                                                                     |                                                                       |                                         |                           |                                 |              |                        |
|       |                                                                                                    |                                                                            |                                                                                     |                                                                       |                                         |                           |                                 | 4            |                        |
|       | โฉนดหรือเอกสารแสดงสิทธิในที่ดินที่ขออนุญาต                                                            |                                                                            |                                                                                     |                                                                       |                                         |                           | เพิ่มสารอส่างสัญ                | -            |                        |
|       | โลนคเคชที่ 515122                                                                                     |                                                                            |                                                                                     |                                                                       |                                         |                           |                                 |              |                        |
|       |                                                                                                    |                                                                            |                                                                                     |                                                                       |                                         |                           |                                 | 1            |                        |
|       | ทำเลที่ตั้งโรงงานตามกฎหมายว่าด้วยดังเมืองและเ<br>                                                     | กฎหมายอื่น                                                                 |                                                                                     |                                                                       |                                         |                           | เพิ่มสาระสารัญ                  |              |                        |
|       |                                                                                                    |                                                                            |                                                                                     |                                                                       |                                         |                           |                                 |              |                        |
|       | การปฏิบัติตามกฎหมายว่าด้วยโรงงาน                                                                      |                                                                            |                                                                                     |                                                                       |                                         |                           | เพิ่มสาระสำคัญ                  |              |                        |
|       |                                                                                                    |                                                                            |                                                                                     |                                                                       |                                         |                           |                                 |              |                        |
|       |                                                                                                    |                                                                            |                                                                                     |                                                                       |                                         |                           |                                 | 4            |                        |
|       | การปฏิบิติตามกฎหมายว่าด้วยการควบคุมอาดาร                                                              |                                                                            |                                                                                     |                                                                       |                                         |                           | เห็นสารรถ่าค่อม                 | -58          |                        |
|       |                                                                                                    |                                                                            |                                                                                     |                                                                       |                                         |                           |                                 | 4            |                        |
|       | แหล่งที่มาของเชื้อเพลิง                                                                               |                                                                            |                                                                                     |                                                                       |                                         |                           | เพิ่มสาระสำคัญ                  | <b>1</b>     |                        |
|       |                                                                                                    |                                                                            |                                                                                     |                                                                       |                                         |                           |                                 |              |                        |
|       |                                                                                                    |                                                                            |                                                                                     |                                                                       |                                         |                           |                                 | h            |                        |
|       | สัญญาขี้อขายไฟฟ้า (สัญญา PPA)                                                                         |                                                                            |                                                                                     |                                                                       |                                         |                           | เพิ่มสาระสำคัญ                  | -            |                        |
|       |                                                                                                    |                                                                            |                                                                                     |                                                                       |                                         |                           |                                 | 4            |                        |
|       | สถานะการก่อสร้าง                                                                                      |                                                                            |                                                                                     |                                                                       |                                         |                           | เพิ่มสาระสำคัญ                  | -            |                        |
|       |                                                                                                    |                                                                            |                                                                                     |                                                                       |                                         |                           |                                 |              |                        |
|       |                                                                                                    |                                                                            |                                                                                     |                                                                       |                                         |                           |                                 | 4            |                        |
|       | ด่าธรรมเนียมใบอนุญาดและการประกอบกิจการราย                                                             | Ð                                                                          |                                                                                     |                                                                       |                                         |                           |                                 |              |                        |
|       | อายุในอยุญาต/ต่าธรรมณีย                                                                               | (игч)                                                                      | anti (II)                                                                           | ħ                                                                     | ລະບຸດຼາກສ                               | http://                   | ะกลมกิจการรายปี                 |              |                        |
|       | กรุณาเลือก                                                                                            | •                                                                          |                                                                                     |                                                                       |                                         |                           |                                 |              |                        |
|       | การศัลดำนร้องเรียนและประเด็นเพิ่มแติม                                                                 |                                                                            |                                                                                     |                                                                       |                                         |                           | เพิ่มสารมสำคัญ                  |              |                        |
|       |                                                                                                    |                                                                            |                                                                                     |                                                                       |                                         |                           |                                 |              |                        |
|       |                                                                                                    |                                                                            |                                                                                     |                                                                       |                                         |                           |                                 | le           |                        |
|       |                                                                                                    |                                                                            |                                                                                     |                                                                       |                                         |                           |                                 |              |                        |
| 111   | หิ้นและการคำเนินการของสำนักงาน กกพ.                                                                   |                                                                            |                                                                                     |                                                                       |                                         |                           |                                 |              |                        |
|       |                                                                                                    |                                                                            |                                                                                     |                                                                       |                                         |                           |                                 |              |                        |
| 1001  | รของบริษัทฯ เป็นผู้ผ่านตัดเลือกเข้าร่วมโครงการตาม<br>ดียวกัน ใช้ระบบข่าชัดน้ำเสีย (WaterTreatment) Co | ระเบียบรับขึ้อจากผู้ผลิตไฟฟ้ารายเล็ก :<br>oling Tower อาคารควบคุมการผลิตไฟ | ประเภทสัญญา Firm ระบบ Cogeneration พ.ศ<br>ฟ้าและลานโกไฟฟ้าเคียวกัน อีกทั้งรายงาน El | ศ. 2560 เพื่อผลิตและจำหน่ายให้ฟ้า ให้แ<br>IA ที่จัดทำเป็นอยับเดียวกิน | i กฟผ. โดยมีสัญญาชื่อขายไฟฟ้าจำ         | นวน 2 ຄນັນແທ່ເນື່ອອຈາກເຮັ | lunrsປະະກວນກິຈກາຮໂດຍນິສິນຸ      | เคลรายเดียวร | .ไม่พื้นที่โครงการอยู่ |
|       |                                                                                                    |                                                                            |                                                                                     |                                                                       |                                         |                           |                                 |              |                        |
| 1.200 | ระกอบการอบกาด                                                                                         |                                                                            |                                                                                     |                                                                       |                                         |                           | _                               |              |                        |
| - 11  | constit i dengrig ter                                                                                 |                                                                            |                                                                                     |                                                                       |                                         |                           |                                 | อกเรื่อนใชปร | กอบการอนุญาต           |
|       |                                                                                                    |                                                                            |                                                                                     |                                                                       |                                         |                           |                                 |              |                        |
|       |                                                                                                    |                                                                            |                                                                                     |                                                                       |                                         |                           |                                 |              |                        |
|       |                                                                                                    |                                                                            |                                                                                     |                                                                       |                                         |                           |                                 |              |                        |
|       |                                                                                                    |                                                                            |                                                                                     |                                                                       |                                         |                           |                                 |              | _                      |
| aum   | มอเพื่อพิจารณา                                                                                        |                                                                            |                                                                                     |                                                                       |                                         |                           |                                 |              |                        |
|       |                                                                                                    |                                                                            |                                                                                     |                                                                       |                                         |                           |                                 |              |                        |
| ้อมก  | กรออกไบอนุญาคประกอบกิจการผลิคไฟฟ้าให้แก่ บริ                                                          | ອັກ ແລ໊ດໃນ່ທີ່າ ນວນคร ຈຳກັດ (ນິດິນคด:                                      | ล/เอกชน) จึงเรียนมาเพื่อโปรดพิจารณา                                                 |                                                                       |                                         |                           |                                 |              |                        |

รูปที่ 21 แบบฟอร์มรายงานวาระ (ต่อ)เสนอ

คู่มือประกอบการใช้งานระบบ ( สำหรับเจ้าหน้าที่สำนักงาน กกพ. )

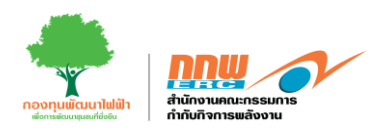

เมื่อผู้ดูแลกดบันทึกรายงานเสนอวาระ จะแสดงตรวจสอบระเบียบวาระโดยให้ระบุชื่อของผู้จัดทำ และขึ้นปุ่มแก้ไข วาระและบันทึกการตรวจสอบระเบียบวาระ เมื่อบันทึกเรียบร้อยขึ้นปุ่มปริ้น สามารถปริ้นระเบียบวาระได้ ดังแสดงใน รูปที่ 22

| ตรวจสอบระเบียบวาระโดย | นางสาวกุลกัญญา เวชพันธุ์ 🗢    |
|-----------------------|-------------------------------|
| กลับหน้าหลัก แก้ใบวาร | ะ บันทึกการดรวจสอบระเบียบวาระ |
|                       |                               |
| 1                     |                               |

รูปที่ 22 บันทึกการตรวจสอบระเบียบวาระ

หลังจากบันทึกการตรวจสอบระเบียบวาระ สถานะขึ้นจัดทำวาระ และแสดงมติ กกพ. จากนั้น ระบบจะปรากฏหน้า ผลการพิจารณาวาระ ดังแสดงในรูปที่ 23

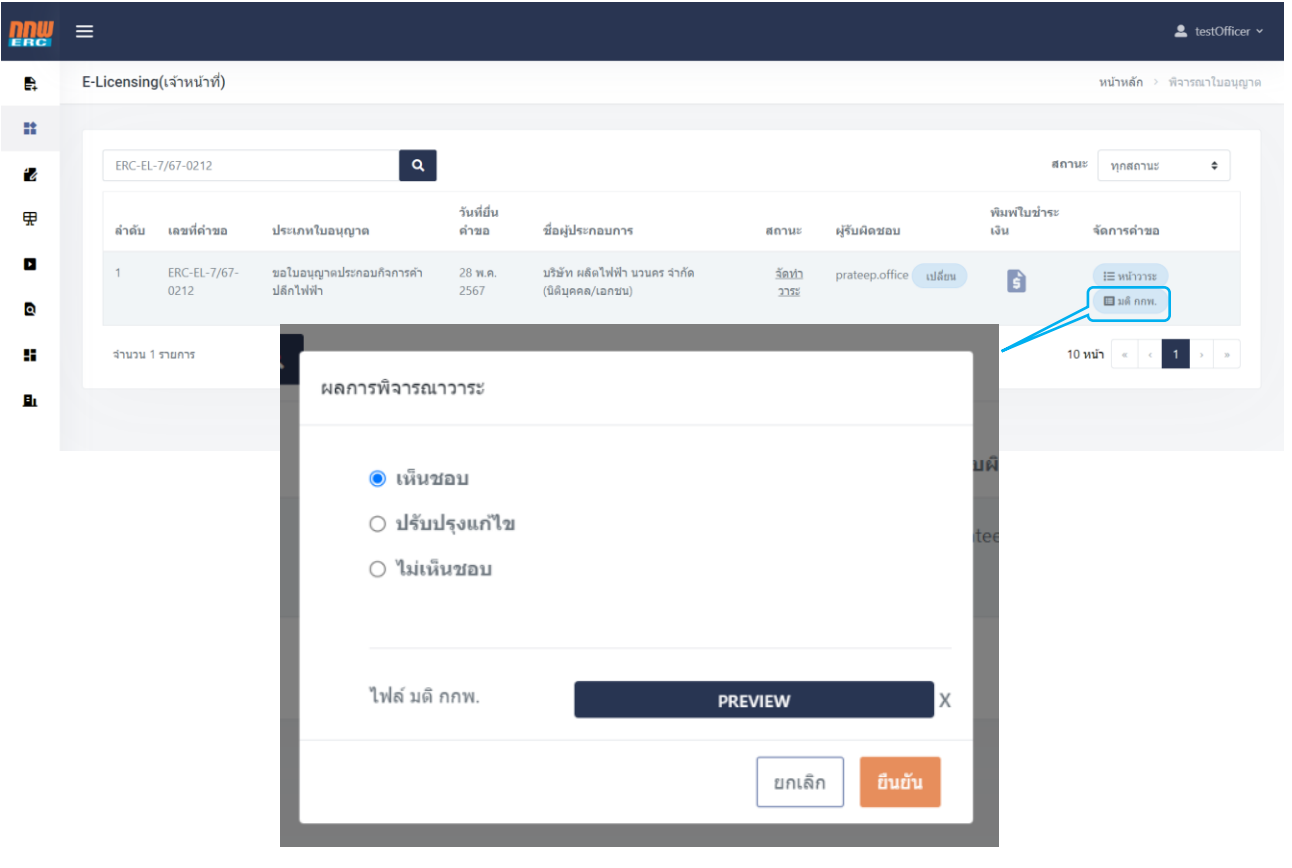

รูปที่ 23 ผลการพิจารณาวาระมติ กกพ.

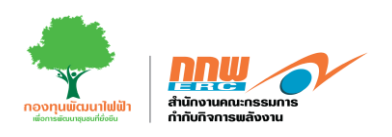

# หลังจากบันทึกผลการพิจารณาวาระ สถานะขึ้นชำระเงิน ดังแสดงในรูปที่ 24

| <u>DUM</u> | =     |         |                      |                                        |                    |                                                   |                      |                        |                      | 💄 testOf                     |
|------------|-------|---------|----------------------|----------------------------------------|--------------------|---------------------------------------------------|----------------------|------------------------|----------------------|------------------------------|
| ₽,         | E-Lic | censing | (เจ้าหน้าที่)        |                                        |                    |                                                   |                      |                        |                      | <b>หน้าหลัก</b> > พีจารณาใบส |
| **         |       |         |                      |                                        |                    |                                                   |                      |                        |                      |                              |
| 2          |       | ERC-EL- | 7/67-0212            | ٩                                      |                    |                                                   |                      |                        |                      | สถานะ ทุกสถานะ 💠             |
| ₽          |       | ลำดับ   | เลขที่คำขอ           | ประเภทใบอนุญาต                         | วันที่ยื่น<br>ดำขอ | ชื่อผู้ประกอบการ                                  | สถานะ                | ผู้รับผิดชอบ           | พิมพ์ใบข่าระ<br>เงิน | จัดการคำขอ                   |
| ٩          |       | 1       | ERC-EL-7/67-<br>0212 | ขอใบอนุญาดประกอบกิจการค้า<br>ปลึกไฟฟ้า | 28 พ.ศ.<br>2567    | บริษัท ผลิตไฟฟ้า นวนคร จำกัด<br>(นิติมุคคล/เอกชน) | <u>ช่าระ</u><br>เงิน | prateep.office เปลี่ยน | ŝ                    | i≡ หน้าวาระ                  |
|            |       | จำนวน 1 | รายการ               |                                        |                    |                                                   |                      |                        |                      | 10 หน้า « < 1 > >            |
| <u>B</u> L |       |         |                      |                                        |                    |                                                   |                      |                        |                      |                              |
|            |       |         |                      |                                        |                    |                                                   |                      |                        |                      |                              |

รูปที่ 24 สถานะชำระเงิน

#### 4. บริการด้านใบอนุญาต

ผู้ดูแลเข้าสู่ระบบโดยใช้ username และ password ที่ได้จากการลงทะเบียน จากนั้นกดเลือกเมนู **บริการด้าน ใบอนุญาต** ดังแสดงในรูปที่ 25

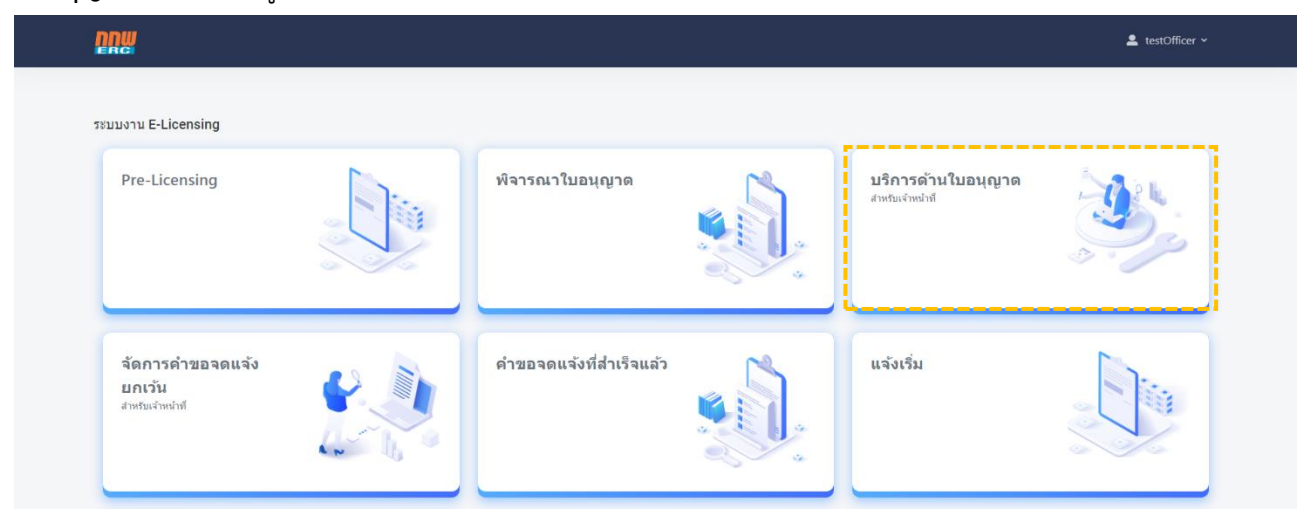

รูปที่ 25 บริการด้านใบอนุญาต

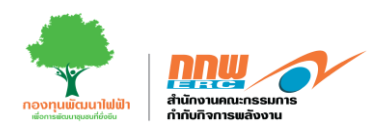

จะปรากฏหน้ารายการบริการใบอนุญาตประกอบด้วย ขอต่ออายุใบอนุญาต ขอโอนสิทธิ์ตามใบอนุญาต ขอเปลี่ยนแปลงใบอนุญาต ขอใบแทนใบอนุญาต ขอพักหรือหยุกพัก ยกเลิกประกอบกิจการ และขอรวมกิจการ ดังตัวอย่างในรูปที่ 26

|    | ≡                  |                         | ≗ testOfficer ∽                      |
|----|--------------------|-------------------------|--------------------------------------|
| P. | บริการด้านใบอนุญาต |                         | <b>หน้าหลัก</b> > บริการด้านไบอนุญาต |
| *  |                    |                         |                                      |
| 2  |                    | บริการด้านใบอนุญาต      |                                      |
| ₽  | รอด่ออานุใบอนุญาต  | - ชอโอนสิทธ์ตามใบอนุญาต | ซอเปลี่ยนแปลงใบอนุญาต                |
| ٥  | ชอไมแหนใบอนุญาด    | ขอพักหรือหยุดพัก        | ยกเล็กประกอบกิจการ                   |
|    | 🕞 ขอรวมกิจการ      |                         |                                      |
| Bı |                    | -                       |                                      |

รูปที่ 26 รายการบริการใบอนุญาต

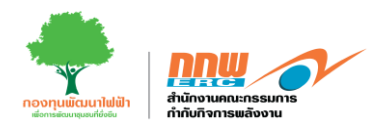

#### 4.1. ขอต่ออายุใบอนุญาต

เจ้าหน้าที่เข้าสู่ระบบ เลือกเมนู "บริการด้านใบอนุญาต" และเลือก "ขอต่ออายุใบอนุญาต"ระบบจะปรากฏหน้า แบบฟอร์มสำหรับกรอกข้อมูล ดังแสดงตัวอย่างในรูปที่ 27

| ■ |                   |                    |                                     |                                                 |                                                     |                      |                  |             |                 |                  |              | มริษัท<br>ประเภท : ผู้ประเ | ผปก. e-lice จำกัด<br>าอบกิจการพลังงาน | 8         |   |
|---|-------------------|--------------------|-------------------------------------|-------------------------------------------------|-----------------------------------------------------|----------------------|------------------|-------------|-----------------|------------------|--------------|----------------------------|---------------------------------------|-----------|---|
|   |                   |                    | - 7                                 |                                                 |                                                     |                      |                  |             |                 |                  |              | ทะเบียนใบอนุย              | มาต/ยิ่นขอยกเลิกประเ                  | กอบกิจการ | 5 |
| 5 | ข้อมูลทั่วไป      | JA1000S            | การเบอนุญาต                         |                                                 |                                                     |                      |                  |             |                 |                  |              |                            |                                       |           |   |
|   |                   |                    |                                     |                                                 |                                                     |                      |                  |             |                 |                  |              |                            |                                       |           |   |
| r | เวของมียม         |                    |                                     | 115043434                                       | .0303                                               |                      |                  |             |                 |                  |              |                            |                                       |           |   |
|   | ชื่อผู้รับใบอเ    | แญาต               |                                     | บริษัท ผปก. 6                                   | e-lice จำกัด                                        |                      |                  |             |                 |                  |              |                            |                                       | ñ         |   |
|   | ที่อยู่สำนักงา    | iu                 |                                     | เลขที่ 25/45                                    | จังหวัด สระบุรี อำเภอแก                             | ก่งคอย ตำบลทับกวาง ร | ะหัสไปรษณีย์ 124 | 55 ประเทศไท | ย               |                  |              |                            |                                       | í         |   |
|   | ที่ตั้งโครงกา     | S                  |                                     | เลขที่ 25/45                                    | จังหวัด สระบุรี อำเภอแ                              | ก่งคอย ตำมลทัมกวาง : | รหัสไปรษณีย์ 124 | 55 ประเทศไท | មេ              |                  |              |                            |                                       | ]         |   |
|   | ระบุใบอนุญา       | ตที่ขอยกเ          | <b>ลิก</b> (เชือกรายก               | รใบอนุญาตที่ต้องการ                             | รยกเลิก)                                            |                      |                  |             |                 |                  |              |                            |                                       |           |   |
|   | รายการใบ<br>เลือก | อนุญาตทั้<br>ลำดับ | งหมดของผู้รับใ<br>เลขที่ในอ         | ບຸຍຸມາດ<br>ບຸຍຸມາດ                              | ประเภทใบอนุญาต                                      | ประเภทเชื้อเพลิง     |                  |             | ออกให้ ณ วันที่ | ใช้ได้ถึงวันที่  |              | 51                         | ยละเอียด                              | n         |   |
|   | ~                 | 1                  | ERC-E66-                            | 00021-GN                                        | ผลิตไฟฟ้า                                           | เซลล์แสงอาทิตย์      |                  |             | 03/06/2566      | 03/06/2566       | โหลดวาระ     | เอกสาร                     | กดดูรายละเอียด                        |           |   |
|   | ~                 | 2                  | ERC-E66-                            | 00003-GN                                        | ระบบจำหน่ายไฟฟ้า                                    | เซลล์แสงอาทิตย์      |                  |             | 03/06/2566      | 03/06/2566       | โหลดวาระ     | เอกสาร                     | กดดูรายละเอียด                        |           |   |
|   |                   | รายเ               | ละเอียดใบอนุก                       | ມາດ                                             |                                                     |                      |                  |             |                 |                  |              |                            |                                       |           |   |
|   |                   |                    |                                     |                                                 |                                                     |                      |                  |             |                 |                  |              |                            |                                       |           |   |
|   |                   |                    |                                     |                                                 | วัตถุประสงคระเ                                      | มมจำหน่ายไฟฟ้า       | ระบบดึงมา        |             |                 |                  |              |                            |                                       |           |   |
|   |                   |                    |                                     |                                                 | การผลิต (kW)                                        |                      | ระบบดึงมา        |             |                 |                  |              |                            |                                       |           |   |
|   |                   |                    |                                     |                                                 | ปริมาณสูงสุด                                        | 4010                 | ระบบดึงมา        |             |                 |                  |              |                            |                                       |           |   |
|   |                   |                    |                                     |                                                 | สัญญาชื่อขาย                                        | (KW)                 | ระบบตึงมา        |             |                 |                  |              |                            |                                       |           |   |
|   |                   |                    |                                     |                                                 | เลขกสญญา                                            | 4.94.                | ระบบดึงมา        |             |                 |                  |              |                            |                                       |           |   |
|   |                   |                    |                                     |                                                 | 5:108050881W                                        | iwn                  | ຣະບບຕົຈນາ        |             |                 |                  |              |                            |                                       |           |   |
|   |                   | ประวั              | ัติการชำระค่าเ                      | รรมเนียบ                                        |                                                     |                      |                  |             |                 |                  |              |                            |                                       |           |   |
|   |                   |                    |                                     | ่าธรรมเนียมก                                    | ารประกอบกิจการพลัง                                  | งานรายปี             |                  |             |                 | 0.00             | ไม่มียอดค้าง | ชำระ                       |                                       |           |   |
|   |                   |                    |                                     | าารนำเงินนำส่ง                                  | งเข้ากองทุน                                         |                      |                  |             | 10              | 00,000.00        | ค้างชำระ     |                            |                                       |           |   |
|   | สำดับ             |                    |                                     |                                                 | ชื่อเอกสาร                                          |                      |                  |             |                 |                  |              | แนบเอกสารไฟล์              |                                       |           |   |
|   |                   |                    |                                     |                                                 |                                                     |                      |                  |             |                 |                  |              |                            |                                       |           |   |
|   | 1                 |                    | สำเนาราย<br>(ไม่เกิน 6<br>(เอกสารส์ | ชื่อผู้ถือหุ้นที่<br>เดือน นับตั้ง<br>าคัญหลัก) | นายทะเบียนรับรอง<br>แต่วันที่ออกหนังสื <sub>่</sub> | ə)                   |                  |             | Drop file       | es here or click | c to upload. |                            | Ø                                     |           |   |
|   | 2                 |                    | หนังสือมส<br>(ตามแบบ<br>(เอกสารส์   | บอำนาจให้จั<br>าี่สำนักงานกำ<br>าคัญหลัก)       | ัดการหรือดำเนินกา:<br>ำหนด)                         | รแทน                 |                  |             | Drop file       | es here or click | to upload.   |                            | Ø                                     |           |   |
|   | 3                 |                    | เอกสารอื่เ                          | ı ໆ (ຄ້າມ <u>ິ</u> )                            |                                                     |                      |                  |             | Drop file       | es here or click | to upload.   |                            | Ø                                     |           |   |

รูปที่ 27 ตัวอย่างแบบฟอร์ม "ขอต่ออายุใบอนุญาต"

-คู่มือประกอบการใช้งานระบบ ( สำหรับเจ้าหน้าที่สำนักงาน กกพ. )

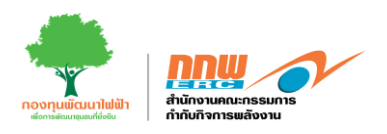

เมื่อได้รับข้อมูลของผู้ประกอบการ เจ้าหน้าที่ทำการตรวจสอบข้อมูลและบันทึกผล ดังแสดงตัวอย่างในรูปที่ 28

| สำดับ                                     |                                                                                                    | ชื่อเอกสาร                                                                           |                            | แบบเอกสารไฟล์                                        |                                                                   |                                    |
|-------------------------------------------|----------------------------------------------------------------------------------------------------|--------------------------------------------------------------------------------------|----------------------------|------------------------------------------------------|-------------------------------------------------------------------|------------------------------------|
|                                           |                                                                                                    |                                                                                      |                            |                                                      |                                                                   | สำหรับเจ้าหน้าที่<br>ตรวจสอบเอกสาร |
| 1                                         | สำเนารายชื่อผู้ถือหุ้น<br>(ไม่เกิน 6 เดือน นับ(<br>(เอกสารสำคัญหลัก)                                                                                                    | เทิ่นายทะเบียนรับรอง<br>ตั้งแต่วันที่ออกหนังสือ)                                     |                            | Preview                                              | <u>ح</u>                                                          | กรมก้วน 🗸                          |
| 2                                         | หนังสือมอบอำนาจให้<br>(ตามแบบที่สำนักงาน<br>(เอกสารสำคัญหลัก)                                                                                                    | จัดการหรือดำเนินการแทน<br>กำหนด)                                                     |                            | Preview                                              | 4                                                                 | ครมถ้วน                            |
| з                                         | เอกสารอื่น ๆ (ถ้ามี)                                                                                                    |                                                                                      |                            | Preview                                              | Sec. 1                                                            | ครมส่วน 🗸                          |
|                                           |                                                                                                    |                                                                                      |                            |                                                      |                                                                   |                                    |
|                                           |                                                                                                    | อนุมัติการ                                                                           | รตรวจเอกสาร วันที่เอกสารคร | u 17/08/2560                                         |                                                                   |                                    |
| สำหรับเจ้าหน่                             | น้าที่ตรวจสอบคำขอ                                                                                                    |                                                                                      |                            |                                                      |                                                                   |                                    |
| จัดการสถา                                 | เนะคำขอใบอนุญาต                                                                                                    |                                                                                      |                            |                                                      |                                                                   |                                    |
|                                           |                                                                                                    |                                                                                      |                            |                                                      |                                                                   |                                    |
|                                           | วันที่ยื่นคำขอ                                                                                                    | 03/04/2562                                                                           |                            |                                                      |                                                                   |                                    |
|                                           | วันที่ชื่นคำขอ<br>วันที่รับคำขอ                                                                                                    | 03/04/2562                                                                           |                            |                                                      |                                                                   |                                    |
|                                           | วันที่ยื่นคำขอ<br>วันที่รับคำขอ<br>วันที่เอกสารกรม                                                                                                    | 03/04/2562<br>02/07/2562<br>28/06/2562                                               |                            |                                                      |                                                                   |                                    |
| จัดการสถา                                 | วันที่ยั้นคำขอ<br>วันที่รับคำขอ<br>วันที่เอกสารครบ<br>นะคำขอในอนูญาต                                                                                                    | 03/04/2562<br>02/07/2562<br>28/06/2562                                               |                            |                                                      |                                                                   |                                    |
| จัดการสถา<br>ล่าดับ                       | วันที่ชั้นคำขอ<br>วันที่รับคำขอ<br>วันที่เอกสารกรม<br>นะคำขอใบอนุญาต<br>ขั้นตอนการดำเนินงาม                                                                                  | 03/04/2562<br>02/07/2582<br>28/06/2562<br>8010:                                      | ความเห็น                   | วันที่จัพเดกสถานะ                                    | จำนวนวันที่ใช้/<br>จำนวนวันมาตราฐาน                               |                                    |
| อัดการสถา<br>สำถับ<br>1                   | วันที่ยั่นคำขอ<br>วันที่รับคำขอ<br>วันที่เอกสารกรม<br>เนะคำขอในอนูญาต<br>ขั้นตอนการดำเนินงาน<br>ตรวจสอนเอกสารหลัก                                                            | 03/04/2562<br>02/07/2562<br>28/06/2562<br>สถานะ<br>ส่งกลับแก้ไข                      | ความเห็น                   | วันที่อัพเดกสถาน:<br>23/10/2023                      | จำนวนวันที่ใช้/<br>จำนวนวันมาตราฐาน<br>0/10                       | 🗑 au ) 🖉 uńła                      |
| <mark>จัดการสถา</mark><br>สำดับ<br>1<br>2 | วันที่ยั้นคำขอ<br>วันที่ยังคำขอ<br>วันที่เอกสารกรม<br>มนะคำขอในอนูญาต<br>ขั้นตอนการดำเนินงาน<br>ตรวจสอบเอกสารหลัก<br>จัดกำความเห็มเสมอ กกพ.                                  | 03/04/2562<br>02/07/2562<br>28/06/2562<br><b>สถาน:</b><br>ส่งกลับแก้ไม<br>เลือกสถานะ | ความเห็น                   | วันที่อัพเดกสทาน:<br>                                | <mark>รำนวนวันที่ใช้/<br/>จำนวนวันมาตราฐาน</mark><br>0/10<br>0/10 | ල් au / එ සෝක<br>ම au එuńn         |
| <b>จัดการสถา</b><br>สำตับ<br>1<br>2<br>3  | วันที่ชั่นสาขอ<br>รันที่รับคำขอ<br>วันที่เอกสารกรม<br>วันที่เอกสารกรม<br>ขั้นตอนการดำเนินงาน<br>ดรวจสอนเอกสารหลัก<br>จัดทำความเห็นเส่นอ กกพ.<br>จัดทำความเห็นเส่นอ่องป่าวาระ | 03/04/2562<br>02/07/2562<br>28/06/2562<br>สถานะ<br>ส่งกลับแก้ไข<br>เลือกสถานะ        | ความเห็ม                   | <b>วันที่อัพเดกสถาน:</b><br>23/10/2023<br>23/10/2023 | <mark>จำนวนวันที่ใช้/<br/>จำนวนวันมาตราฐาน</mark><br>0/10<br>0/10 | 🛱 au 🖉 ແກ້ໄຜ<br>ຫຼີ au ປິນກົກ      |

รูปที่ 28 ตรวจสอบข้อมูลและบันทึกผล"ขอต่ออายุใบอนุญาต"

หลังจากทำการตรวจสอบข้อมูลและบันทึกผลเรียบร้อยแล้ว เจ้าหน้าที่จัดทำวาระและพิมพ์หนังสือเสนอบอร์ดบริหาร เมื่อได้รับความเห็นชอบจากบอร์ดผู้บริหารแล้ว เจ้าหน้าที่ดำเนินการออกหนังสือให้ผู้ประกอบการต่อไป

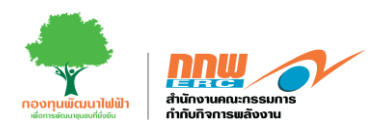

## 4.2. ขอโอนสิทธิ์ตามใบอนุญาต

เจ้าหน้าที่เข้าสู่ระบบ เลือกเมนู "บริการด้านใบอนุญาต" และเลือก "ขอโอนสิทธิ์ตามใบอนุญาต" ระบบจะปรากฏ หน้าแบบฟอร์มข้อมูลของผู้ประกอบการเพื่อตรวจสอบและบันทึกผล ดังแสดงตัวอย่างในรูปที่ 29

| สำดับ                                                             | ชื่อเอกสาร                                                                                                    |                                                                            | แบบเอกสารไฟล์               |  |  |  |  |  |  |
|-------------------------------------------------------------------|----------------------------------------------------------------------------------------------------|----------------------------------------------------------------------------|-----------------------------|--|--|--|--|--|--|
| 1                                                                 | สำเนาใบอนุญาตการประกอบกิจการหลังงานที่ต้องการโอน                                                                                                    |                                                                            | ระคุณคณาร                   |  |  |  |  |  |  |
| 2                                                                 | ชื่อและที่อยู่หรือที่ตั้งสำนักงานใหญ่ของผู้โอนและผู้รับโอน                                                                                                    |                                                                            | (เอกสาร ตรวจสอนแล้ว         |  |  |  |  |  |  |
| 3                                                                 | หนังสือรับรองนิติบุคคลของผู้รับโอน                                                                                                    |                                                                            | นูเอกสาร ตรวจสอบแล้ว        |  |  |  |  |  |  |
| 4                                                                 | รายละเอียดเกี่ยวกับสิทธิและหน้าที่ตามใบอนุญาตที่ต้องการโอน                                                                                                    |                                                                            | ตูเอกสาร ตรวจสอบแล้ว        |  |  |  |  |  |  |
| 5                                                                 | รายละเอียดเกี่ยวกับผลของการโอนสิทธิตามใบอนุญาตที่มีต่อสิทธิและหน้าที่เกี่ยว                                                                                          | กับ การประกอบกิจการพลังงานของผู้โอนและผู้รับไอน                            | <b>ดูเอกสาร</b> ตรวจสอบแล้ว |  |  |  |  |  |  |
| 6                                                                 | หนังสือระบุเหตุผลและความจำเป็นในการโอนโดยละเอียด ยัดเจน และเข้าใจได้ ดูเอกสาร                                                                                        |                                                                            |                             |  |  |  |  |  |  |
| 7                                                                 | รายงามการวัเคราะห์เกี่ยวกับผลกระทบที่อาจบัดขึ้นต่อการประกอบกิจการพลังงาน เช่น คุณภาพการประกอบการ ผลกระทบแก่ผู้ใช้                                                    |                                                                            |                             |  |  |  |  |  |  |
| 8                                                                 | เอกสารหรือหลักฐานอื่นตามที่คณะกรมการกำหนด                                                                                                    |                                                                            | ดูเอกสารระบุสถานะ           |  |  |  |  |  |  |
|                                                                   |                                                                                                    |                                                                            |                             |  |  |  |  |  |  |
| ชั้นตอนการพิจ<br>ผลการตร                                          | ารณาตรวจสอบเอกสารหลัก<br>รวจสอบข้อมูล เอกสารครบเ                                                                                                    | าถ้วน วันที่เอกสารครบ                                                      |                             |  |  |  |  |  |  |
| ชั้นตอนการพิจ<br>ผลการตร<br>มทสนทนาควา                            | ารณาตรวจสอบข้อมูล เอกสารครบเ<br>อิกสารครบเ<br>อิสงกลับแก้ไข<br>ามเห็นระหว่างเจ้าหน้าที่กับผู้ประกอบการ :                                                             | าถ้วน วันที่เอกสารครบ<br>เอกสารไม่ครบถ้วน                                  |                             |  |  |  |  |  |  |
| ขึ้นตอนการพืจ<br>ผลการตร<br>มทสนทนาควา<br>ย                       | ารณาตรวจสอบเอกสารหลัก<br>รวจสอบข้อมูล เอกสารครบน<br>อิส่งกลับแก้ไข<br>ามเห็นระหว่างเจ้าหน้าที่กับผู้ประกอบการ :<br>จ้าหน้าที่ @ 20/02/2023 ที่อยู่ของผู้ประกอบไม่สอด | มถ้วน วันที่เอกสารครบ<br>เอกสารไม่ครบถ้วน<br>เคล้องตามข้อมูล DBD           |                             |  |  |  |  |  |  |
| ขั้นตอนการพือ<br>ผลการตร<br>มทสนทนาควา<br>ผู้ปร                   | ารณาตรวจสอบข้อมูล เอกสารครบน<br>รวจสอบข้อมูล เอกสารครบน<br>อ่าหน้าที่ 🗇 20/02/2023 ที่อยู่ของผู้ประกอบไม่สอด<br>ระกอบการ 🍘 21/02/2023 ดำเนินการแก้ไขที่อยู่ให้เรีย   | มถ้วน วันที่เอกสารครม<br>เอกสารไม่ครบถ้วน<br>เคล้องตามข้อมูล DBD<br>มบร้อย |                             |  |  |  |  |  |  |
| ชั้นถอนการพือ<br>ผลการตร<br>มาสนทนาควา<br>ะ<br>ผู้ปร<br>แสดงควา   | ารณาตรวจสอบข้อมูล เอกสารครบน<br>รวจสอบข้อมูล เอกสารครบน                                                                                                    | มถ้วน วันที่เอกสารครม<br>เอกสารไม่ครบถ้วน<br>เคล้องตามข้อมูล DBD<br>มมร้อย |                             |  |  |  |  |  |  |
| ขั้นดอนการพือ<br>ผลการตร<br>มากสนทนาควา<br>เม<br>ผู้ปร<br>แสดงควา | ารณาตรวจสอบข้อมูล เอกสารครบเ<br>๑ อังกลับแก้ไข<br>ามเห็นระหว่างเจ้าหน้าที่กับผู้ประกอบการ :<br>อ้าหน้าที่                                                            | มถ้วน วันที่เอกสารครบ<br>เอกสารไม่ครบถ้วน<br>เคล้องตามข้อมูล DBD<br>มบร้อย | เพิ่มความเห็น               |  |  |  |  |  |  |
| ชั้นถอนการพือ<br>ผลการตร<br>มาสนทนาควา<br>ะ<br>ผู้ปร<br>แสดงควา   | <ul> <li>พรณาตรวจสอบนอกสารหลัก</li> <li>รวจสอบข้อมูล</li></ul>                                                                                                    | มถ้วน วันที่เอกสารครม<br>เอกสารไม่ครบถ้วน<br>เคล้องตามข้อมูล DBD<br>มปร้อย | เพิ่มความเห็น               |  |  |  |  |  |  |

รูปที่ 29 ตัวอย่างการตรวจสอบและบันทึกผลข้อมูล "ขอโอนสิทธิ์ตามใบอนุญาต"

หลังจากตรวจสอบข้อมูลและบันทึกผลเรียบร้อยแล้ว เจ้าหน้าที่จัดทำวาระและพิมพ์หนังสือเสนอบอร์ดบริหาร และ เมื่อได้รับความเห็นชอบจากบอร์ดผู้บริหารแล้ว เจ้าหน้าที่ดำเนินการออกหนังสือให้ผู้ประกอบการต่อไป

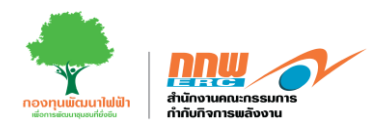

#### 4.3. ขอเปลี่ยนแปลงใบอนุญาต

เจ้าหน้าที่เข้าสู่ระบบ เลือกเมนู "บริการด้านใบอนุญาต" และเลือก "ขอเปลี่ยนแปลงใบอนุญาต" ระบบจะ ปรากฏหน้าแบบฟอร์มข้อมูลของผู้ประกอบการเพื่อตรวจสอบและบันทึกผล ดังแสดงตัวอย่างในรูปที่ 30

| สำดับ                                                                 | ชื่อเอกสาร                                                                                                    | แบบเอกสารไฟล์                     |  |  |  |  |  |  |  |  |
|-----------------------------------------------------------------------|----------------------------------------------------------------------------------------------------|-----------------------------------|--|--|--|--|--|--|--|--|
|                                                                       |                                                                                                    |                                   |  |  |  |  |  |  |  |  |
| 1                                                                     | สำเนาใบอนุญาตการประกอบกิจการหลังงานที่ต้องการโอน                                                                                                    | <b>ดูเอกสาร</b> ตรวจสอบแล้ว ง     |  |  |  |  |  |  |  |  |
| 2                                                                     | ชื่อและที่อยู่หรือที่ตั้งสำนักงานใหญ่ของผู้ไอนและผู้รับไอน                                                                                                    | ดูเอกสาร ตรวจสอบแล้ว 🔦            |  |  |  |  |  |  |  |  |
| 3                                                                     | หนังสือรับรองนิติมุกคลของผู้รับโอน                                                                                                    | <b>ดูเอกสาร</b> ตรวจสอบแล้ว 🔦     |  |  |  |  |  |  |  |  |
| 4                                                                     | รายละเอียดเที่ยวกับลิทธิและหน้าที่ตามในอนุญาตที่ต้องการโอน                                                                                                    | <del>ตูเอกสาร</del> ตรวจสอบแล้ว ๆ |  |  |  |  |  |  |  |  |
| 5                                                                     | รายละเอียดเกี่ยวกับผลของการโอนสิทธิตามใบอนุญาตที่มีต่อสิทธิและหน้าที่เกี่ยวกับ การประกอบกิจการพลังงานของผู้โอนและผู้รับไอน                                                                                                    | <b>ดูเอกสาร</b> ตรวจสอบแล้ว       |  |  |  |  |  |  |  |  |
| 6                                                                     | หมังสือระบุเหตุผลและความจำเป็นในการโอนโดยละเอียด ขัดเจน และเข้าใจได้                                                                                                    | <mark>ดูเอกสาร</mark> ตรวจสอบแล้ว |  |  |  |  |  |  |  |  |
| 7                                                                     | รายงานการวิเคราะที่มีเวทินผลกรามนี้จากหัดขึ้นต่อการประกอบกิจการพลังงาน เช่น คุณภาพการประกอบการ ผลกระทบแก่ผู้ใช้                                                                                                    |                                   |  |  |  |  |  |  |  |  |
| 8                                                                     | พลงขาม เนมทุมและชนราหามราทราบบนน                                                                                                    | ดูเอกสารระบุสถานะ                 |  |  |  |  |  |  |  |  |
| 0                                                                     | เพลาสายหลาฐางขนามาการมาการมาการมา                                                                                                    |                                   |  |  |  |  |  |  |  |  |
| <u>วัน</u>                                                            | มที่เอกสารครบ                                                                                                    |                                   |  |  |  |  |  |  |  |  |
| ส้นความควรมีคว                                                        |                                                                                                    |                                   |  |  |  |  |  |  |  |  |
| ชั้นตอนการพิจา<br>ผลการตร                                             | อารณาตรวจสอบของสารหลัก<br>เรวจสอบข้อมูล เอกสารครบบถ้วน วันที่เอกสารครบ<br>ส่งกลับแก้ไข เอกสารไม่ครบถ้วน                                                                                                    |                                   |  |  |  |  |  |  |  |  |
| ขั้นตอนการพิจา<br>ผลการตร<br>บทสนทนาควาเ                              | จารณาตรวจสอบเอกสารหลัก<br>เรวจสอบข้อมูล เอกสารครบบถ้วน วันที่เอกสารครบ<br>ส่งกลับแก้ไข เอกสารไม่ครบถ้วน<br>ามเห็นระหว่างเจ้าหน้าที่กับผู้ประกอบการ :                                                                                                    |                                   |  |  |  |  |  |  |  |  |
| ขั้นตอนการพิจา<br>ผลการตร<br>บทสนทนาควาเ<br>เจ๋                       | อารณาตรวจสอบข้อมูล เอกสารครบบด้วน วันที่เอกสารครบ<br>อาสอบข้อมูล อิกสารครบบด้วน วันที่เอกสารครบ<br>ส่งกลับแก้ไข เอกสารไม่ครบด้วน<br>ามเห็นระหว่างเจ้าหน้าที่กับผู้ประกอบการ :<br>เจ้าหน้าที่ ๅ 20/02/2023 ที่อยู่ของผู้ประกอบไม่สอดคล้องตามข้อมูล DBD                                               |                                   |  |  |  |  |  |  |  |  |
| อื่นตอนการพือา<br>ผลการตร<br>บทสนทนาความ<br>เฉื่<br>ผู้ประ            | อารถนาตรวจสอบข้อมูล เอกสารครบบถ้วน วันที่เอกสารครบ<br>                                                                                                    |                                   |  |  |  |  |  |  |  |  |
| ขึ้นตอนการพือา<br>ผลการตร<br>บทสนทนาความ<br>เจ้<br>ผู้ประ<br>แสดงความ | งารณาตรวจสอบข้อมูล เอกสารครบบด้วน วันที่เอกสารครบ<br>isวจสอบข้อมูล อิกสารครบบด้วน วันที่เอกสารครบ<br>อิส่งกลับแก้ไข เอกสารไม่ครบด้วน<br>ามเห็นระหว่างเจ้าหน้าที่ ฒิ 20/02/2023 ที่อยู่ของผู้ประกอบไม่สอดคล้องตามข้อมูล DBD<br>ระกอบการ @ 21/02/2023 ดำเนินการแก้ไขที่อยู่ให้เรียบร้อย<br>ามเห็น * : |                                   |  |  |  |  |  |  |  |  |
| อื่นตอนการพือา<br>ผลการตร<br>บทสนทนาควาเ<br>เจ้<br>ผู้ประ<br>แสดงความ | วารณาตรวจสอบข้อมูล เอกสารครบบถ้วน วันที่เอกสารครบ<br>เรวจสอบข้อมูล อ้งกลับแก้ไข เอกสารไม่ครบถ้วน<br>กมเห็นระหว่างเจ้าหน้าที่กับผู้ประกอบการ :<br>เจ้าหน้าที่                                                                                                    | เพิ่มความเห็น                     |  |  |  |  |  |  |  |  |
| ขึ้นตอนการพือา<br>ผลการตร<br>บทสนทนาความ<br>เด้<br>ผู้ประ<br>แสดงความ | งารณาตรวจสอบป้อมูล เอกสารครบบด้วน วันที่เอกสารครบ<br>เรวจสอบป้อมูล อิสงกลับแก้โข เอกสารไม่ครบด้วน<br>กมเห็นระหว่างเจ้าหน้าที่กับผู้ประกอบการ :<br>เจ้าหน้าที่ @ 20/02/2023 ที่อยู่ของผู้ประกอบไม่สอดคล้องตามข้อมูล DBD<br>ระกอบการ @ 21/02/2023 ดำเนินการแก้ไขที่อยู่ให้เรียบร้อย<br>ามเห็น * :     | เพิ่มความเห็น                     |  |  |  |  |  |  |  |  |

รูปที่ 30 ตัวอย่างการตรวจสอบและบันทึกผลข้อมูล "ขอเปลี่ยนแปลงใบอนุญาต"

หลังจากเจ้าหน้าที่ตรวจสอบข้อมูลและบันทึกผลเรียบร้อยแล้ว เจ้าหน้าที่จัดทำวาระและพิมพ์หนังสือเสนอบอร์ด บริหาร เมื่อได้รับความเห็นชอบจากบอร์ดผู้บริหารแล้วเจ้าหน้าที่ดำเนินการออกหนังสือให้ผู้ประกอบการต่อไป

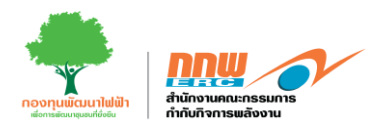

#### 4.4. ขอใบแทนใบอนุญาต

เจ้าหน้าที่เข้าสู่ระบบ เลือกเมนู "บริการด้านใบอนุญาต" และเลือก "ขอใบแทนใบอนุญาต" ระบบจะปรากฏ หน้าแบบฟอร์มข้อมูลของผู้ประกอบการเพื่อตรวจสอบและบันทึกผล หลังจากเจ้าหน้าที่ตรวจสอบข้อมูลและบันทึกผล เรียบร้อยแล้ว เจ้าหน้าที่จัดทำวาระและพิมพ์หนังสือเสนอบอร์ดบริหาร เมื่อได้รับความเห็นชอบจากบอร์ดผู้บริหาร เจ้าหน้าที่จะดำเนินการออกหนังสือให้ผู้ประกอบการต่อไป

#### 4.5. ขอพักหรือหยุดพัก

เจ้าหน้าที่เข้าสู่ระบบ เลือกเมนู "บริการด้านใบอนุญาต" และเลือก "ขอพักหรือหยุดพัก" ระบบจะปรากฏ หน้าแบบฟอร์มข้อมูลของผู้ประกอบการเพื่อตรวจสอบและบันทึกผล หลังจากเจ้าหน้าที่ตรวจสอบข้อมูลและบันทึกผล เรียบร้อยแล้ว เจ้าหน้าที่จัดทำวาระและพิมพ์หนังสือเสนอบอร์ดบริหาร เมื่อได้รับความเห็นชอบจากบอร์ดผู้บริหาร เจ้าหน้าที่ดำเนินการออกหนังสือให้ผู้ประกอบการต่อไป

#### 4.6. ยกเลิกประกอบกิจการ

เจ้าหน้าที่เข้าสู่ระบบ เลือกเมนู "บริการด้านใบอนุญาต" และเลือก "ยกเลิกประกอบกิจการ" ระบบจะ ปรากฏหน้าแบบฟอร์มข้อมูลของผู้ประกอบการเพื่อตรวจสอบและบันทึกผล ดังแสดงตัวอย่างในรูปที่ 31

| สำดับ      | ชื่อเอกสาร                                                                                                    | แนบเอกสารไฟล์ |                 |
|------------|----------------------------------------------------------------------------------------------------|---------------|-----------------|
| 1          | สำเนาในอนุญาตการประกอบกิจการหลังงามที่ด้องการโอน                                                                                                    | ดูเอกสาร      | ระระจะเป็นเปลือ |
| 2          | ชื่อและที่อยู่หรือที่ตั้งสำนักงานใหญ่ของผู้ไอนและผู้รับไอน                                                                                                    | ดเอกสาร       | ตรวจสอบแล้ว 🗸   |
| 3          | หนังสือรับรองมีปีบุทกลของผู้รับโอน                                                                                                    | ดูเอกสาร      | ตรวจสอบแล้ว 🗸   |
| 4          | รายละเอียดเกี่ยวกับสิทธิและหน้าที่ตามใบอนุญาตที่ต้องการโอน                                                                                                    | ดูเอกสาร      | ตรวจสอบแล้ว 🗸   |
| 5          | รายละเอียดเที่ยวกับผลของการโอนสิทธิตามในอนุญาตที่มีต่อสิทธิและหน้าที่เกี่ยวกับ การประกอบกิจการพลังงานของผู้โอนและผู้รับโอน                                    | ดูเอกสาร      | (ตรวจสอบแล้ว 💙  |
| 6          | หนังสือระบุเหตุผลและความจำเป็บในการโอนโดยละเอียด ขัดเจน และเข้าไอได้                                                                                          | ดูเอกสาร      | (กรวจสอบแล้ว 🗸  |
| 7          | รายงานการวิเคราะห์เกี่ยวกับผลกระทนที่อางมัดขึ้นต่อการประกอบกิจการพลังงาน เช่น คุณภาพการประกอบการ ผลกระทบแท่ผู้ใช้<br>พลังงาน นั่นทุนและอัตราห่านรีการ เป็นต้น | ดูเอกสาร      | ตรวจสอบแล้ว 💊   |
| 8          | เอกสารหรือหลักฐานอื่นตามที่คณะกรมการกำหนด                                                                                                    | ดูเอกสาร      | ระบุสถาน: 🗸     |
| ผลการตร    | วจสอบข้อมูล เอกสารครบบถ้วน วันที่เอกสารครบ<br>องสอบข้อมูล ส่งกลับแก้ไข เอกสารไม่ครบถ้วน                                                                       |               |                 |
| บทสนทนาควา | มเห็นระหว่างเจ้าหน้าที่กับผู้ประกอบการ :                                                                                                    |               |                 |
| ເຈົ        | าหน้าที่ 😑 20/02/2023 ที่อยู่ของผู้ประกอบไม่สอดคล้องตามข้อมูล DBD                                                                                             |               |                 |
| ผู้ประ     | กอบการ 🗐 21/02/2023 ดำเนินการแก้ไขที่อยู่ให้เรียบร้อย                                                                                                    |               |                 |
| แสดงควา    | มหืน * :                                                                                                    |               |                 |
|            |                                                                                                    | เพิ่มความ     | เห็น            |

รูปที่ 31 ตัวอย่างการตรวจสอบและบันทึกผลข้อมูล "ยกเลิกประกอบกิจการ"

คู่มือประกอบการใช้งานระบบ ( สำหรับเจ้าหน้าที่สำนักงาน กกพ. )

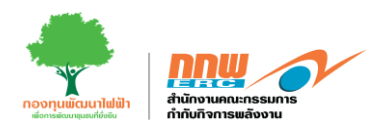

#### 4.7. ขอรวมกิจการ

เจ้าหน้าที่เข้าสู่ระบบ เลือกเมนู "บริการด้านใบอนุญาต" และเลือก "ขอรวมกิจการ" ระบบจะปรากฏหน้า แบบฟอร์มข้อมูลของผู้ประกอบการเพื่อตรวจสอบและบันทึกผล ดังแสดงตัวอย่างในรูปที่ 32

| ล่าดับ                                     | ชื่อเอกสาร                                                                                                    | แนบเอกสารไฟล์               |
|--------------------------------------------|----------------------------------------------------------------------------------------------------|-----------------------------|
|                                            |                                                                                                    |                             |
| 1                                          | สำเนาใบอนุญาตการประกอบกิจการหลังงามที่ต้องการโอน                                                                                                    | <b>ดูเอกสาร</b> ตรวจสอบเส้ว |
| 2                                          | ชื่อและที่อยู่หรือที่ตั้งสำนักงานใหญ่ของผู้โอนและผู้รับโอน                                                                                                    | ดูเอกสาร ตรวจสอบแล้ว        |
| 3                                          | หนังสือรับรองนิตีบุคกลของผู้รับโอน                                                                                                    | <b>ดูเอกสาร</b> ตรวจสอบแล้ว |
| 4                                          | รายละเอียดเกี่ยวกับสิทธิและหน้าที่ตาบใบอนุญาตที่ต้องการโอน                                                                                                    | ตูเอกสาร ตรวจสอบแล้ว        |
| 5                                          | รายละเอียดเกี่ยวกับผลของการโอนสิทธิตาบใบอนุญาตที่มีต่อสิทธิและหน้าที่เกี่ยวกับ การประกอบกิจการพลังงานของผู้ไอนและผู้รับโอน                                                                                                    | ดูเอกสาร ตรวจสอบแล้ว        |
| 6                                          | หนังสือระบุเหตุผลและความจำเป็นในการโอนโดยละเอียด ชัดเจม และเข้าใจได้                                                                                                    | <b>ด้มมนธุธดิตรว</b> อ      |
| 7                                          | รายงามการวิเคราะที่ที่ขวกับผลกระทบที่อาจหัวอั้นต่อการประกอบกิจการพลังงาน เช่น คุณภาพการประกอบการ ผลกระทบแท่ผู้ใช้<br>พลังงาน ช่นตนเวละโอกอนเชือด ปีแล้ง                                                                                                    | ดูเอกสาร ตรวจสอบแล้ว        |
|                                            | พลงงาน ตนทุนและอดราหาบราวราบบตน                                                                                                    | ดูเอกสารระบุสถานะ           |
| 0                                          | เขาสารทรงกลาฐานขนนามาคณิสาริมาทารทากนน                                                                                                    |                             |
| สำหรับเจ้า                                 | าหน้าที่ตรวจสอบคำขอ<br>วันที่ชิ้นกำขอ 12-02-2556 วันที่รับคำขอ                                                                                                    | 12-02-2556                  |
| สำหรับเจ้า                                 | าหน้าที่ตรวจสอบคำขอ<br>วันที่ชั่นท่ายอ 12-02-2556 วันที่ชันทำขอ<br>วันที่เอกสารครน                                                                                                    | 12-02-2556                  |
| สำหรับเจ้า<br>ชั้นตอนก                     | าหน้าที่ตรวจสอบคำขอ<br>วันที่อันกำขอ 12-02-2556 วันที่อับคำขอ<br>วันที่เอกสารครบ<br>ารพิจารณาตรวจสอบเอกสารหลัก                                                                                                    | 12-02-2556                  |
| สำหรับเจ้า<br>ขั้นตอนก                     | าหน้าที่ตรวจสอบคำขอ<br>วันที่ชั่นกำขอ 12-02-2556 วันที่ชั่นคำขอ<br>วันที่เอกสารครม                                                                                                    | 12-02-2556                  |
| สำหรับเจ้า<br>ขั้นตอนก<br>ผลกา             | าหน้าที่ตรวจสอบคำขอ<br>รับที่ยับกำขอ 12-02-2556 รับที่ยับกำขอ<br>รับที่เอกสารครบ<br>การพิจารณาตรวจสอบข้อมูล เอกสารครบบด้วน วันที่เอกสารครบ                                                                                                    | 12-02-2556                  |
| สำหรับเจ้า<br>ขั้นตอนก<br>ผลกา             | าหน้าที่ตรวจสอบคำขอ<br>รับที่อันกำขอ 12-02-2556 รับที่อับคำขอ<br>รับที่เอกสารครบ<br>ารพิจารณาตรวจสอบข้อมูล เอกสารครบบด้วน วันที่เอกสารครบ<br>ด้งกลับแก้ไข เอกสารไม่ครบด้วน                                                                                                    | 12-02-2556                  |
| สำหรับเจ้า<br>อั๋นตอนกา<br>ผลกา<br>บทสนทนา | าหน้าที่ตรวจสอบคำขอ<br>รับที่ชั่นทำขอ 12-02-2556 รับที่ชั่นทำขอ<br>รับที่เอกสารครบ<br>ารติจารณาตรวจสอบข้อมูล เอกสารครบบตัวน วันที่เอกสารครบ<br>อี่ส่งกลับแก้ไข เอกสารไม่ครบถ้วน                                                                                                    | 12-02-2556                  |
| สำหรับเจ้า<br>ชั่นดอนก<br>ผลภา<br>บทสนทบา  | าหน้าที่ตรวจสอบคำขอ<br>รับที่ชับกำขอ 12-02-2556 รับที่จับกำขอ<br>รับที่เอกสารครบ<br>ารเพิจารณาตรวจสอบข้อมูล เอกสารครบบตัวน วันที่เอกสารครบ<br>อิสงกลับแก้ไข เอกสารไม่ครบด้วน<br>าความเห็นระหว่างเจ้าหน้าที่กับผู้ประกอบการ :<br>เจ้าหน้าที่ @ 20/02/2023 ที่อยู่ของผู้ประกอบไม่สอดคล้องตามข้อมูล DBD                                                                              | 12-02-2556                  |
| สำหรับเจ้า<br>ชั่นดอนก<br>ผลกา<br>บทสนทนา  | าหน้าที่ตรวจสอบคำขอ<br>รมที่ชับกายจ 12-02-2556 รมที่ชับกำยอ<br>รมที่ชบการครบ<br>าระหัวารณาตรวจสอบข้อมูล เอกสารครบบท้วน วันที่เอกสารครบ<br>อิสงกลับแก้ไข เอกสารไม่ครบถ้วน<br>เกความเห็นระหว่างเจ้าหน้าที่กับผู้ประกอบการ :<br>เจ้าหน้าที่ @ 20/02/2023 ที่อยู่ของผู้ประกอบไม่สอดคล้องตามข้อมูล DBD<br>ผู้ประกอบการ @ 21/02/2023 ดำเนินการแก้ไขที่อยู่ให้เรียบร้อย                  | 12-02-2556                  |
| สำหรับเจ้า<br>อั้นดอนก<br>ผลกา<br>บทสนทนา  | าหน้าที่ตรวจสอบคำขอ<br>รับที่ยันก่ายอ 12-02-2556 รับที่รับก่ายอ<br>รับที่เอกสารครบ<br>การพิจารณาตรวจสอบข้อมูล เอกสารครบบด้วน วันที่เอกสารกรบ<br>                                                                                                    | 12-02-2556                  |
| สำหรับเจ้า<br>ชั่นดอนก<br>ผลกา<br>บทสนทนา  | าหน้าที่ตรวจสอบคำขอ<br>รมที่ชับกายจ 12-02-2556 รมที่ชับกายจ<br>รมที่ชบการครบ<br>าระหัวารณาตรวจสอบข้อมูล เอกสารครบบตัวน วันที่เอกสารครบ<br>อิสงกลับแก้ไข เอกสารไม่ครบตัวน<br>Inความเห็นระหว่างเจ้าหน้าที่กับผู้ประกอบการ :<br>เจ้าหน้าที่ @ 20/02/2023 ที่อยู่ของผู้ประกอบไม่สอดคล้องตามข้อมูล DBD<br>ผู้ประกอบการ @ 21/02/2023 ดำเนินการแก้ไขที่อยู่ให้เรียบร้อย<br>งความเห็น * : |                             |

#### รูปที่ 32 ตัวอย่างการตรวจสอบและบันทึกผลข้อมูล "ขอรวมกิจการ"

หลังจากเจ้าหน้าที่ตรวจสอบข้อมูลและบันทึกผลเรียบร้อยแล้ว เจ้าหน้าที่จัดทำวาระและพิมพ์หนังสือเสนอบอร์ด บริหาร เมื่อได้รับความเห็นชอบจากบอร์ดผู้บริหารแล้ว เจ้าหน้าที่ดำเนินการออกหนังสือให้ผู้ประกอบการต่อไป

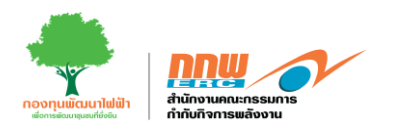

#### 5. จัดการคำขอจดแจ้งยกเว้น

ผู้ดูแลเข้าสู่ระบบโดยใช้ username และ password ที่ได้จากการลงทะเบียน จากนั้นกดเลือกเมนู **จัดการคำขอจด** แจ้งยกเว้น ดังแสดงในรูปที่ 33

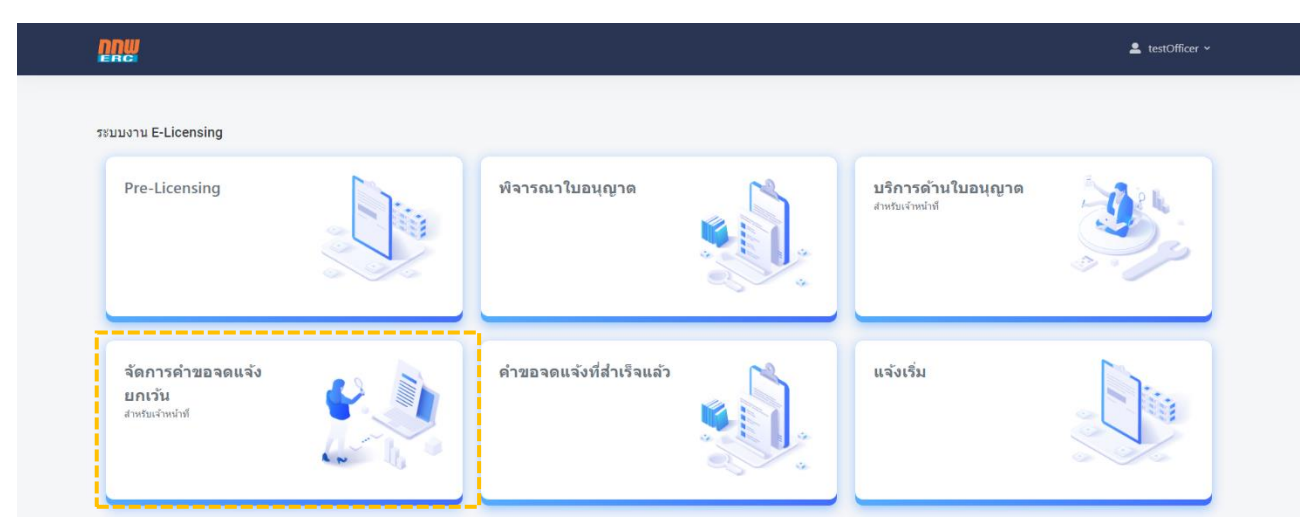

รูปที่ 33 จัดการคำขอจดแจ้งยกเว้น

เมื่อกดเลือกเมนู "จัดการคำขอจดแจ้งยกเว้น" ระบบจะแสดงรายการจดแจ้งยกเว้นที่ยังไม่ได้รับการตรวจสอบ ให้ เจ้าหน้าที่เลือกรายการที่ต้องการตรวจสอบข้อมูล และกดที่ไอคอน "จัดการคำขอ" ดังแสดงตัวอย่างในรูปที่ 34

| DUM 🔊                    |   | ≡   |            |              |                             |                     |               |                           |                    |                     |                           |                            | LestOfficer      |
|--------------------------|---|-----|------------|--------------|-----------------------------|---------------------|---------------|---------------------------|--------------------|---------------------|---------------------------|----------------------------|------------------|
| APPS                     |   | E-l | Licensing  |              |                             |                     |               |                           |                    |                     |                           | หน้าหลัก                   | า ≥ จดแจ้งยกเว้  |
| Pre-Licensing            | > |     |            |              |                             |                     |               |                           |                    |                     |                           |                            |                  |
| E-Licensing              | > |     | เลขที่คำขอ | 1            |                             |                     | จังหวัด       |                           |                    | เขต                 |                           |                            |                  |
| 🖉 บริการด้านใบอนุญาต     | > |     |            |              |                             |                     |               |                           |                    | \$                  |                           |                            | \$               |
| 史 ยื่นขอแจ้งยกเว้น       | ~ |     | ประเภทกิจ  | การ          |                             | •                   | สถานะ         |                           |                    | •                   |                           |                            |                  |
| จัดการค่าขอ(เจ้าหน้าที่) |   |     |            |              |                             | Ţ                   |               |                           |                    | ·                   |                           | ล้างข้อมูล                 | ค้นหา            |
| ค่าขอที่ส่าเร็จแล้ว      |   |     |            |              |                             |                     |               |                           |                    |                     |                           |                            |                  |
| ▶ แจ้งเริ่ม              | > |     | ลำดับ      | เลขที่คำขอ 🔶 | วันที่ยื่นคำขอ <sup>‡</sup> | ชื่อโครงการ/สถานี   | ≑ จังหวัด ⇔ิ  | สำนักงาน กกพ.<br>เขต      | ประเภท<br>กิจการ ∲ | เชื้อเพลิง 🔶        | กำลังการ<br>ผลิดดิดดั้ง ≑ | ่ สถานะ ∲                  | จัดการ<br>คำขอ ≑ |
| Tracking                 | > |     | 1          | 08060012567  | 8 มิถุนายน                  | กกนกวรรณ            | กาญจนบุรี     | เขต 9 (กาญจนบุรี)         | กิจการไฟฟ้า        | เซลล์แสง            |                           | รอผลพิจารณาจากการ          | B                |
| Dashboard                | > |     |            |              | 2567                        |                     |               |                           |                    | อาทิตย์             |                           | ไฟฟ้า                      |                  |
| 💵 สำนักงาน               | > |     | 2          | 28050032567  | 28 พฤษภาคม<br>2567          | ทดสอบโครงการ        | กรุงเทพมหานคร | เขต 13<br>(กรุงเทพมหานคร) | กิจการไฟฟ้า        | เซลล์แสง<br>อาทิตย์ | 400 kVA                   | รอผลพิจารณาจากการ<br>ไฟฟ้า | ľ                |
|                          |   |     | 3          | 23050032567  | 23 พฤษภาคม<br>2567          | kongritm EV Station | ตรัง          | เขด 11 (สุราษฎร์ธานี)     | กิจการไฟฟ้า        | สถานีอัด<br>ประจุ   | 125 kVA                   | รอผลพิจารณาจากการ<br>ไฟฟ้า | E                |
|                          |   |     | 4          | 23050022567  | 23 พฤษภาคม<br>2567          | 1                   | กรุงเทพมหานคร | เขด 13<br>(กรงเทพมหานคร)  | ก๊าซธรรมชาติ       | ก๊าซธรรมชาติ        | 2000 ລິດຈ                 | รอผลพิจารณาจากการ<br>ไฟฟ้า | ľ                |

รูปที่ 34 จัดการคำขอจดแจ้งยกเว้น

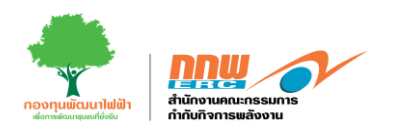

จากนั้นตรวจสอบความถูกต้องของข้อมูล และบันทึกผลการตรวจสอบแบบฟอร์มที่ผู้ประกอบการกรอกไว้ ซึ่งประกอบ ไปด้วย ข้อมูลผู้จดแจ้ง ข้อมูลโครงการ ดังแสดงตัวอย่าง ในรูปที่ 35

|                               | = |                                  | L test0fficer ∽                        |
|-------------------------------|---|----------------------------------|----------------------------------------|
| APPS                          |   | รับรองจอนเจ้งขณาวัน              |                                        |
| Pre-Licensing                 | > |                                  |                                        |
| E-Licensing                   | > | ลยานะ<br>วันที                   | รอยผลพงารและงายทารเพพงา<br>เลือกวันที่ |
| 🕑 บริการด้านใบอนุญาต          | > |                                  |                                        |
| 史 ยื่นขอแจ้งยกเว้น            | > | ช้อมูลที่ได้วิบจากการใฟฟ้า       | เชื่อมต่อน้อมูลการให้ฟ้า               |
| <ul> <li>แจ้งเริ่ม</li> </ul> | > | ชนาดกำลังผลิตดิตตั้งรวม Inverter | kW kVA                                 |
| Tracking                      | > | ขนาดกำลังผลิตติตตั้งรวมของแผง    | kWp                                    |
| Dashboard                     | > |                                  |                                        |
| 🖪 ส่านักงาน                   | > | <b>พ้อเสนอแนะ</b>                |                                        |
|                               |   |                                  |                                        |
|                               |   | ผู้มีอ่านาจลงนาม                 | กรุณาเลือก 🔶                           |
|                               |   | หนังสือรับรองจดแจ้งยกเว้น        | Generate PDF                           |
|                               |   |                                  |                                        |
|                               |   |                                  | ย้อนกลับ บันทึกข่อมูล                  |
|                               |   |                                  |                                        |

รูปที่ 35 บันทึกผลการตรวจสอบข้อมูล "ยื่นขอจดแจ้งยกเว้น"

เมื่อตรวจสอบข้อมูลครบถ้วน และผ่านการอนุมัติ เจ้าหน้าที่จะอัปโหลดหนังสือจดแจ้งยกเว้น หลังจากนั้นกด "บันทึก ข้อมูล" เพื่อส่งผลการตรวจสอบและพิจารณากลับไปยังผู้ประกอบการต่อไปต่อไป

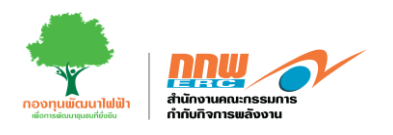

#### 6. คำขอจดแจ้งที่สำเร็จแล้ว

ผู้ดูแลเข้าสู่ระบบโดยใช้ username และ password ที่ได้จากการลงทะเบียน จากนั้นกดเลือกเมนู **คำขอจดแจ้งที่** สำเร็จแล้ว ดังแสดงในรูปที่ 36

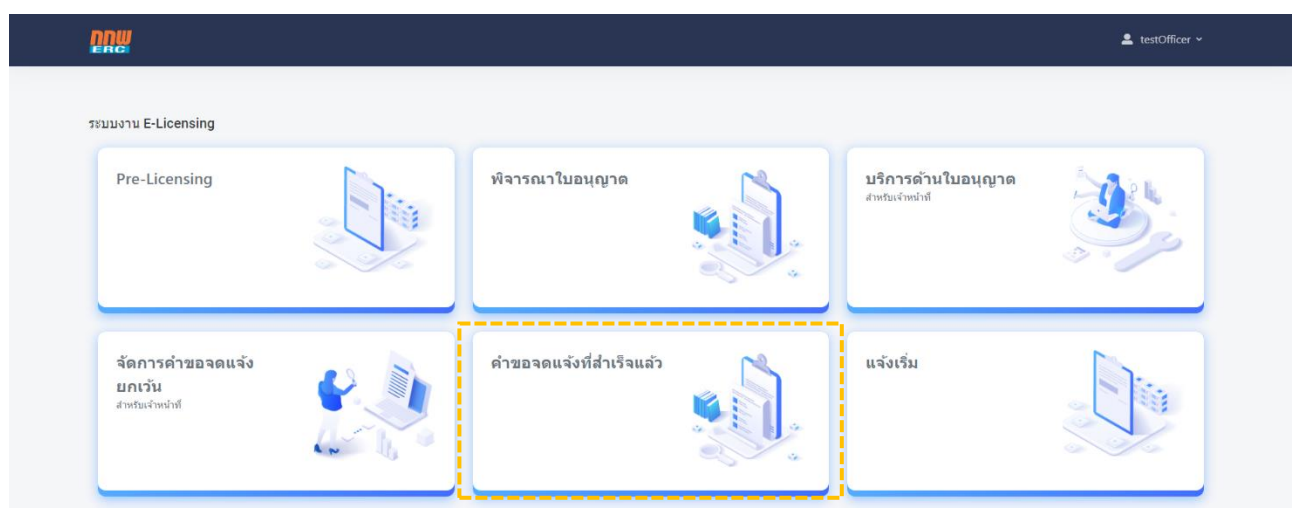

รูปที่ 36 คำขอจดแจ้งที่สำเร็จแล้ว

คำขอจดแจ้งยกเว้นที่ได้รับการอนุมัติแล้ว เจ้าหน้าที่สามารถค้นหาได้ในภายหลังโดยคลิกที่เมนู "คำขอจดแจ้งที่สำเร็จ แล้ว" ดังแสดงในรูปที่ 37

| <b>DUM</b> | ≡          |           |                         |                    |                     |           |                   |                  |                     |                                 |           |                  | 💄 testOfficer 🗸           |
|------------|------------|-----------|-------------------------|--------------------|---------------------|-----------|-------------------|------------------|---------------------|---------------------------------|-----------|------------------|---------------------------|
| P.         | E-         | Licensing |                         |                    |                     |           |                   |                  |                     |                                 |           | หน้าห            | <b>ลัก</b> > จดแจ้งยกเว้น |
|            |            |           |                         |                    |                     |           |                   |                  |                     |                                 |           |                  |                           |
| 42         | เลขที่คำขอ |           |                         |                    |                     | จังหวัด   |                   |                  | 1200                |                                 |           |                  |                           |
| 毘          |            | ประเภทกิจ | เการ                    |                    |                     | สถานะ     |                   |                  | ¢                   |                                 |           |                  | ۰                         |
|            |            |           |                         |                    | ٥                   |           |                   |                  | ٥                   |                                 |           |                  |                           |
| D          |            |           |                         |                    |                     |           |                   |                  |                     |                                 |           | ล้างข้อมูล       | ศันหา                     |
|            |            | ลำดับ     | เฉขที่คำขอ <sup>ф</sup> | วันที่ยื่นคำขอ 🔶   | ชื่อโครงการ/สถานี 🗘 | จังหวัด   | สำนักงาน กกพ. เขต | ประเภท<br>กิจการ | เชื้อเพลิง          | กำลังการผลิตติด<br>ดั้ง<br>ดั้ง | ♦ สถานะ ♦ | เอกสารจด<br>แจ้ง | จัดการ<br>คำขอ            |
| Bı         |            | 1         | 08060012567             | 8 มิถุนายน 2567    | กกนกวรรณ            | กาญจนบุรี | ເນທ 9 (ຄາญຈนบุรี) | กิจการไฟฟ้า      | เซลล์แสง<br>อาทิตย์ |                                 | อนุมัติ   | B                | B                         |
|            |            | 2         | 26050012567             | 26 พฤษภาคม<br>2567 | 1                   | กาญจนบุรี | เขด 9 (กาญจนบุรี) | กิจการไฟฟ้า      | เซลล์แสง<br>อาทิตย์ | 9 kVA                           | อนุมัติ   | B                | ľ                         |
|            |            | 3         | 23050012567             | 23 พฤษภาคม<br>2567 | 1                   | พิษณุโลก  | เขด 2 (พืษณุโลก)  | กิจการไฟฟ้า      | เซลล์แสง<br>อาทิตย์ | 1000 kVA                        | อนุมัติ   | B                | C.                        |
|            |            |           |                         |                    |                     |           |                   |                  |                     |                                 |           |                  |                           |

รูปที่ 37 หน้าหลักคำขอจดแจ้งที่สำเร็จแล้ว

หากคลิกที่เมนู "คำขอจดแจ้งที่สำเร็จแล้ว" ระบบจะแสดงรายการจดแจ้งยกเว้นที่สำเร็จแล้วทั้งหมด

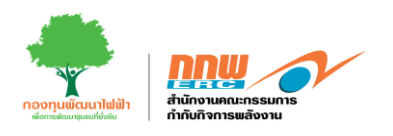

## 7. แจ้งเริ่ม

ผู้ดูแลเข้าสู่ระบบโดยใช้ username และ password ที่ได้จากการลงทะเบียน จากนั้นกดเลือกเมนู **คำขอจดแจ้งที่** สำเร็จแล้ว ดังแสดงในรูปที่ 38

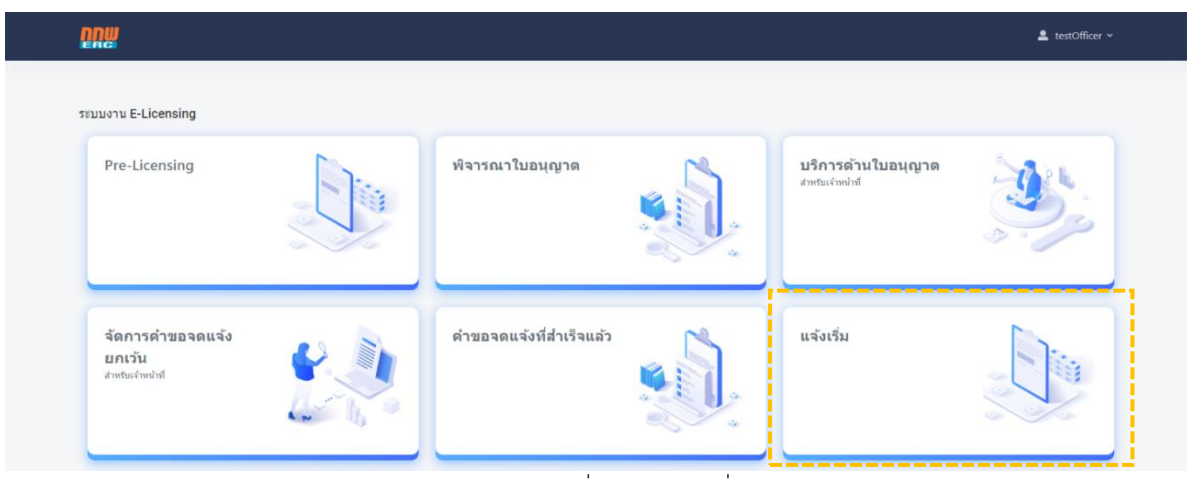

รูปที่ 38 เมนูแจ้งเริ่ม

ระบบจะแสดงรายการคำขอแจ้งเริ่มทั้งหมด โดยเจ้าหน้าที่สามารถเลือกรายการที่ต้องการตรวจสอบข้อมูล คลิกที่ ไอคอน "จัดการคำขอ" เพื่อตรวจสอบข้อมูลและบันทึกผลการพิจารณา ดังแสดงตัวอย่างในรูปที่ 39 และรูปที่ 40

| คันหาเล                                                | ขที่ใบอนุญา                                                            | э <b>л</b> .                                              | ٩                             |                                                           |                                                       |                             |                     | สถานะ ทุกสถาร                 | นะ        |
|--------------------------------------------------------|------------------------------------------------------------------------|-----------------------------------------------------------|-------------------------------|-----------------------------------------------------------|-------------------------------------------------------|-----------------------------|---------------------|-------------------------------|-----------|
| สาร                                                    | បែ                                                                     | เลชที่ใบอนุญาด                                            | เลขที่ใบคำขอ                  | ประเภทใบอนุญาต                                            | SCOD                                                  | จำนวนวันก่อนหลัง SCOD       | ออกหนังสือแจ้งเริ่ม | สถานะ                         | จัดการศาข |
| 1                                                      |                                                                        | ERC-G67-0205-SR                                           | ERC-EL-8/67-0205              | - เก็บรักษา&แปรสภาพ<br>ก๊าซธรรมชาติจาก<br>ของเหลวเป็นก๊าซ | 25/05/2024                                            | (14)                        | •                   | <u>พี่จารณา<br/>(รับคำขอ)</u> | ₿         |
| 2                                                      |                                                                        | ERC-G67-0205-SR                                           | ERC-EL-8/67-0205              | - เก็บรักษา&แปรสภาพ<br>ก๊าซธรรมชาติจาก                    | 25/05/2024                                            | (14)                        | 3                   |                               |           |
|                                                        |                                                                        |                                                           |                               | รูปที่ 39                                                 | 9 รายการคำข                                           | อจดแจ้ง                     |                     |                               |           |
|                                                        |                                                                        |                                                           |                               | รูปที่ 39                                                 | 9 รายการคำข                                           | อจดแจ้ง                     |                     |                               |           |
| ส่าหรับแสดงค                                           | วามคิดเห็บ                                                             | นระหว่างเจ้าหน้าที่กับผู้บ                                | ระกอบการ                      | รูปที่ 39                                                 | 9 รายการคำข                                           | อจดแจ้ง<br>•                |                     |                               |           |
| สำหรับแสดงค<br>ผลการตรวจสะ                             | วามคิดเห็บ<br>วบข้อมูล*                                                | นระหว่างเจ้าหน้าที่กับผู้เ                                | ประกอบการ                     | รูปที่ 39<br>รูปที่ 39                                    | วรายการคำข<br>จารถานอนุมัต                            | เอจดแจ้ง<br>ทำรณอนุมัต      |                     |                               |           |
| สำหรับแสดงค<br>ผลการตรวจสม<br>บทสนทนาคว                | วามคิดเห็บ<br>วบข้อมูล*<br>เมเห็นระหว่า                                | นระหว่างเจ้าหน้าที่กับผู้บ<br>างเจ้าหน้าที่กับผู้ประกอบกา | ไระกอมการ<br>15 :             | รูปที่ 39                                                 | 9 รายการคำข<br>ดารณาไม่อนุมัส                         | เอจดแจ้ง<br>ๆ               |                     |                               |           |
| สำหรับแสดงค<br>ผลการตรวจสเ<br>บทสนทนาคว<br>แสดงความเพ็ | <mark>วามคิดเพ็เ</mark><br>วบข้อมูล*<br>เมเห็นระหว่ <sup>ะ</sup><br>ส: | นระหว่างเจ้าหน้าที่กับผู้บ<br>างเจ้าหน้าที่กับผู้ประกอบก  | <mark>ประกอบการ</mark><br>ร : | รูปที่ 39                                                 | <ul> <li>รายการคำข</li> <li>ดารณาไม่อนุมัต</li> </ul> | อจดแจ้ง<br>ๆ<br>พำรณาอนุมัต |                     |                               |           |

รูปที่ 40 ตัวอย่างการบันทึกผลการพิจารณาของเจ้าหน้าที่

คู่มือประกอบการใช้งานระบบ ( สำหรับเจ้าหน้าที่สำนักงาน กกพ. )

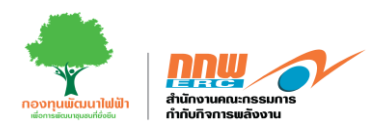

### 8. เมนูตั้งค่าการทำงาน

เมนูตั้งค่าการทำงานประกอบไปด้วย การตั้งค่าเงื่อนไขท้ายใบอนุญาต สาระสำคัญท้ายวาระ และวัตถุประสงค์การ ผลิต เจ้าหน้าสามารถเข้าถึงเมนูตั้งค่าได้โดยสังเกตที่แถบเมนูซ้ายมือ ดังแสดงในรูปที่ 41

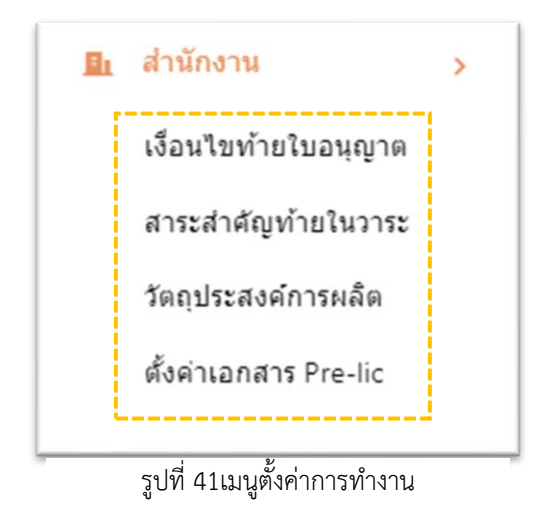

# 8.1 การตั้งค่าเงื่อนไขท้ายใบอนุญาต

เจ้าหน้าที่เข้าสู่ระบบและเลือกเมนู "ตั้งค่าการใช้งาน" จากนั้นเลือก "เงื่อนไขท้ายใบอนุญาต" ระบบจะแสดงหน้าต่าง รายการเงื่อนไขท้ายใบอนุญาต ดังในรูปที่ 42

|   | 💄 เงื่อนไขการ | รคันหา                         |         |                                                      |                                                          |                                                                                                    | -               |
|---|---------------|--------------------------------|---------|------------------------------------------------------|----------------------------------------------------------|----------------------------------------------------------------------------------------------------|-----------------|
|   | ประเภทใบอนุญ  | חרן                            | ทั้งหมด |                                                      | \$                                                       |                                                                                                    |                 |
| 1 | 💄 ผลการค้นห   | หารายชื่อกองทุนพัฒนาใฟฟ้า      |         |                                                      |                                                          |                                                                                                    | -               |
|   |               |                                |         |                                                      |                                                          |                                                                                                    | + เพิ่มเงื่อนไข |
|   | สำดับ         | เงื่อนไขการประกอบกิจการพลังงาน |         | วัตถุประสงค์การขอใบอนุญาต                            | วัตถุประสงค์การผลิตไฟฟ้า                                 | ประเภทเชื้อเพลิง                                                                                             | Action          |
|   | 1             | E10                            |         | เก็บรักษา8แปรสภาพก๊าซ ธรรมชาติจาก<br>ของเหลวเป็นก๊าซ | เพื่อจำหน่ายไฟฟ้าโดยตรงหรือบริการให้ผู้ไข้<br>ไฟฟ้าอื่น  | พลังงานความร้อน (เชื้อเพลิงชีว<br>มวล/ถ่านหิน/ขยะชุมชน/ขยะ<br>อุดสาหกรรม/ก๊าชธรรมชาติ/ลมร้อน<br>ทั้ง/อื่นๆ), | แก้ไข ลบ        |
|   | 2             | E20                            |         | ขอใบอนุญาตผลิตไฟฟ้า,                                 | เพื่อจำหน่ายไฟฟ้าโดยตรงหรือบริการให้ผู้ไข้<br>ไฟฟ้าอื่น, | พลังงานลม, พลังงานน้ำ,                                                                                       | แก้ไข ลบ        |

รูปที่ 42 ตัวอย่างรายการเงื่อนไขท้ายใบอนุญาต

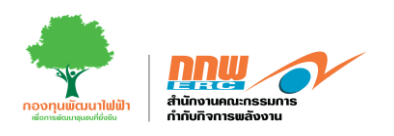

เจ้าหน้าที่สามารถเพิ่มเงื่อนไข โดยคลิกปุ่ม "เพิ่มเงื่อนไข" ฝั่งขวามือ ระบบจะแสดงหน้าต่างเพื่อให้เจ้าหน้าที่กรอก ข้อมูล แล้วกด "บันทึก" เงื่อนไข ดังในรูปที่ 43

|   | ≡ |                                                            |                                                                                                    | 💄 testOfficer 🗸 |
|---|---|------------------------------------------------------------|----------------------------------------------------------------------------------------------------|-----------------|
|   |   | 🕼 เงื่อนไขเฉพาะในการประกอบกิจการ                           |                                                                                                    | -               |
|   |   | วัตถุประสงค์การขอไบอนุญาต                                  | หอโนอนุญาดผลัดไฟฟ้า         ขอโนอนุญาดผลัสร้าง         ขอโนอนุญาดผลัสร้าง         ขอโนอนุญาดจำหน่ายใฟฟ้า         ชอในอนุญาดรามแม่งไฟฟ้า         ขอโนอนุญาดรามแล่งไฟฟ้า         ขอโนอนุญาดรามแล่งไฟฟ้า         ขอโนอนุญาดรามแล่งไฟฟ้า         ขอโนอนุญาดรามแล่งไฟฟ้า         ขอโนอนุญาดรามแล้งการด้านอีกไฟฟ้า         ขอโนอนุญาดสามตระกมใฟฟ้า         ขอโนอนุญาดสะรอมให้การด้านอีกไฟฟ้า         บกับรักษา&แปรสภาพกัช ธรรมชาติจากของเหลาเป็นก๊าซ |                 |
| 9 |   | เงื่อนไขเฉพาะในการประกอบกิจการ<br>วัตถุประสงค์การผลิตใฟฟ้า | เพื่อร่าหน่ายแว้าระบบส่งไฟฟ้าของการไฟฟ้า [IPP/SPP (Firm/Non-Firm)]<br>  เพื่อร่าหน่ายแว้ระบบร่าหน่ายไฟฟ้าของการไฟฟ้า (VSPP)<br>  test<br>  เพื่อร่าหน่ายแว้ระบบร่าหน่ายไฟฟ้า TBP/SPP (Firm/Non-Firm)]<br>  เพื่อร่าหน่ายแว้ระบบร่าหน่ายไฟฟ้าของการไฟฟ้า (VSPP)<br>  เพื่อร่าหน่ายในกระบบการเดิดและสนับสนุบทารเดือฟฟ้า (Station Service)<br>  เพื่อร่าหน่ายไฟฟ้าโดยตรงแร้อบริการไม่ผู้ใช้ไฟฟ้าอื่น                                              |                 |
|   |   | 😢 เงื่อนไขเชื้อเหลืง                                       | พุกประยาทเชื้อเพลิง<br>  ซลต์แสงอาทิตย์<br>  พลังงานอา<br>  เชื่อเพลิงกิทชีวภาพ<br>  ช้องพลิงกิทชีวภาพ<br>  พลังงานความร้อน (เชื่อเพลิงชีวมวล/ด่านพิน/ชยะชุมสพ/ชยะชุมสาพกรรม/ก๊าชธรรมชาติ/ลมร้อนทั่ง/อื่นๆ)                                                                                                    | -               |

รูปที่ 43 ตัวอย่างการเพิ่มเงื่อนไขท้ายใบอนุญาต

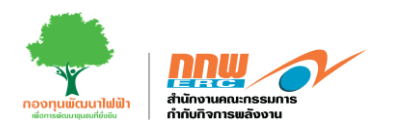

# 8.2 การตั้งค่าสาระสำคัญท้ายวาระ

เจ้าหน้าที่เข้าสู่ระบบและเลือกเมนู "ตั้งค่าการใช้งาน" จากนั้นเลือก "สาระสำคัญท้ายวาระ" ระบบจะแสดงหน้าต่าง รายการสาระสำคัญท้ายวาระ ดังในรูปที่ 44

| 🖣 ดั้งคำการตรวจสอบสาระสำคัญในวาระ – |                                                                                                    |                                                     |                                            |                |
|-------------------------------------|----------------------------------------------------------------------------------------------------|-----------------------------------------------------|--------------------------------------------|----------------|
| ทัวข้อสาระสำคัญ                     | ญ่ ทั้งหมด                                                                                                    | \$                                                  |                                            |                |
| 🛓 ผลการคับห                         | ารายชื่อกองทุนพัฒนาใฟฟ้า                                                                                                    |                                                     |                                            | + เพิ่มเดือนไข |
| สำดับ                               | เนื้อหาสาระสำคัญ                                                                                                    | หัวข้อสาระสำคัญ                                     | สาระสำคัญ                                  | action         |
| 1                                   | 5                                                                                                    | ความครบถ้วนถูกต้องของคำขอและเอกสารหลักฐาน<br>ประกอบ | กระบวนการขอรับใบอนุญาต (E-Licensing)       | แก้ไข ลบ       |
| 2                                   | - บริชาพา ได้จัดเวท์เพื่อรับฟรงความคิดเท็นของประชาชน และผู้ที่เกี่ยวข้อง<br>ผ่านกระบวนการจัดทำรายงาน EIA และได้มีการนำข้อท่างก็งวลต่างๆ ของ<br>ชุมชน เช่น มากจาการป้องกันและแก้ไขผลกระทนสั่งแวลต่อม เรื่อง เสี่ยง<br>ความสั่งสะเทือน ดุยมาพนี่และการระบายน้ำ การคณากคมขนส่ง การจัดการ<br>ของเสี่ยง อังคมและการมีส่วนร่วมของประชาชน และการทำเน้นการคำน<br>ความปลอดภัย เป็นต้น มากำาหนดเป็นมาตรการในรายงาน EIA แล้ว | การรับฟังความคิดเห็นของประชาชน                      | กระบวนการก่อนขอรับในอนุญาต (Pre-Licensing) | แก้ไข ลม       |
| 3                                   | test1                                                                                                    | รายงานด้านสิ่งแวดล้อม                               | กระบวนการก่อนขอรับใบอนุญาต (Pre-Licensing) | แก้ไข ลบ       |

รูปที่ 44 ตัวอย่างรายการสาระสำคัญท้ายวาระ

เจ้าหน้าที่สามารถเพิ่มสาระสำคัญโดยคลิกปุ่ม "เพิ่มเงื่อนไข" ฝั่งขวามือ ระบบจะแสดงหน้าต่างเพื่อให้เจ้าหน้าที่กรอก ข้อมูล แล้วกด "บันทึก" เงื่อนไข ดังในรูปที่ 45

| 🖪 ตั้งค่าการตรวจสอบสาระสำคัญในวา | 32          | -               |
|----------------------------------|-------------|-----------------|
| สาระสำคัญ                        | โปรดเลือก 🗢 |                 |
| เนื้อหาสาระสำคัญ                 |             |                 |
|                                  |             |                 |
|                                  |             | ย้อนกลับ บันทึก |

รูปที่ 45 ตัวอย่างการเพิ่มสาระสำคัญท้ายวาระ

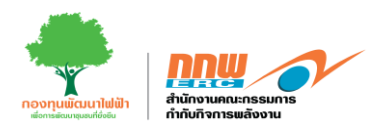

# 8.3 การตั้งค่าวัตถุประสงค์การผลิต

เจ้าหน้าที่เข้าสู่ระบบและเลือกเมนู "ตั้งค่าการใช้งาน" จากนั้นเลือก "วัตถุประสงค์การผลิต" ระบบจะแสดงหน้าต่าง รายการวัตถุประสงค์การผลิต ดังในรูปที่ 46

| รายการวัตถุประสงค์                                                   | A |
|----------------------------------------------------------------------|---|
| เพื่อจำหน่ายเข้าระบบส่งให้พิกของการให้พิก [IPP/SPP (Firm/Non-Firm)]  | I |
| เพื่อจำหน่ายเข้าระบบจำหน่ายไฟฟ้าของการไฟฟ้า (VSPP)                   | 1 |
| test                                                                 | I |
| เพื่อจำหน่ายเข้าระบบส่งใฟฟ้าของการใฟฟ้า [IPP/SPP (Firm/Non-Firm)]    | 1 |
| เพื่อจำหน่ายเข้าระบบจำหน่ายใฟฟ้าของการใฟฟ้า (VSPP)                   | 1 |
| เพื่อใน้ภายในกระบวนการผลิตและสนับสนุนการผลิตใพ้ฟ้า (Station Service) | 1 |
| เพื่อจำหน่ายไฟฟ้าโดยตรงหรือบริการให้ผู้ใช้ไฟฟ้าอื่น                  | I |

รูปที่ 46 ตัวอย่างรายการวัตถุประสงค์การผลิต

เจ้าหน้าที่สามารถลบ โดยคลิกที่ปุ่ม "ลบ" หรือเพิ่มวัตถุประสงค์การผลิต โดยคลิกปุ่ม "เพิ่มรายการ" ฝั่งซ้ายมือ ระบบจะแสดงหน้าต่างเพื่อให้เจ้าหน้าที่กรอกข้อมูลแล้วกด "บันทึก" เงื่อนไข ดังในรูปที่ 47

| รายการวัตถุประสงค์                                                  | Action       |
|---------------------------------------------------------------------|--------------|
| เพื่อจำหน่ายเข้าระบบส่งไฟฟ้า (IPP/SPP (Firm/Non-Firm)]              | LLE          |
| เพื่อจำหน่ายเข้าระบบจำหน่ายไฟฟ้าของการไฟฟ้า (VSPP)                  | สบ           |
| test                                                                | สม           |
| เพื่อรำหน่ายเข้าระบบส่งไฟฟ้าของการไฟฟ้า [IPP/SPP (Firm/Non-Firm)]   | ลม           |
| เพื่อสำหน่ายเข้าระบบสำหน่ายให้ที่ของการไฟฟ้า (VSPP)                 | ลบ           |
| เพื่อใช้ภายในกระบวนการผลิตและสนับสนุนการผลิตไฟฟ้า (Station Service) | uu           |
| เพื่อจำหน่ายไฟฟ้าโดยตรงหรือบริการให้ผู้ใช้ไฟฟ้าอื่น                 | ลบ           |
|                                                                     | ลบ           |
|                                                                     |              |
| ברוסורעליו                                                          |              |
|                                                                     |              |
|                                                                     | ย้อนกลับ บ้า |

รูปที่ 47 ตัวอย่างการลบ และเพิ่มวัตถุประสงค์การผลิต

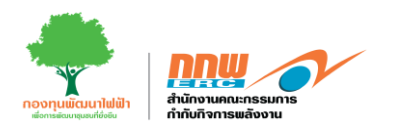

#### 8.4 ตั้งค่าเอกสารประกอบพิจารณา

เจ้าหน้าที่เข้าสู่ระบบและเลือกเมนู "ตั้งค่าการใช้งาน" จากนั้นเลือก "เอกสารประกอบพิจารณา" ระบบจะแสดง หน้าต่างรายการเอกสารประกอบพิจารณา ดังในรูปที่ 48

|                                                                                                    |         | 💄 testOfficer 🗸 |
|----------------------------------------------------------------------------------------------------|---------|-----------------|
| 🖻 เอกสาวประกอบการพิจารณา                                                                                                    |         | -               |
| รายการแอกสำรประกอบการพิจารณา                                                                                                    |         | Action          |
| สำเนารายชื่อผู้ถือหุ้เหห็นาอหาะเมือบรับรอง (ไม่เห็น 6 เดือน ชับเดื่อนสร้นที่ออกหนึ่งสือ) (เอกสารสำคัญหลัก)                                                                         | *<br>*  | สบ              |
| พนึงสี่อมอบอำนาจไฟร์ลการหรือสาเน็นการแหน (ตามแบบที่สานีกงานกาหนด) (เอกสารสาสัญหลัก)                                                                                                | Ĵ       | aນ              |
| แสนสังปริเวณแสดงสิ่งปลูกสาวงอาคาร *                                                                                                    | 4<br>1  | สบ              |
| แหนที่รวจรรไฟฟ้าแต้นเลี่ยว (Single Line Diagram) แต่ตรวจรรมองรรมบทติดไฟฟ้า ระบบป้องกัน และระบบควบคุม                                                                               | A.<br>7 | ອນ              |
| สัญญาขึ้อขายไฟฟ้า หรือสัญญาจะชื่อจะขาย (กรณีผลิตไฟฟ้าเพื่อจำหน่ายเข้าสู่ระบบ โครงท่ายไฟฟ้า) ในสัญญาต่องระบุรับกำหนดเริ่มต้อขายไฟฟ้า (SCOO) ระอะเวลาของสัญญา และสัดราค่ายริการต่างๆ | A.<br>7 | ສນ              |
| ตังการติดสัดเสร็องจักรและอุปกรณ์ (เตรื่องกลหรือไฟฟ้าก่าสัง) (Plan Layout)                                                                                                    | A.<br>  | ສນ              |
| Enter something                                                                                                    | ×       | aນ              |
| งขึ้นสายการ                                                                                                    |         |                 |
|                                                                                                    |         |                 |
|                                                                                                    | Ĺ.      | ย้อนกลับ บันที่ |
|                                                                                                    |         |                 |

รูปที่ 48 ตัวอย่างรายการเอกสารประกอบพิจารณา

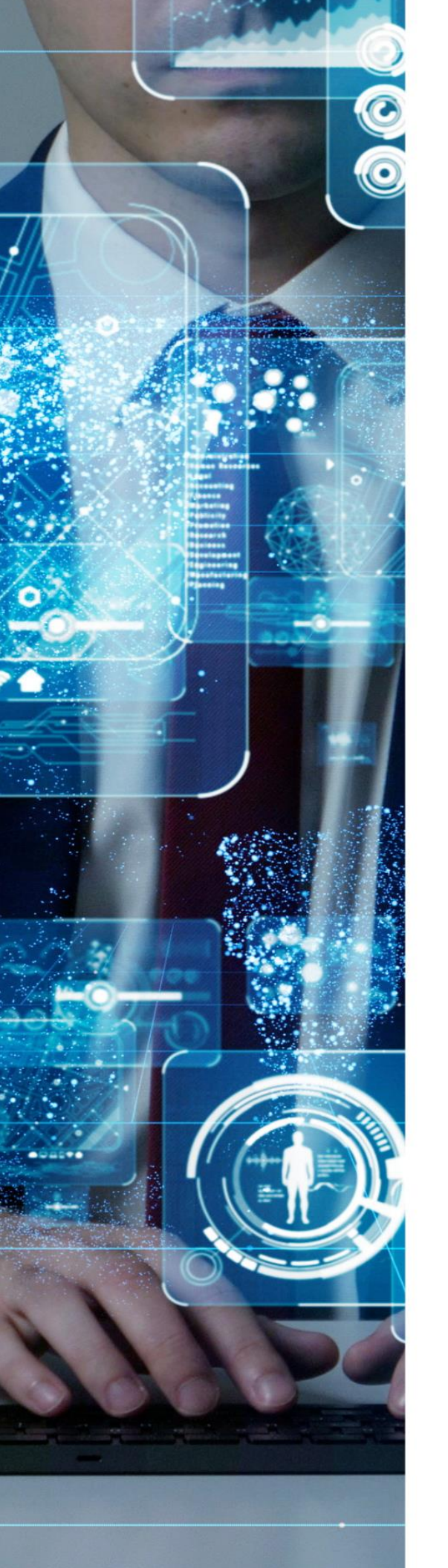

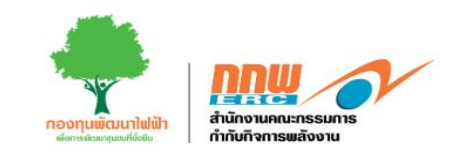

โครงการพัฒนาระบบการขออนุญาตประกอบกิจการพลังงาน และการบริหารกองทุนพัฒนาไฟฟ้า สำนักงานคณะกรรมการกำกับกิจการพลังงาน